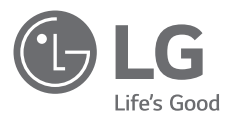

# 取扱説明書 LG CineBeam Laser 4K DLPプロジェクター

このたびはLGプロジェクターをお買い求め頂きまして、 誠にありがとうございます。 ご使用前にこの取扱説明書をよくお読みになり、 ご理解のうえ正しくお使いください。 お読みになったあとは保証書と共に大切に保管してください。

HU80KS (HU80KS-JP)

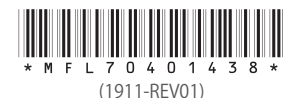

www.lg.com/jp Copyright © 2019 LG Electronics Inc. All Rights Reserved。

# ライセンス

サポートされるライセンスは、モデルによって異なる場合があります。ライセンスの詳細については、www.lg.com/jpにアクセスしてください。

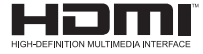

HDMI、High-Definition Multimedia Interface、およびHDMIロゴは、米国およ びその他の国におけるHDMI Licensing Administrator, Inc. の商標または、登録 商標です。

ドルビーラボラトリーズからの実施権に基づき製造されています。Dolby、 ドルビー、Dolby Vision、Dolby Audio、Dolby Atmos及びダブルD記号はド ルビーラボラトリーズの商標です。

DTS特許については、http://patents.dts.comを参照してください。DTSラ イセンスリミテッドからの実施権に基づき製造されています。DTS、シンボ ル、&DTSおよびシンボル、DTS 2.0 Channel、DTS 2.0+Digital Out、DTS-HD、DTS Virtual:Xは登録商標はDTS, Inc.の米国およびその他の国におけ る登録商標です。DTS,Incは、すべての権利を保有します。

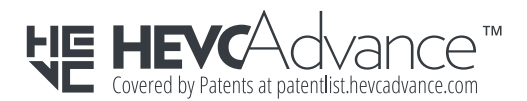

この装置は、クラスB機器です。この装置は、住宅環境で使用することを目的 としていますが、この装置がラジオやテレビジョン受信機に近接して使用され ると、受信障害を引き起こすことがあります。

取扱説明書に従って正しい取り扱いをして下さい。

VCCI – B

🖉 ヒント

- このマニュアルに記載されている画像は、お使いのプロジェクターと 異なる場合があります。
- 実際のプロジェクターのOSD(オンスクリーンディスプレイ)は、このマニュアルで示す内容と多少異なる場合があります。

# 安全上のご注意

安全上の注意事項を正しく守り、事故が発生したり、本製品を誤って使用し たりすることがないようにしてください。

以下の簡単な安全上のご注意に従うことで、お子様の怪我を防ぐことがで きます。

既存のプロジェクターを保管または移動する際と同じ注意を払ってくださ い。

- 下に説明するように、安全に関する注意事項には「警告」と「注意」の2種 類があります。
  - ▲ 警告 取り扱いを誤ると、死亡または重傷を負うおそれがある警告事 項が記載されています。
  - ▲ 注意 取り扱いを誤ると、ケガや製品の損傷を招くおそれがある注意 事項が記載されています。
- 取扱説明書をよく読み、必要な際に参照できるよう保管しておいてください。

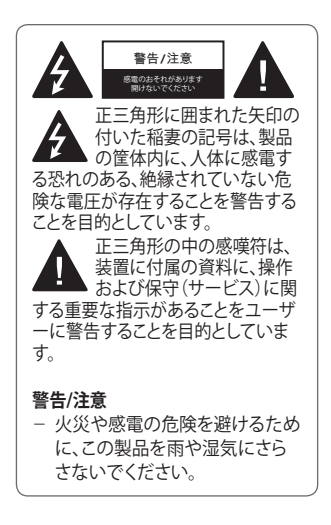

本ページ「安全上のご注意」をよく お読みいただき、すべての警告に従 ってください。

### 室内での設置場所について

## ▲ 警告

 本製品を屋外で使用しないでく ださい。また、湿気の多いところ に置いたり水に濡らしたりしな いでください。

製品は防水ではありませんので、発火や感電のおそれがあります。

本製品を、直射日光の当たる場所や火気(ラジエーター、火、ストーブなど)の近くに置かないでください。

- 発火のおそれがあります。

- エアロゾルなどの引火性溶剤を プロジェクターの近くで噴射しな いでください。
   発火のおそれがあります。
- プロジェクターを小さなお子様 に触れさせないようにしてくだ さい。
  - 製品が落下して、死亡または 傷害を負う原因となるおそれ があります。
- 通気性が悪い場所(本棚やクロ ーゼットなど)や、カーペット、ク ッションの上に製品を設置しな いでください。
  - 内部温度の上昇により発火す るおそれがあります。
- 加湿器やキッチンカウンターな ど、蒸気、油、油煙の発生源とな る物の近くに製品を置かないで ください。
  - 発火、感電、腐食のおそれが あります。
- 油や油煙の発生源の近くにある 壁や天井に製品を設置しないで ください。
  - 製品が損傷したり落下したりして、重傷を負うおそれがあります。
- ほこりの多い場所にプロジェクターを置かないでください。
   発火のおそれがあります。

- 製品がぬれるような湿度の高い 場所(浴室など)ではプロジェク ターを使用しないでください。
   火災や感電の原因となるおそ れがあります。
- テーブルクロスやカーテンが通 気口をふさがないように気をつ けてください。
  - 内部温度の上昇により発火す るおそれがあります。
- 十分な通気性を確保するため、 プロジェクターの周りは周囲 30cm以上の空間を空けて設置 してください。
  - 内部温度の上昇による発火 を予防できます。
- 製品を天井に設置する場合は、
   認証を受けた工具を使用し、専門の技術者が作業を行ってください。正しく設置されないと、製品が落下する可能性があります。
   俗我や製品の損傷が起きる
  - それがあります。製品の設置の際は、カスタマーサポートセンターにお問い合わせください。

- 天井取り付け器具を使用する場合は、ネジがゆるまないよう注意してください。また、製品に油、または潤滑剤を注すとケースに亀裂が生じ、製品が落下するおそれがあります。製品の万に人がいる場合、重傷を負うおそれがあります。
- 製品を、食器棚、本棚、キャビネットなどの上などの高所に設置する場合は、固定具などを使用して、本製品が動かないようにしてください。
  - プロジェクターが落下すると ケガするおそれがあります。
- エアコンの下や、エアコンの風 が直接あたる場所には置かない でください。
  - 結露による火災の原因となります。

⚠注意

- プロジェクターを移動するときは、電源を切り、電源プラグとコードを取り外してください。
  - 電源コードに損傷があると、
     火災や感電が発生するおそれがあります。
- 不安定な棚や斜面など、不安定 な面や振動する面にプロジェク ターを置かないでください。
  - プロジェクターが落下して ケガの原因となることがあ ります。
- 外部デバイスをプロジェクター に接続する際、プロジェクター を倒さないよう気をつけてくだ さい。
  - ケガやプロジェクターの損傷 が起きるおそれがあります。
- プロジェクターをテーブルに設置する場合、縦置きにすると、プロジェクターが落下する場合があります。テーブルに設置する場合は横置きにしてください。
  - 落下によって、製品の故障 やケガにつながるおそれが ります。

### 電源に関する注意事項

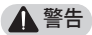

- 電源接続器は断路装置として使用します。
  - 電源プラグは電源を切断する装置です。緊急時に備えて、電源プラグは簡単に手が届く状態にしておく必要があります。
- アース線を接続してください。 (アースされないデバイスを除 きます)。
  - 必ずアースケーブルを接続し、感電を防いでください。
     装置を接地できない場合は、専門の電気技師に別途ブレーカーの取り付けを依頼してください。電話線、避雷針、ガス管に接続することでプロジェクターを設置しないでください。
- 電源プラグはコンセントに完全 に差し込んでください。
  - 完全に差し込まないと、発火のおそれがあります。
- 電源コードに重いものを乗せないでください。
  - 火災や感電の原因となるおそれがあります。
- 濡れた手では電源プラグに触れないでください。
   感電するおそれがあります。

- マルチタップを使用しないでく ださい。
  - 電源コンセントの過熱により
     発火するおそれがあります。
- 電源プラグ、使用中のコンセントの差し込み口にほこりが付着しないようにしてください。
   火災の原因となるおそれがあります。
- プロジェクターまたは電源コードや電源プラグから煙が出たり、 異臭がした場合は、直ちに製品の使用を停止して、速やかにコンセントから電源コードを抜き、 カスタマーセンターにご相談ください。
  - 火災の原因となるおそれが あります。
- 主電源をオフにするには、電源 プラグを取り外します。電源プラ グは、手の届く場所に配置する 必要があります。
- 電源プラグを抜く際は、指が刃 (接続部分)に触れないようにして ください。
  - 感電や火災のおそれがあり ます。

### ▲ 注意

- 電源コードをコンセントから抜く ときは、電源プラグをしっかりと 持ってください。
  - コードが損傷すると、火災や
     製品破損の原因となるおそれ
     があります。
- 電源コードがねじれないようにしてください。
  - 電源コードが長期間強い負荷がかかった状態のままになっていると、コードの内部が破損することがあり、火災や感電の原因となるおそれがあります。
- 電源コードとプラグが損傷していないこと、電源コードとプラグを改造したり、無理に曲げたり、ねじったり、引っ張ったり、はさんだり、加熱したりしていないことを確認してください。コンセントがゆるい場合は、本製品を使用しないでください。
  - 火災や感電の原因となるおそれがあります。
- 電源コードを引きだしたときに
   赤いマークが見えたら、それ以
   上引き出さないでください。また、コードを巻き取る際はプラグを持ってください。
  - 断線の原因になります。プラ グが周囲にぶつかり、物損や ケガの原因になります。
- 電源コードを加熱する機器から 離してください。
  - コードの被膜が溶けて、発火 や感電が起きるおそれがあ ります。

- 人が電源コードにつまずいたり 電源コードを踏みつけたりしな い場所にプロジェクターを配置 し、電源コードとプラグの損傷を 防いでください。
   火災や感電の原因となるおそ
  - 火災や感電の原因となるみぞ れがあります。
- 電源プラグをコンセントから抜き差しして、プロジェクターの電源をオンオフしないでください(電源プラグをスイッチのように使用しないでください)。
   感電したり、製品が損傷したりするおそれがあります。
- 電源プラグがコンセントに差し 込まれているときに、コンセントの反対側に導体を差し込まない でください。また、電源プラグを コンセントから抜いた直後に電 源プラグに触れないでください。
   - 感電するおそれがあります。
- LG Electronicsが提供する正規 の電源コードのみを使用してく ださい。他の電源コードを使用 しないでください。
  - 火災や感電の原因となるおそれがあります。

- 電源コード、またはプロジェクタ ーの内部に水または異物が入っ た場合は、速やかに電源ボタン を押してプロジェクターの電源 をオフにして、すべてのケーブル を取り外し、カスタマーセンター にご相談ください。
  - 火災や感電の原因となるおそれがあります。
- 電源装置(電源コードなど)を分 解しないでください。
  - 電源コードが破損し、火災や
     感電の原因となるおそれが
     あります。
- 電源コードはしっかりと接続します。
  - 製品の障害や火災の原因に なるおそれがあります。
- 破損を防ぐために、電源コードの上に重いものを置いたり圧力をかけないでください。
  - 火災が発生したり、製品が損 傷することがあります。

### 使用時の注意事項

### ▲ 警告

- 液体を含むもの(花瓶、植木鉢、 カップ、化粧品、薬品、装飾品、ろ うそくなど)を、プロジェクターの 上に置かないでください。
  - こぼすなどして、液体がかかると、発火、感電、ケガの原因となるおそれがあります。
- 強い衝撃を与えたりキャビネットが損傷した場合は、電源をオフにして電源コードをコンセントから引き抜き、弊社カスタマーセンターにご相談ください。
   感電するおそれがあります。
- 金属製のもの(硬貨、ヘアピン、
   金属片など)や可燃性のもの(紙
   やマッチなど)をプロジェクター
   に差し込まないでください。
   一感電や発火の原因となるおそれがあります。
- リモコンの古い電池を新しい電 池と交換するとき、お子様が電池 を誤飲しないように注意してくだ さい。電池はお子様の手の届か ない場所に置いてください。
  - お子様が電池を飲み込んでしまった場合は、すぐに医師に相談してください。

- 本製品を分解、改造しないでく ださい。
  - 感電のおそれがあります。また、分解、改造による故障やケガに対しては、弊社は一切の責任を負いません。
- プロジェクターの使用中に、レンズを直接見ないでください。
   強い光によって目を傷めることがあります。
- ランプがオンになっているとき、 またはオフにした直後は、非常 に高温になっているため、排気 ロやランプに触れないでくだ さい。
- プロジェクターを設置している
   部屋でガス漏れが発生した場合
   は、プロジェクターや電源コンセントに触れないでください。窓
   を開けて換気してください。
  - 火花が火災や火傷の原因と なるおそれがあります。
- 落雷時は、電源コードをコンセン トから抜いてください。
  - 感電やプロジェクターへの損 傷を防げます。
- 強い磁場を生じさせる電子機器の近くでプロジェクターを使用しないでください。
- プロジェクターの梱包に使用されているプラスチックフィルムは、お子様の手の届かない場所においてください。
  - 安全に扱わないと、窒息の原因となるおそれがあります。

- プロジェクターが動作していると きには、プロジェクター上に長時 間手を置かないでください。
- プロジェクターにゲームコンソ ールを接続してゲームをプレイ するときには、画面の対角線の 長さの4倍以上の距離を維持す ることをお勧めします。
  - 接続ケーブルの長さが十分 であることを確認してください。長さが短いと、製品が落 下して、傷害を負ったり、製 品が損傷したりすることがあります。
- プロジェクターや電池を入れた リモコンを極度に高温な場所に 置かないでください。
  - 発火、爆発のおそれがあり ます。

#### ▲ 注意

- プロジェクターの上に、重いもの をのせないでください。
   ープロジェクターが損傷するお それがあります。
- 搬送中にレンズに衝撃を与えな いように注意してください。
- レンズに触れないでください。
   レンズが損傷する可能性があります。
- ナイフやハンマーなどの鋭利な 工具をプロジェクターに使用し ないでください。製品が損傷する ことがあります。
- 画面に映像が表示されない。音声が聞こえないなどの場合は、 プロジェクターの使用を中止してください。プロジェクターの電源をオフにして電源コードをコンセントから抜き、弊社カスタマーセンターにご相談ください。
   火災や感電の原因となるおそれがあります。
- プロジェクターの上に物を落としたり、プロジェクターに衝撃を 与えないでください。
  - ケガやプロジェクターの損 傷につながるおそれがあり ます。

- ・ 画面の対角線の長さの5~7倍
   以上の距離で視聴することをお
   勧めします。
  - 長時間、近くで画面を見ていると、眼精疲労や視力低下につながるおそれがあります。
- プロジェクターが発する光線の 至近距離にものを置かないでく ださい。
  - プロジェクターの光線に長時間さらされていると発火のおそれがあります。また、レンズが過熱して、反射熱で損傷するおそれがあります。AV機能を無効化して映写を一時的に中止するか、電源を切ってください。
- 音量を最大にしてプロジェクタ ーを起動しないでください。
   大音量により聴覚にダメージ を与えるおそれがあります。
- ヘッドホンやイヤホンを使用する場合は、音量に注意して、長時間の使用は避けてください。
  - 聴力に影響する場合があり ます。

- プロジェクターの近くで高電圧 の電子機器を使用しないでく ださい(電気虫取り器など)。製 品が誤作動を起こすことがあり ます。
- プロジェクターの開口部(レン ズ、ミラー)をふさがないでくだ さい。
- プロジェクターを長時間オンの ままにしておくと、通気口が高温 になります(動作不良ではありま せん)。長時間使用したあとに、 持ち運ぶ際は時間を置いて、プ ロジェクターをさましてから行 ってください。火傷のおそれが あります。
- プロジェクターを持ち運ぶ際は、 電源コードや接続されたケーブ ル類、ミラーを持たないでください。また、逆さまに持ちあげたり、 動かさないでください。
  - 製品の破損や、感電、火災、ケ ガの原因になります。
- 電源コードがコンセントに接続 されている場合は、スイッチを オフにしても電源はオフになり ません。

### 清掃

▲ 警告

- お手入れの際は、プロジェクター に水を吹き付けないでください。 プロジェクターに液体が入らな いようにしてください。
   火災や感電の原因となるおそ れがあります。
- プロジェクターから煙が出たり、 異臭がしたりするなどの異常が 発生した場合、またはプロジェク ター内に異物が入った場合は、 プロジェクターの電源をオフに し、電源プラグをコンセントから 抜いて、弊社カスタマーセンター にご相談ください。
  - 放置すると、発火や感電が起きるおそれがあります。

#### ⚠注意

- プロジェクター内部の清掃のため、年に一度、弊社カスタマーセンターにご相談ください。
  - 長期間プロジェクターを清掃しないと、ほこりがたまって発火やプロジェクターの損傷の原因となるおそれがあります。
- 筐体などのプラスチック部分を 清掃するときは、まずコンセント から電源プラグを抜いて、やわら かい布で拭いてください。液体 スプレーを使用したり、ぬれた布 で拭いたりしないでください。ガ ラスクリーナー、自動車用または 工業用の光沢剤、研磨剤、ワック ス、ベンゼン、アルコールなどを 決して使用しないでください。プ ロジェクターが損傷する可能性 があります。
  - 発火、感電や、製品の損傷
     (変形、変色、腐食)の原因となるおそれがあります。

- 製品の電源をオフにした直後、 または製品の使用中に、光学部 品 (レンズやミラー)を拭かない でください。部品をお手入れす る場合は、コンセントから電源コ ードを抜いて、水気を含まない 柔らかい布でやさしく拭いてく ださい。液体スプレーを使用し たり、ぬれた布で拭かないでくだ さい。化学洗剤、自動車用または 工業用の光沢剤、研磨剤、ワック ス、ベンゼンやアルコールなど の揮発性溶剤、水などを使用し て本体、光学部品(レンズやミラ –)を拭かないでください。製品 が損傷するおそれがあります。 - 発火、感電や、製品の損傷
  - (変形、変色、腐食)の原因と なるおそれがあります。
- 製品をお手入れする前に、コン セントからプラグを抜いてくだ さい。
  - 感電するおそれがあります。

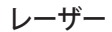

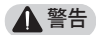

- 製品にはレーザーモジュール が含まれます。危険ですので、
   製品の分解や改造はしないでく ださい。
- 取扱説明書に記載されていない 方法で製品を操作、または改造 した場合、レーザー光線にさら される危険があります。
- 目を傷めるおそれがあるため、 ユニットからの強い光を直視し ないでください。
- 本書に記載されていない方法 で装置の操作や調整を行い、本 書の手順に従わない場合は、危 険な光線にさらされるおそれが あります。

▲ 注意

 本製品はIEC 60825-1を満たして いるクラス1レーザー機器に分類 されています。

内蔵レーザー規格(クラス4レーザ ーモジュール)

- 波長:448nm~462nm
- 光出力:約4.5W×12

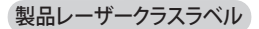

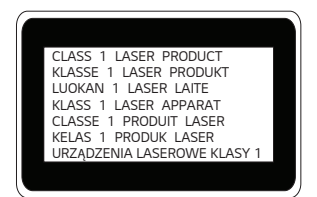

本機のレーザークラスレベルは、製品の底面に記載しています。

## その他

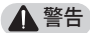

- 外出する際は、プロジェクターをペットなど、動物が触れない場所に置き、電源プラグをコンセントから抜いてください。
  - 損傷した電源コードを使用すると、ショートや発火の原因になるおそれがあります。
- 高精密電子機器や微弱無線信号 を発する機器の近くでプロジェク ターを使用しないでください。
  - 製品の作動に影響し、故障の原因となるおそれがあります。
- 専門の技術者以外、プロジェクターの分解や改造を行わないでください。診断、調整、修理が必要な場合は、弊社カスタマーセンターにご相談ください。
  - 火災や感電の原因となるおそれがあります。
- 適切な換気が必要です。ユニット まわりの空気の流れを妨げない でください。ケガや製品内部の 過熱が起きるおそれがあります。

- レンズに触れないでください。や けどやレンズの損傷を招くおそ れがあります。使用直後は、レン ズおよびユニットが高温になっ ている可能性があります。ユニッ トを取り扱う際は十分注意し、適 切にクールダウンさせます。
- 必ずアース線を接続してください。(アースされないデバイスを除きます)。
- 通気口にものを挿入したりふさいだりしないでください。
   火災や感電の原因となるおそれがあります。
- 適切な状態で使用するためにメンテナンスの項に従ってください。点検整備は弊社カスタマーセンターにご相談ください。
- バッテリーはお子様の手の届かない場所で保管してください。
   ケガや製品の損傷の原因に
  - なる可能性があります。

### ▲注意

- プロジェクターを長時間屋外 で使用または保管しないでく ださい。
- 新しい電池と古い電池を一緒に 使用しないでください。また、異 なる種類の電池を同時に使用し ないでください。
  - 電池の破裂や液漏れにより、 火傷やケガ、製品の損傷のお それがあります。
- 製品を長期間使用しないとき は、コンセントから電源プラグを 抜いてください。
  - ほこりがたまると、過熱、発 火、絶縁不良のために火災が 発生したり感電したりするお それがあります。
- 電池は指定されたタイプのもの を使用してください。
  - 電池の破裂や液漏れにより ケガや製品の損傷のおそれ があります。
- 電池を交換するときには同じ種類のものを使用してください。
  - 電池の接触不良の場合、電池 が短時間で消耗したり、リモ コンが正常に機能しないこと があります。
- 使用済み電池は適切に廃棄して ください。爆発や火災の原因と なるおそれがあります。
  - 廃棄方法は、国や地域によって異なります。電池パックは指示どおりに廃棄してください。
- 電池を投げたり分解したりしないでください。
  - 電池が損傷し、火災や爆発 の原因となるおそれがあり ます。

- 電池は、鍵やクリップなどの金 属類の近くに保管しないでくだ さい。
  - 過度な電流により、温度が急激に上昇し、火災が発生したり火傷を負ったりする可能性があります。
- 電池を、ヒーターなどの熱源の 近くに保管しないでください。
   火災が発生したり、電池が爆 発、損傷したりすることがあ ります。
- 電池を、温度が60℃以上になる 場所や湿度が高い場所に保管し ないでください。
  - 爆発や火災の原因となるおそれがあります。
- 電池が正しく取り付けられている ことを確認してください。
   一電池の誤った用法は爆発、火
  - 災の原因となるおそれがあ ります。
- 電池交換の際は、プラス極、マイ ナス極に対して正しくセットされ ているか確認してください。
  - 電池の破裂や液漏れによって、火災、爆発、火傷、ケガ、周囲の汚染や損傷を招くおそれがあります。

#### LEDリスクグループ2 (IEC62471)

注意:本製品から危険な光学的放 射線が放出される可能性がありま す。動作中のランプを見つめない でください。目を傷めるおそれが あります。

このラベルは製品の下部に貼付されています。また、上記とは異なる 言語の場合があります。

# 目次

| ライセンス                                                      | 2    | 枋        |
|------------------------------------------------------------|------|----------|
| 安全上のご注意                                                    | 3    | Η        |
| 準備                                                         | 17   |          |
| 付属品                                                        | 17   |          |
| 付属品以外に必要なもの                                                | 18   | ~        |
| 各部の名称と位置                                                   | 19   | 7        |
| ボタンの使用                                                     | 24   | ,<br>+   |
| - 基本機能                                                     | 24   | ,<br>т   |
| - メニューの調整                                                  | 25   | , i      |
| プロジェクターステータスインジ                                            |      |          |
| ケータ                                                        | 26   |          |
| 設置                                                         | 27   |          |
| - 設置に関する注意事項                                               | 27   |          |
| - ミラーの調整と注意                                                | 29   |          |
| - 床に設置する                                                   | 33   | 2        |
| - テーブルに設置する                                                | 34   | ŧ        |
| - 天井に設置する                                                  | 36   |          |
| <ul> <li>- 最大画面サイズを使用する</li> <li>- スクリーンサイズごとの投</li> </ul> | 37   |          |
| 影距離                                                        | 38   | <u> </u> |
| - ケンジントンセキュリティシ                                            | /    |          |
| ステム                                                        | 41   |          |
| マジックリモコン                                                   | 42   |          |
| マジックリモコンの登録方法                                              | 44   |          |
| マジックリモコンを再登録するには                                           | : 44 |          |
| マジックリモコンの使用                                                | 45   | ſ        |
| プロジェクターの使用                                                 | 46   | v        |
|                                                            | 46   | (1       |
| - プロジェクターを起動する                                             | 47   | ・<br>オ   |
|                                                            |      | _        |

| 機器の接続                                                                                                    | 48                                                                               |
|----------------------------------------------------------------------------------------------------|----------------------------------------------------------------------------------|
| HDMI機器に接続する                                                                                                    | 49                                                                               |
| – HDレシーバー、DVD、また                                                                                                    |                                                                                  |
| は外部デバイスに接続する                                                                                                    | 49                                                                               |
| - パソコンに接続する                                                                                                    | 50                                                                               |
| - ノートパソコンに接続する                                                                                                    | 51                                                                               |
| ヘッドホンを接続する                                                                                                    | 52                                                                               |
| デジタルアンプに接続する                                                                                                    | 53                                                                               |
| モバイル機器に接続する                                                                                                    | 54                                                                               |
| モバイル機器の接続例                                                                                                    | 54                                                                               |
| – Slimport対応デバイス                                                                                                    | 54                                                                               |
| <ul> <li>Apple Lightning Digital</li> </ul>                                                                                                    |                                                                                  |
| AVアダプタ対応デバイス                                                                                                    | 54                                                                               |
| – Apple 30ピン Digital                                                                                                    |                                                                                  |
| AVアダプタ対応デバイス                                                                                                    | 54                                                                               |
|                                                                                                    |                                                                                  |
| メンテナンス                                                                                                    | 55                                                                               |
| <u>メンテナンス</u><br>お手入れ                                                                                                    | 55<br>55                                                                         |
| <mark>メンテナンス</mark><br><b>お手入れ</b><br>- レンズのお手入れ                                                                                                    | 55<br>55<br>55                                                                   |
| メンテナンス<br>お手入れ<br>- レンズのお手入れ<br>- 筐体のお手入れ                                                                                                    | <b>55</b><br>55<br>55<br>55                                                      |
| <ul> <li>メンテナンス</li> <li>お手入れ         <ul> <li>レンズのお手入れ</li> <li>筐体のお手入れ</li> </ul> </li> <li>トラブルシューティング</li> </ul>                                                                                                    | 55<br>55<br>55<br>55<br><b>56</b>                                                |
| メンテナンス<br>あ手入れ<br>- レンズのお手入れ<br>- 筐体のお手入れ トラブルシューティング<br>- 全般                                                                                                    | 55<br>55<br>55<br>55<br>55<br>55                                                 |
| メンテナンス<br>お手入れ<br>- レンズのお手入れ<br>- 筐体のお手入れ トラブルシューティング<br>- 全般<br>- 画質                                                                                                    | 55<br>55<br>55<br>55<br>56<br>56<br>56                                           |
| メンテナンス<br>お手入れ<br>- レンズのお手入れ<br>- 筐体のお手入れ トラブルシューティング - 全般<br>- 画質<br>- サウンド                                                                                                    | 55<br>55<br>55<br>55<br>56<br>56<br>56<br>57                                     |
| メンテナンス<br>お手入れ<br>- レンズのお手入れ<br>- 筐体のお手入れ トラブルシューティング <ul> <li>全般</li> <li>画質</li> <li>サウンド</li> <li>PC接続の問題</li> </ul>                                                                                                    | 55<br>55<br>55<br>56<br>56<br>56<br>57<br>57                                     |
| メンテナンス<br>お手入れ<br>- レンズのお手入れ<br>- 筐体のお手入れ ・ 一 筐体のお手入れ ・ 一 単のンギーの目的 ・ 中のンドークに接続の問題 - マイメディアでのムービーの                                                                                                    | 55<br>55<br>55<br>55<br>56<br>56<br>56<br>57<br>57<br>57                         |
| <ul> <li>メンテナンス</li> <li>お手入れ         <ul> <li>レンズのお手入れ</li> <li>筐体のお手入れ</li> </ul> </li> <li>ビークジルシューティング         <ul> <li>全般</li> <li>画質</li> <li>サウンド</li> <li>PC接続の問題</li> <li>マイメディアでのムービーの</li> <li>再生に関する問題</li> </ul> </li> </ul>                                      | 55<br>55<br>55<br>55<br>56<br>56<br>56<br>57<br>57<br>57<br>57<br>57             |
| <ul> <li>メンテナンス</li> <li>お手入れ         <ul> <li>レンズのお手入れ</li> <li>筐体のお手入れ</li> <li>筐体のお手入れ</li> </ul> </li> <li>ケブルシューティング         <ul> <li>全般</li> <li>画質</li> <li>サウンド</li> <li>PC接続の問題</li> <li>マイメディアでのムービーの</li> <li>再生に関する問題</li> </ul> </li> <li>仕様</li> </ul>           | 55<br>55<br>55<br>56<br>56<br>56<br>57<br>57<br>57<br>57<br>57<br>57<br>58<br>59 |
| <ul> <li>メンテナンス</li> <li>お手入れ         <ul> <li>レンズのお手入れ</li> <li>筐体のお手入れ</li> <li>筐体のお手入れ</li> </ul> </li> <li>ケブルシューティング         <ul> <li>全般</li> <li>画質</li> <li>サウンド</li> <li>PC接続の問題</li> <li>マイメディアでのムービーの<br/>再生に関する問題</li> </ul> </li> <li>仕様 Wireless モジュール</li> </ul> | 55<br>55<br>55<br>55<br>56<br>56<br>56<br>57<br>57<br>57<br>57<br>58<br>59       |

| Wireless モジュール    |    |
|-------------------|----|
| (LGSBWAC72)仕様     | 63 |
| オープンソースソフトウェア通知情報 | 65 |
| 記号                | 66 |

# 準備

画像は実際の製品とは異なる場合があります。

# 付属品

箱を開けた際は、付属品をご確認ください。万が一付属品が不足している 場合は、お求めの販売店にお問い合わせください。 付属品は事前の予告なく変更されることがあります。

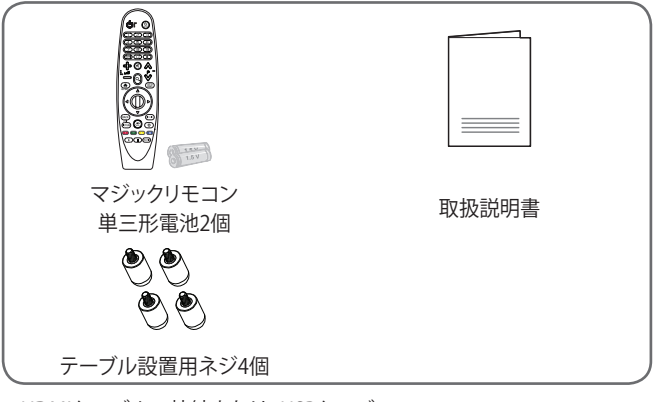

 HDMIケーブルの接続または、USBケーブ ル、USBフラッシュドライブの接続の際は、 幅18mm以下、高さ10mm以下の製品を 使用してください。USBケーブルやUSBフ ラッシュドライブがプロジェクターのUSB 端子に合わない場合は、USB 2.0/3.0対応 の延長ケーブル等を使用してください。

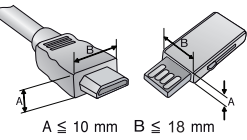

- HDMIケーブルはHDMIロゴ付きの認証済みケーブルを使用してください。
- 認証済みのHDMIケーブルではない場合、画面が表示されなかったり、接続エラーが起きることがあります。
   (推奨のHDMIケーブルのタイプ)
   高速HDMI®/™ケーブル
  - イーサネット対応高速HDMI®/™ケーブル

# 付属品以外に必要なもの

プロジェクターを使用する際、使用する機能や環境により、以下のアクセサ リー部品が必要になることがあります。アクセサリー部品の購入は、製品を お求めいただいた販売店または、電気店、オンラインショッピングサイト等 にお問い合わせください。

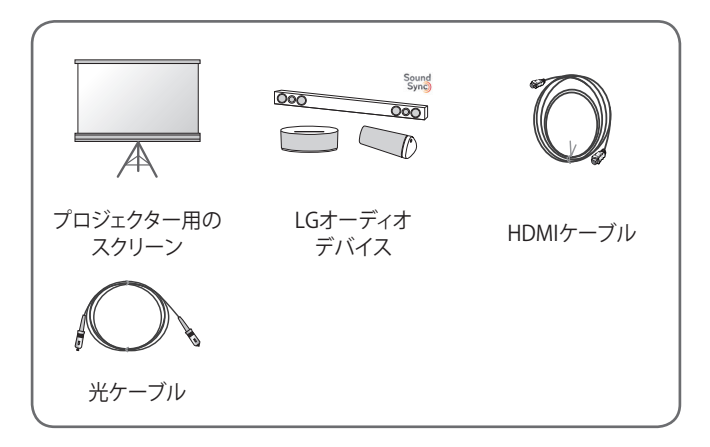

# 各部の名称と位置

本製品は高精度な技術で作られており、画面の一部にごく小さな黒い点や 赤、青、緑などの点が見えることがあります。これは製品の特性であり、製品 不良、故障ではありません。

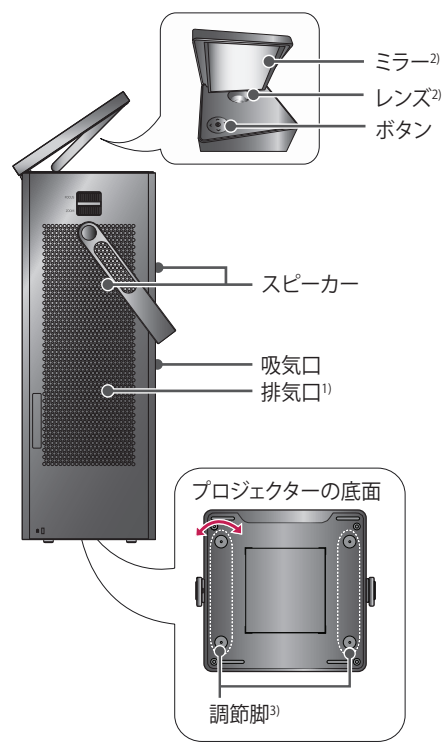

- 1) 通気口付近は温度が上昇するため、通気口付近にものを置いたり、通気 口から出る風を浴びないようにしてください。
- プロジェクターの使用中に、レンズや鏡に触れないでください。レンズと 鏡が損傷する可能性があります。(先のとがったものをレンズに近づけな いでください)
- 3) 調節脚を左右に回して、角度を調整します。

電源ケーブルやコードを差し込む前に、下記のイラストのとおり端子カバーを取り外してください。

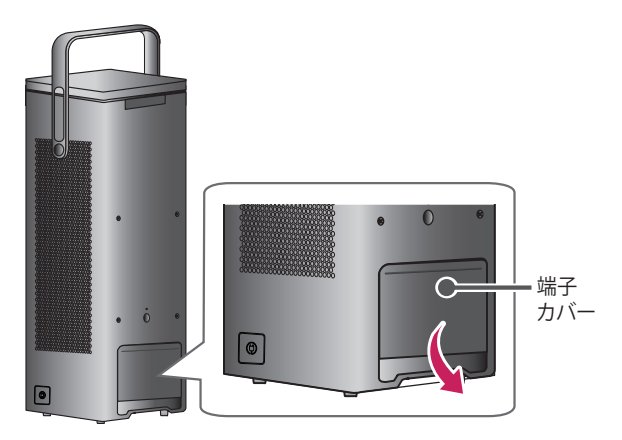

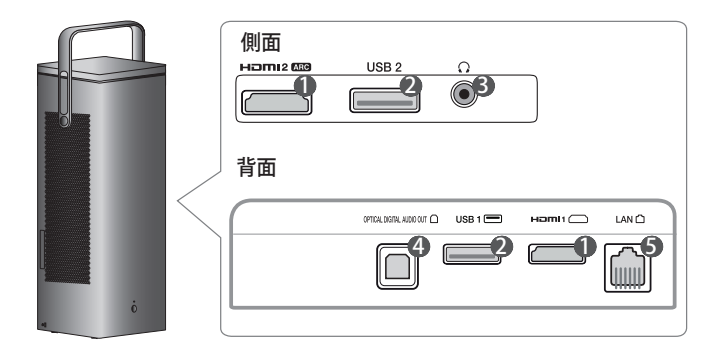

| 番号 | 説明                                              |  |
|----|-------------------------------------------------|--|
| 0  | Homl (HDMI入力端子)                                 |  |
| 2  | USB端子                                           |  |
| 6  | ♀ (ヘッドホン端子)                                     |  |
| 4  | <b>OPTICAL DIGITAL AUDIO OUT</b> (光デジタル音声入出力端子) |  |
| 5  | LAN 端子                                          |  |

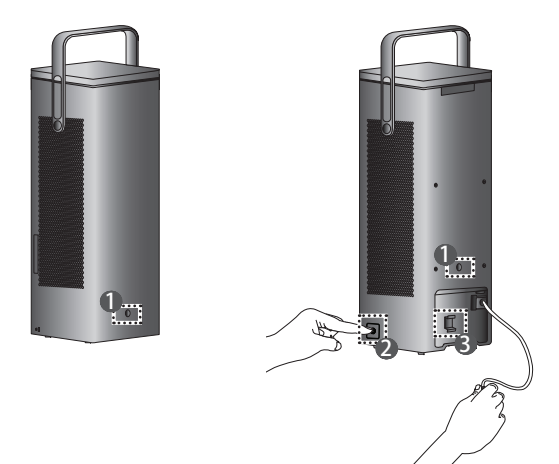

| 番号 | 説明                                                                                                    |
|----|----------------------------------------------------------------------------------------------------|
| 0  | IRレシーバー                                                                                                    |
| 2  | <ul> <li>電源コードの巻き取りボタン</li> <li>プロジェクターを使用していないときは、電源コードの巻き取りボタンを押して、電源コードを収納してください。</li> <li>片手で電源コードを持ち、電源コードの巻き取りボタンを押してください。</li> <li>電源コードやプラグがプロジェクターや周囲に当たって、ケガを負ったり、プロジェクター、電源プラグ、周囲の物が破損するおそれがあります。</li> <li>電源コードが完全に収納されない場合や完全に引き出せない場合は、</li> <li>コードを一度引き出してから、もう一度巻き取りボタンを押してください。</li> <li>電源コードが出てこない場合は、コードを強めに引き出してください。</li> <li>電源コードを引き出したときに赤いマークが見えたら、それ以上引き出さないでください。</li> <li>断線の原因になります。また、プラグが周囲にぶつかり、物損やケガの原因になります。</li> </ul> |

#### 準備 23

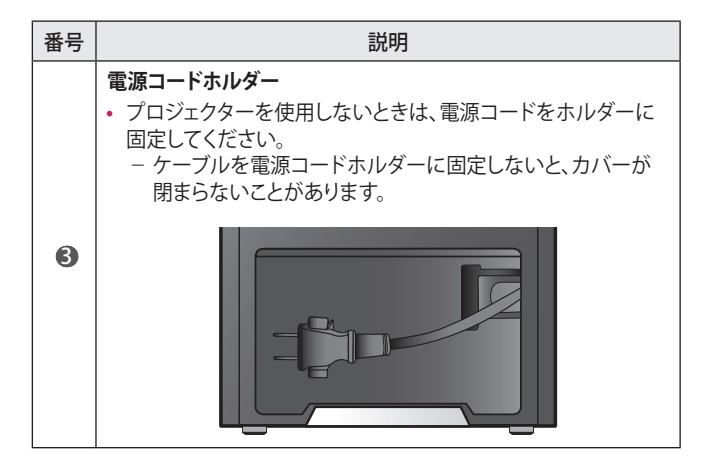

# ボタンの使用

ボタンでプロジェクターを操作できます。

## 基本機能

| < @ >   | 電源オン                        | プロジェクターの電源がオフのとき、電<br>源ボタンを1回押します。    |
|---------|-----------------------------|---------------------------------------|
| < (b) > | 電源オフ <sup>1)</sup><br>(長押し) | プロジェクターの電源がオンのとき、電<br>源ボタンを3秒以上長押します。 |
| < 0 >   | 音量コント<br>ロール                | 左・右ボタンを押すと音量を調整でき<br>ます。              |
| < @ >   | 上/下/<br>左/右                 | 機能を設定したり、カーソルを移動した<br>りします。           |

 1) 電源オフボタンが押されなくても、ミラーを閉じると1分後に電源がオフ になります。

# メニューの調整

| Ċ        | 電源をオフにします。                          |
|----------|-------------------------------------|
| ٩        | 入力元を変更します。                          |
| ×        | オンスクリーンディスプレイをクリアし、プロジェクターの表示に戻ります。 |
| <b>Ö</b> | 設定メニューを表示します。                       |

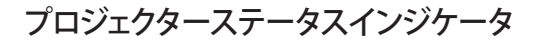

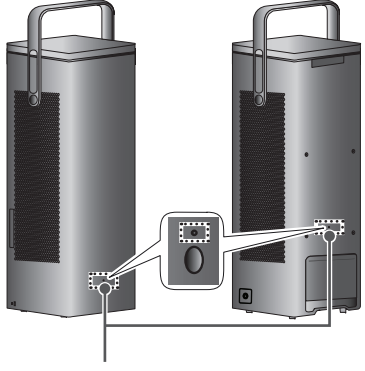

LED電源インジケータ

| LED電源インジケータ |           |  |
|-------------|-----------|--|
| 赤色          | 電源スタンバイ状態 |  |
| オフ          | 電源オン時は動作中 |  |

# 設置

### 設置に関する注意事項

- プロジェクターは通気の良い場所に配置してください。
  - 内部の過熱を防ぐため、通気の良い場所にプロジェクターを設置してください。プロジェクターの近くに、通気を妨げるものを置かないでください。通気が妨げられると、プロジェクターの内部温度が上昇します。

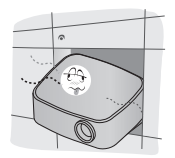

じゅうたんやラグの上にプロジェクターを置かないでください。プロジェクターは安定した平らな場所に設置してください。通気口がふさがれてしまうと内部温度が上昇し、異常動作や故障の原因になります。また、不安定な場所への接地は転倒により製品の破損やケガの現任になるおそれがあります。

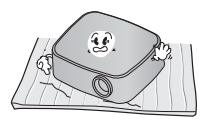

 紙屑などの異物がプロジェク ターに入らないように注意し てください。

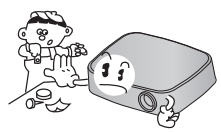

十分な通気性を確保するため、プロジェクターの周りは周囲30cm以上の空間を空けて設置してください。

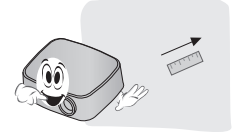

- 高温、低温、または高湿度の場所 にプロジェクターを配置しない でください。
- ほこりの多い場所にプロジェクターを配置しないでください。
   発火のおそれがあります。
- 本製品を分解、改造しないでください。感電のおそれがあります。
   また、分解、改造による故障やケガに対しては、弊社は一切の責任を負いません。

- 本製品は高精度な技術で作られており、画面の一部にごく小さな黒い点や赤、青、緑などの点が見えることがあります。これは製品の特性であり、製品不良、故障ではありません。
- 電子安定器付きの照明器具や3 波長形蛍光灯が設置されている 場所では、リモコンが機能しな いことがあります。リモコンの正常な動作のため、国際標準を満 たした照明器具の元で使用して ください。
- 天井に設置する場合は、天 井用のブラケットを使用し て、M4×8mmで固定してくだ さい。
- ネジを過度に締め付けないでください。筐体や内部の部品が破損して、落下する恐れがあります。(推奨トルク値 5~8kgf・cm)
- プロジェクターの開口部(レン ズ、ミラー)をふさがないでくだ さい。

## ミラーの調整と注意

手順に従ってミラーを調節します(次ページのイラストを参照してください)。 ミラーを調整するときは、ミラーを後方に過度に傾けないでください。製品 が損傷する可能性があります。

| — 注意                                                                   |                                                                                                    |
|------------------------------------------------------------------------|----------------------------------------------------------------------------------------------------|
|                                                                        |                                                                                                    |
| <ul> <li>ミラーが閉じているときは回転させないでください。</li> <li>ミラーを破損する恐れがあります。</li> </ul> | <ul> <li>ミラーを床面に向けるように<br/>調整しないでください。</li> <li>ライトが投影されないた<br/>め、スクリーン上に何も表<br/>示されません。</li> <li>約1分後にプロジェクター<br/>の電源がオフになります。</li> </ul> |

#### 30 準備

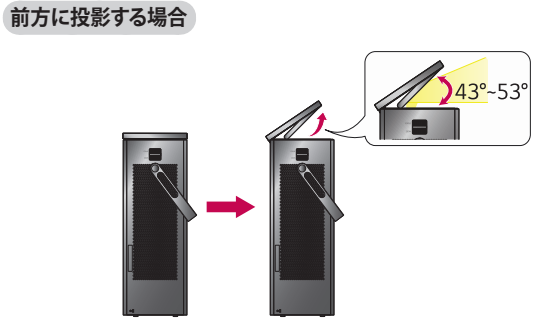

ミラーの角度を調整して画面の位置を調整できます。
 ミラーの角度が43~53度のときに投射する位置を調整できます。

| — <li> <u>注意</u> </li>                          |                                                                                                    |
|-------------------------------------------------|----------------------------------------------------------------------------------------------------|
| です。<br>一日の一日の一日の一日の一日の一日の一日の一日の一日の一日の一日の一日の一日の一 | <ul> <li>ミラーの角度を43度以下にすると</li> <li>光源が遮断され、投影された映像の下部が表示できません。</li> <li>ミラーの角度をさらに鋭角(本体に近づける)にすると光源が投影されず、映像が表示されません。</li> <li>ミラーを閉じると、約1分後にプロジェクターがオフになります。</li> </ul> |
| 映像の上部が表示されません。                                  | ミラーの角度を54度以上にす<br>ると<br>- 光源の上部がミラーの範囲外<br>になり、投影された映像の上部<br>が表示できません。                                                                                                   |

上方(または横置き)に投影する場合

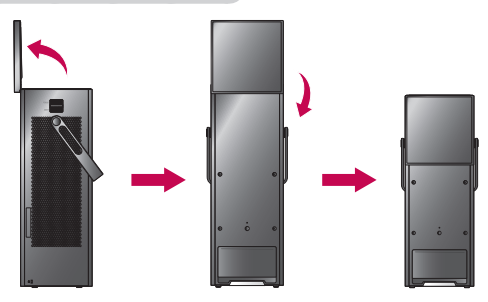

1 ミラーの角度を90度に調整します。

ミラーを時計回りに180度回転させて下に押し下げます。
 ミラーを閉じるときは逆の手順で元に戻してください。

# 床に設置する

下記のイラストのように、床にプロジェクターを縦置きに設置することができます。

| 前面投影                                                          | 天井投影                                                          |
|---------------------------------------------------------------|---------------------------------------------------------------|
|                                                               |                                                               |
| 30ページを参照して、イラスト<br>のようにミラーを調整し、プロジ<br>ェクターを水平な床に設置してく<br>ださい。 | 32ページを参照して、イラスト<br>のようにミラーを調整し、プロジ<br>ェクターを水平な床に設置してく<br>ださい。 |

## テーブルに設置する

テーブルの上に設置する場合は、次ページのイラストの通り、横置きにして 使用してください。

 テーブルに設置する前に、プロジェクター側面のネジを4箇所プラスド ライバーで取り外します。

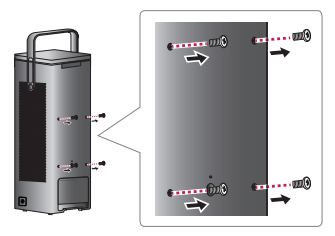

2 付属品のテーブル設置用ネジを4本取り付けます。

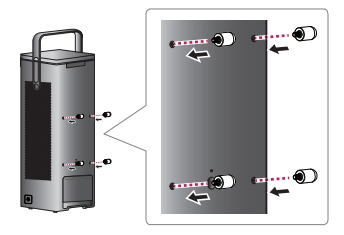

3 32ページを参照して、下記のイラストのようにミラーを調整し、プロジェクターをテーブルに水平に設置してください。 ネジを調節して、画面の角度を最大2度まで調整できます。(推奨は縦置きです。)

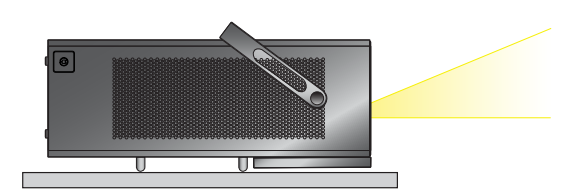

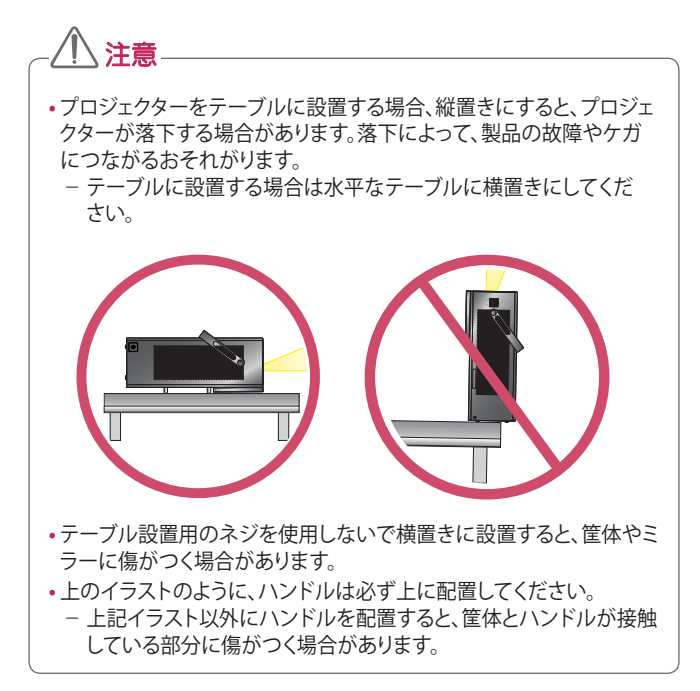

## <u>天井に設置する</u>

 天井に取り付ける前に、プロジェクター側面のネジを4箇所プラスドラ イバーで取り外します。

- テーブルに設置していた場合は、テーブル設置用のネジを取り外してください。(34ページ参照)

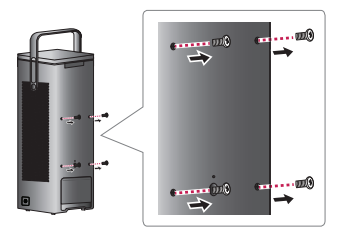

2 32ページを参照して、イラストの通りミラーを調整し、プロジェクターを天井に水平に設置してください。 天井設置に関する詳細は、プロジェクター用天吊り金具(別売)の取扱説明書を参照してください。

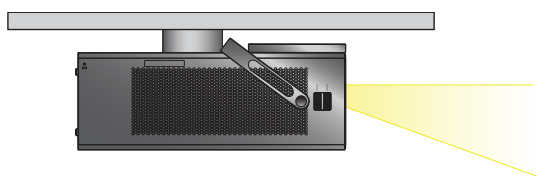
#### 最大画面サイズを使用する

縦横比16:9の150インチ(対角線の長さが3,810mm)対応のプロジェクター スクリーンをご使用ください。 (天井の高さを確認してください。)

[1.2 xズーム]

- 縦置きで投影する場合

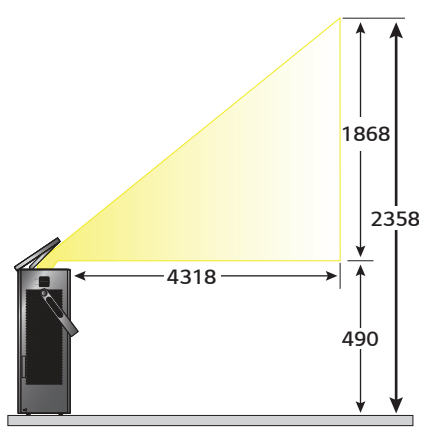

- 横置きで投影する場合

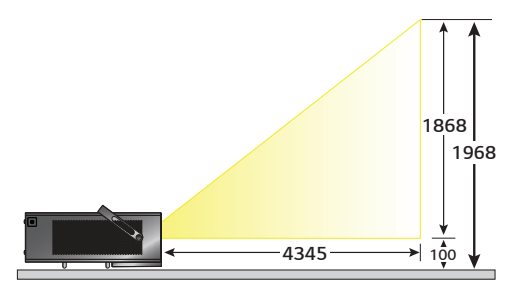

(単位:mm)

#### スクリーンサイズごとの投影距離

か確認してください。

- プロジェクターは安定した水平な場所に設置し、接続機器の近くに設置 してください。
- 2 プロジェクターは投影面から適切な距離に設置してください。プロジェ クターと投影面の距離によって、投影される映像のサイズが決まります。
- 3 レンズが投影面に対して水平になるようにプロジェクターを配置します。プロジェクターが水平になっていない場合、映像が歪みます。歪みを修正するには、台形補正機能を使用します。
- 4 プロジェクターおよび接続機器の電源コードをコンセントに接続します。

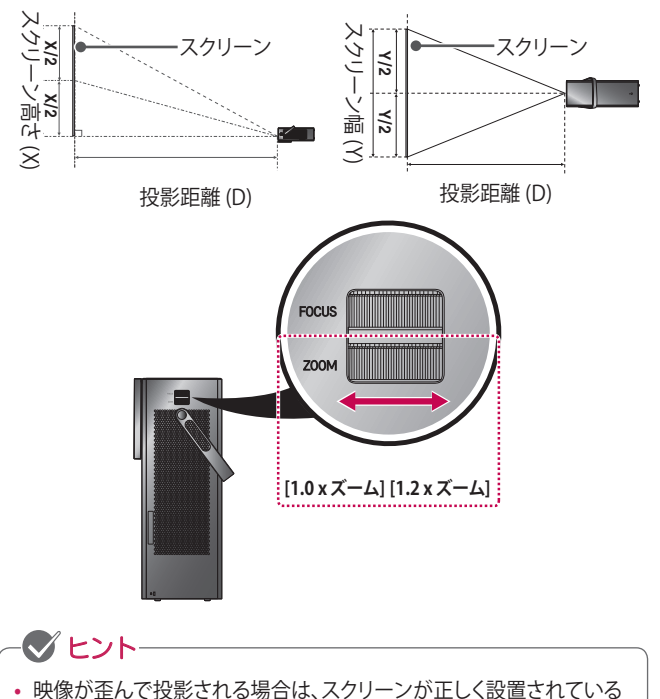

上向き投影の比率:100%

| 16:9アスペクト比 [1.2 xズーム] |      |           |            |          |
|-----------------------|------|-----------|------------|----------|
| スクリーンサイズ              |      | スクリーン幅(Y) | スクリーン高さ(X) | 投影距離 (D) |
| (インチ)                 | (mm) | (mm)      | (mm)       | (mm)     |
| 40                    | 1016 | 886       | 498        | 1147     |
| 45                    | 1143 | 996       | 560        | 1293     |
| 50                    | 1270 | 1107      | 623        | 1432     |
| 55                    | 1397 | 1218      | 685        | 1580     |
| 60                    | 1524 | 1328      | 747        | 1728     |
| 65                    | 1651 | 1439      | 809        | 1872     |
| 70                    | 1778 | 1550      | 872        | 2016     |
| 75                    | 1905 | 1660      | 934        | 2159     |
| 80                    | 2032 | 1771      | 996        | 2303     |
| 85                    | 2159 | 1882      | 1058       | 2454     |
| 90                    | 2286 | 1992      | 1121       | 2606     |
| 95                    | 2413 | 2103      | 1183       | 2746     |
| 100                   | 2540 | 2214      | 1245       | 2886     |
| 105                   | 2667 | 2324      | 1308       | 3022     |
| 110                   | 2794 | 2435      | 1370       | 3157     |
| 115                   | 2921 | 2546      | 1432       | 3319     |
| 120                   | 3048 | 2657      | 1494       | 3480     |
| 125                   | 3175 | 2767      | 1557       | 3621     |
| 130                   | 3302 | 2878      | 1619       | 3762     |
| 135                   | 3429 | 2989      | 1681       | 3910     |
| 140                   | 3556 | 3099      | 1743       | 4059     |
| 145                   | 3683 | 3210      | 1806       | 4202     |
| 150                   | 3810 | 3321      | 1868       | 4345     |

・ 上記表の数値は、設置環境によって異なる場合があります。

#### 40 準備

| 16:9アスペクト比 [1.0 xズーム] |      |           |            |          |
|-----------------------|------|-----------|------------|----------|
| スクリーンサイズ              |      | スクリーン幅(Y) | スクリーン高さ(X) | 投影距離 (D) |
| (インチ)                 | (mm) | (mm)      | (mm)       | (mm)     |
| 33                    | 847  | 738       | 415        | 1147     |
| 38                    | 953  | 830       | 467        | 1293     |
| 42                    | 1058 | 922       | 519        | 1432     |
| 46                    | 1164 | 1015      | 571        | 1580     |
| 50                    | 1270 | 1107      | 623        | 1728     |
| 54                    | 1376 | 1199      | 675        | 1872     |
| 58                    | 1482 | 1291      | 726        | 2016     |
| 63                    | 1588 | 1384      | 778        | 2159     |
| 67                    | 1693 | 1476      | 830        | 2303     |
| 71                    | 1799 | 1568      | 882        | 2454     |
| 75                    | 1905 | 1660      | 934        | 2606     |
| 79                    | 2011 | 1753      | 986        | 2746     |
| 83                    | 2117 | 1845      | 1038       | 2886     |
| 88                    | 2223 | 1937      | 1090       | 3022     |
| 92                    | 2328 | 2029      | 1141       | 3157     |
| 96                    | 2434 | 2122      | 1193       | 3319     |
| 100                   | 2540 | 2214      | 1245       | 3480     |
| 104                   | 2646 | 2306      | 1297       | 3621     |
| 108                   | 2752 | 2398      | 1349       | 3762     |
| 113                   | 2858 | 2491      | 1401       | 3910     |
| 117                   | 2963 | 2583      | 1453       | 4059     |
| 121                   | 3069 | 2675      | 1505       | 4202     |
| 125                   | 3175 | 2767      | 1557       | 4345     |

・ 上記表の数値は、設置環境によって異なる場合があります。

#### ケンジントンセキュリティシステム

- 本製品は、盗難防止用のケンジントンセキュリティ標準コネクタが付いています。ケンジントンセキュリティシステムのケーブルを、下記のように接続してください。
- ケンジントンセキュリティシステムの詳細な取り付けおよび使用手順については、ケンジントンセキュリティシステムセットに付属の取扱説明書を参照してください。
- ケンジントンセキュリティシステムは、別売です。
- ケンジントンとは ケンジントンは、ノートPC、その他の電子機器の盗難防止用のセキュリティ製品を提供する会社です。

Webサイト:http://www.kensington.com

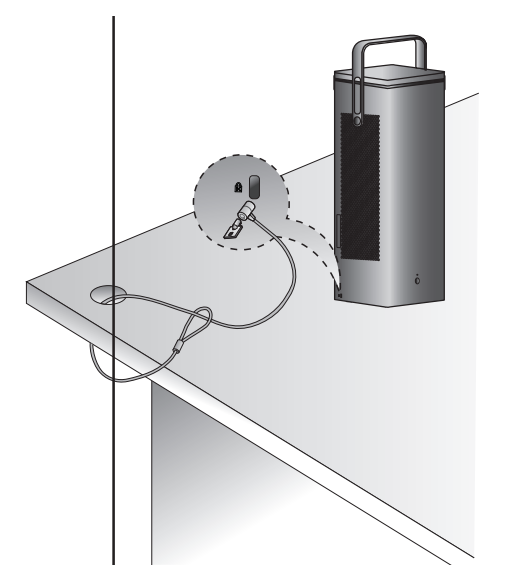

∕∧ 注意

# マジックリモコン

プロジェクターの使用中に電池残量不足のメ ッセージが表示されたら、電池を交換してくだ さい。図のように、バッテリーカバーの上部を押 してからカバーを下方向にスライドさせます。 新品の適切な種類の電池(1.5V、単三)2本を、+ 極と一極を正しい方向に合わせてリモコンに挿 入します。

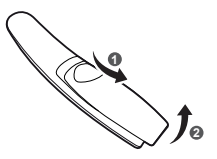

• 新しい電池と古い電池を一緒に使用しないでください。

(し) (電源) プロジェクターの電源のオンとオフを切り替えます。 യഃ (U) () STB (セットトップボックス電源) お使いのプロジェクターのマジックリモコンにセットトッ (DQ) プボックスを追加すると、セットトップボックスのオン/オ රොතාබ フができます。 ന്തത 数字ボタン 数字を入力します。 ት 🗭 Hami1 入力ソースを[HDMI1]に変更します。 Ρ (スクリーンリモート) スクリーンリモートを表示します。 STB - [ユニバーサルコントロール]メニューを開きます(-部地域のみ)。 ⊲ **4−⊿** 音量を調節します。 BACK Bmpunk 🖌 (消音ボタン) EX]T 消音します。 ö PICTURE - 💅 (消音ボタン) を長押しすると、[ユーザー補助]メニ ... .... ューが表示されます。 ∕Ω⊗ρ 前のページまたは次のページに移動します。 O<sub>(検索)</sub> 映画、その他の動画などのコンテンツの検索、または検索 ボックスに文字列を入力したWeb検索を行います。

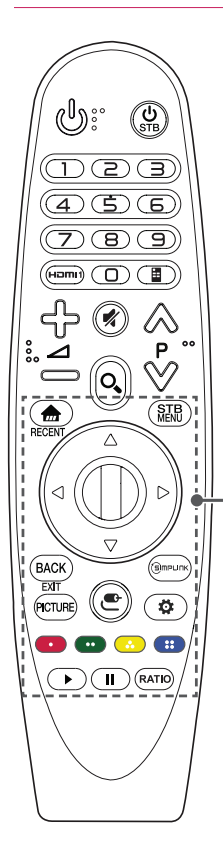

ホームメニューを表示します。

#### RECENT\*

履歴を表示します。

#### STB MENU

セットトップボックスの[ホーム]メニューを表示します。 (視聴時にセットトップボックスを使用していない場合 は、セットトップボックス画面が表示されます)

△ ▽ ⊲ ▷(上/下/左/右)

メニュー上のカーソルの移動に使用します。ポインターの 使用中に△ ▽ <>>ポタンを押すと、ポインターが画 面から消え、マジックリモコンは従来のリモコンと同様の 操作ができます。ポインターをもう一度画面に表示させる ときは、マジックリモコンを左右に振ってください。

#### ◎ ホイール(OK)

メニューを選択するときは、 ① ホイール(OK)ホイール ボタンの中央を押します。ホイールを回転させるとペー ジを移動することができます。

#### BACK

前の画面に戻ります。

#### EXIT\*

オンスクリーンディスプレイを全てクリアし、プロジェクタ ーの表示に戻ります。

#### PICTURE

[映像モード]を変更します。

#### SIMPLINK

SIMPLINK機能を使用できます。

#### (入力)

入力元を変更します。

 ・(入力)ボタンを長押しすると、外部入力のすべてのリストが表示されます。

#### 🙀 (クイック設定)

クイック設定にアクセスします。

#### カラーボタン

一部のメニューの特定の機能にアクセスします。

(••:赤、••:緑、••:黄、••:青)

#### コントロールボタン( 🍡, 🚺 )

SIMPLINKがサポートしているプレミアムコンテンツ、ビ デオコンテンツ、デバイスにアクセスします。

#### RATIO

ボタンを押すたびに画面のアスペクト比が変わります。

### マジックリモコンの登録方法

マジックリモコンを使用するには、まずリモコンをプロジェクターに登録す る必要があります。

- 1 マジックリモコンに電池を入れ、プロジェクターの電源を入れます。
- 2 マジックリモコンをプロジェクターに向け、リモコンの ◎ ホイール(OK) を押します。
- マジックリモコンが正しく登録できなかった場合は、プロジェクターの電源を一度オフにしてから再度オンにして、再度お試しください。

## マジックリモコンを再登録するには

- 2 プロジェクターに向けて ◎ ホイール(OK)ボタンを押して、マジックリモコンを登録します。
- ③mplinkボタンを長押しすると、マジックリモコンの登録解除と再登録と が一度に行えます。

## マジックリモコンの使用

- マジックリモコンを左右に軽く振るか、
   (入力)ボタンを押すと、画面上にポインターが表示されます。
- ポインターを一定時間使用しない場合、または マジックリモコンを平らな面の上に置いた場合 は、ポインターが消えます。
- ポインターが滑らかに動作しない場合は、ポインターを画面の端に移動させることでリセットできます。
- マジックリモコンは一般的なリモコンに比べて 多機能なため、電池を多く消費します。

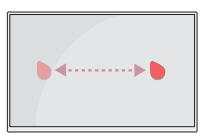

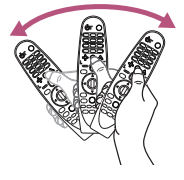

# 小注意

- マジックリモコンは、指定された受信範囲内(10m)でご使用ください。受信範囲外で使用した場合や、受信範囲内に障害物がある場合、 通信障害が起きる可能性があります。
- 使用する環境によっては、通信障害が起きる可能性があります。電子レンジやワイヤレスLANなどの機器は、マジックリモコンと同じ周波数帯域(2.4GHz)で動作しています。これにより通信障害が起きる可能性があります。
- ワイヤレスルーター(アクセスポイント)がプロジェクターから1m以内の距離にある場合は、マジックリモコンが正しく機能しないことがあります。ワイヤレスルーターは、プロジェクターから1m以上離してください。
- 電池は分解および加熱しないでください。
- 電池は落下させないでください。電池には強い衝撃を与えないでく ださい。
- 電池を誤った向きで挿入すると、爆発や液漏れの原因となるおそれ があります。

## プロジェクターの使用

#### 映像の焦点を調整する

映像が画面に表示されたら、フォーカス(焦点)を映像が鮮明に表示される よう調節します。

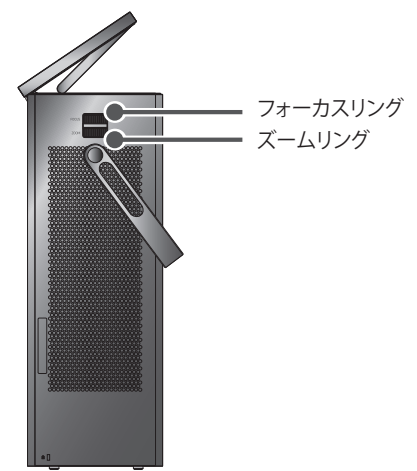

- 映像のフォーカスを調整するには、スクリーンの上部中央を見ながら、フォーカスリングを左右に動かして調整します。映像の左右のピントが合った状態が最適な焦点です。
- 映像のサイズを調整するには、ズームリングを左右に動かして調節します。
  画面の上下の位置を調節する場合は、プロジェクター底面にある調
  節足の高さを調整します。

#### プロジェクターを起動する

- スタンバイモードの状態で、 <sup>(1)</sup> (電源) ボタンを押してプロジェクターの 電源をオンにします。
- 2 (入力) → [すべての入力] の順に選択して、使用する入力信号を選択します。
- 3 映像表示中に、次のボタンでプロジェクターを操作します。

| ボタン       | 説明                    |
|-----------|-----------------------|
| ⊗⊗Ρ       | 前/次のページに移動します。        |
| tho⊿      | 音量を調節します。             |
| 💅 (消音ボタン) | プロジェクターのサウンドをミュートします。 |

4 プロジェクターの電源をオフにするには、 (● (電源) ボタンを押します。

## 機器の接続

さまざまな外部デバイスをプロジェクターに接続できます。

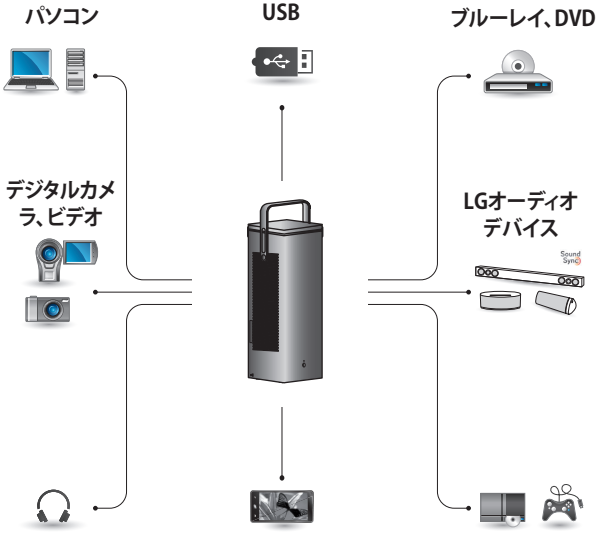

ヘッドホン

携帯電話、タブレット

ゲーム機器

HDMI - 49, 50, 51ページ ヘッドホン - 52ページ デジタルアンプ - 53ページ モバイル機器 - 54ページ

## HDMI機器に接続する

ブルーレイやDVD、HDレシーバー などの外部機器をプロジェクター と接続して、接続した入力モードを 選択します。

2つのHDMI入力端子ともに、映像 と音声データの入力に対応して います。

 ● (入力) → [すべての入力] → [HDMI1]/[HDMI2]

#### HDレシーバー、DVD、また は外部デバイスに接続する

HDMIケーブルでデジタル接続し て、高品質な映像とサウンドをお楽 しみいただけます。

HDMIケーブルで、プロジェクター のHami(HDMI入力端子)と、接続 デバイスのHDMI出力端子を接続 します。

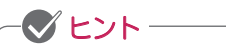

ARC(オーディオリターンチャ ンネル)

- SIMPLINKとARCをサポートする外部オーディオデバイスを接続する際は、
   Hami2 なるポートを使用する必要があります。
- SIMPLINKとARCをサポート する外部オーディオデバイス とSIMPLINKを高速HDMI<sup>®</sup>ケ ーブルで接続する場合は、そ の他のオーディオケーブル は不要です。

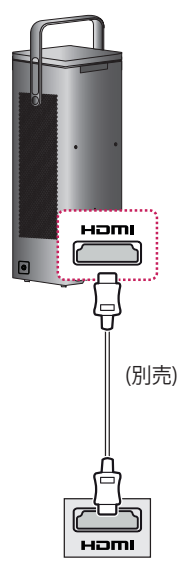

#### パソコンに接続する

プロジェクターはプラグアンドプレ イに対応しています。PCは自動的 にプロジェクターを認識するので、 ドライバーをインストールする必 要はありません。

HDMIケーブルで、プロジェクター のHコmi(HDMI入力端子)とパソコンのHDMI出力端子を接続します。 映像信号と音声信号両方が伝送 されます。

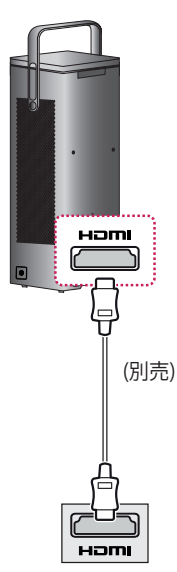

## <u>ノートパソコンに接続する</u>

プロジェクターをノートパソコンに 接続することで、さまざまな機能が 使用できます。

HDMIケーブルで、プロジェクター のHami(HDMI入力端子)とノート パソコンのHDMI出力端子を接続 します。映像信号と音声信号両方 が伝送されます。

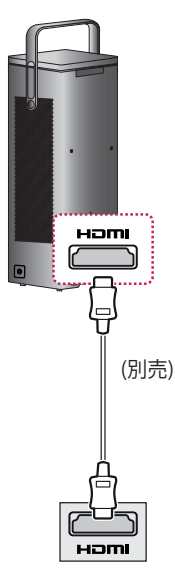

# ノートパソコンの出力設定切り換え例

下の表は、出力切り替えの例です。 詳細については、お使いのパソコンの取扱説明書の「外部出力」、 「外部モニターへの接続」などの 項を参照してください。

| ブランド      | 出力切り替え                                      |  |
|-----------|---------------------------------------------|--|
| NEC       | [Fn]+[F3]                                   |  |
| Panasonic | [Fn]+[F3]                                   |  |
| Toshiba   | [Fn]+[F5]                                   |  |
| IBM       | [Fn]+[F7]                                   |  |
| Sony      | [Fn]+[F7]                                   |  |
| Fujitsu   | [Fn]+[F10]                                  |  |
| LG        | [Fn]+[F7]                                   |  |
| Samsung   | [Fn]+[F4]                                   |  |
| Macintosh | 起動後コントロー<br>ルパネルを調整し<br>てミラーリングを<br>有効化します。 |  |

## ヘッドホンを接続する

ヘッドホン端子にヘッドホン、イヤ ホン、外部スピーカー等の音声出 力機器を接続して音声を出力する ことができます。

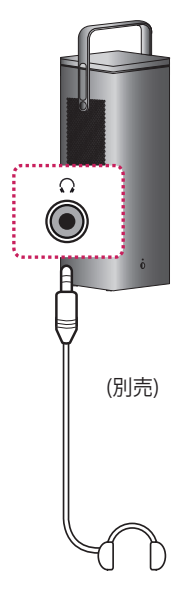

## デジタルアンプに接続 する

光デジタルケーブルで、デジタル アンプの光デジタル音声入力端 子とプロジェクターの**OPTICAL DIGITAL AUDIO OUT**を接続しま す。デジタルコンバーター付きの アンプの出力は、オーディオフォー マットの設定が必要です。ホーム シアターへの接続にHDMIケーブ ルを使用する際や、光出力を外部 オーディオデバイスに接続する場 合は、「スピーカー設定」を「外部ス ピーカー (光デジタル音声/HDMI ARC)]に設定します。プロジェクタ ー、ホームシアター、外部オーディ オデバイスのスピーカーが同時に 作動しているときは、エコーが発 生します。

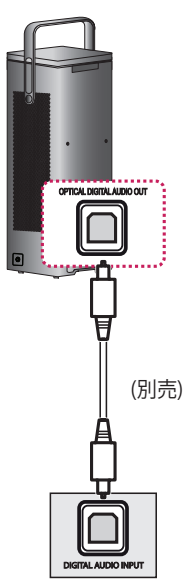

# 

- 接続するオーディオデバイスの設定は、オーディオデバイスの取扱説明書を参照してください。
- 本機を別のデバイスに接続する際は、すべてのデバイスの電源をオフにしてください。
- 本製品のオーディオ出力は 広帯域のオーディオ帯域幅 を持つため、レシーバーの音 量を予め適切に調整する必 要があります。予期しない高 い周波数でスピーカーが損 傷することがあります。
- プロジェクターのOPTICAL DIGITAL AUDIO OUT端子を デジタルアンプの光デジタ ル音声入力端子に接続し、 同時にプロジェクターのAV IN 端子をデジタルアンプの アナログオーディオ出力端 子に接続してる場合、閉回路 により音の揺れが生じること があります。これを避けるに は、2つのうちのいずれかの 接続を取り外してください。 (これはホームシアターの デバイスも該当します)

## モバイル機器に接続する

● (入力) → [すべての入力] → [HDMI1]/[HDMI2]

モバイル機器とプロジェクターのHDMI入力端子を各種ケーブルやアダプ ターで接続して、接続した入力モードを選択します。2つのHDMI入力端子共 に接続できます。

ケーブル接続する条件や指示事項は接続デバイスの取扱説明書を参照す るか、製造メーカーにお問い合わせください。

サポートされるスマートデバイスは各製造元の事情により変更される場合 があります。

## モバイル機器の接続例

### <u>Slimport対応デバイス</u>

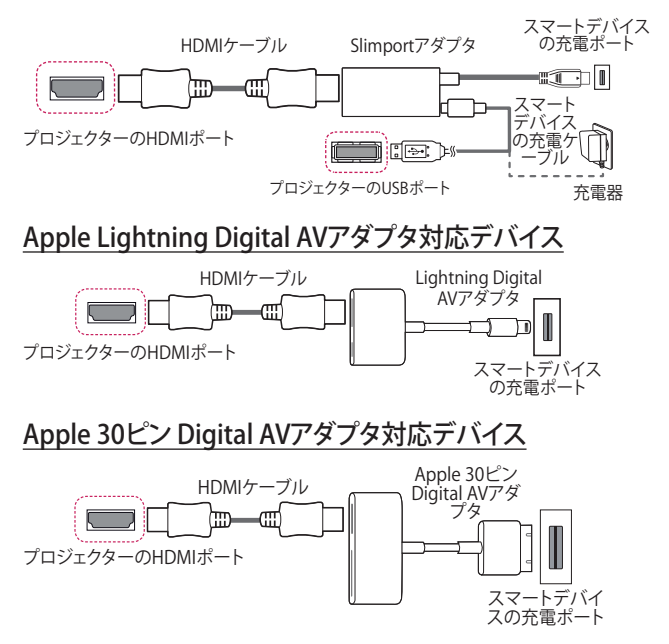

- イラストはイメージです。実際の製品とは異なる場合があります。
- ケーブル、アダプターは別売です。

# メンテナンス

最高の状態に保てるように、プロジェクターを定期的にメンテナンスしてく ださい。

## お手入れ

### レンズのお手入れ

- レンズの表面にほこりや汚れが付いている場合は、レンズを清掃してく ださい。
- エアスプレーか、清掃用クロスでレンズを拭いてください。
- ほこりや汚れを落とすには、エアスプレーを使用するか、綿棒またはやわらかい布に少量の洗浄液をしみ込ませてレンズを軽く拭いてください。
- 洗浄液のスプレーをレンズに直接噴射しないでください。洗浄液がレンズ内に入るおそれがあります。

## 筐体のお手入れ

- 筐体を清掃するときは、電源コードを抜いてください。
- ほこりや汚れを落とすには、研磨剤が含まれていない、糸くずの出ない乾いた布でやさしく拭いてください。
- アルコール、ベンゼン、シンナーなどの高揮発性溶剤は使用しないでく ださい。

トラブルシューティング

以下の内容を確認してください。以下の内容にしたがって操作しても症状 が改善されない場合はLG Electronics Japanカスタマーセンターにご相談 ください。

全般

| 問題                                           | 解決法                                                                   |  |
|----------------------------------------------|-----------------------------------------------------------------------|--|
| プロジェクターの電源を入<br>れてから映像が完全に表示<br>されるまで時間がかかる。 | <ul> <li>プロジェクター起動直後にノイズが発生することがあります。起動後しばらくするとノイズはなくなります。</li> </ul> |  |

#### 画質

| 問題                                      | 解決法                                                                                                    |
|-----------------------------------------|----------------------------------------------------------------------------------------------------|
| 水平または垂直に揺れる<br>線、および網目模様が瞬間<br>的に表示される。 | <ul> <li>強い電気的な干渉がある場合、このような問題が発生する可能性があります。</li> <li>携帯電話や電動工具などの電子機器、およびその他の家電製品の電源はオフにしてください。</li> </ul>                                                           |
| HDMI®接続しているとき、<br>表示されない、または映像<br>が不鮮明。 | <ul> <li>HDMI®ケーブルの仕様を確認してください。HDMI認証されていないHDMI®ケーブルを使用すると、適切に表示されないことがあります。</li> <li>すべてのケーブルがしっかりと接続されていることを確認してください。しっかりと接続されていないと、映像が適切に表示されないことがあります。</li> </ul> |
| USBストレージデバイスで<br>動作しない。                 | <ul> <li>USBストレージデバイスおよびケーブル<br/>がバージョン2.0以上であることを確認<br/>してください。</li> </ul>                                                                                           |

## <u>サウンド</u>

| 問題                              | 解決法                                                                                                    |  |
|---------------------------------|----------------------------------------------------------------------------------------------------|--|
| 映像が表示されているの<br>に、音声が聞こえない。      | <ul> <li>プロジェクターの音声出力の設定が正しいか確認してください。</li> <li>PCとアナログ接続をしている場合、DVI変換を使用して接続している場合、音声データは伝送されません。別途音声ケーブルを接続してください。</li> </ul>                    |  |
| HDMI/USBに接続している<br>とき、音声が聞こえない。 | <ul> <li>ハイスピードHDMI®ケーブルを使用していることを確認してください。</li> <li>USBストレージデバイスおよびケーブルがバージョン2.0以上であることを確認してください。</li> <li>通常の音楽(*mp3)ファイルのみを使用してください。</li> </ul> |  |

## PC接続の問題

| 問題                                    | 解決法                                                                                                    |  |
|---------------------------------------|----------------------------------------------------------------------------------------------------|--|
| PC接続時に映像が表<br>示されない。                  | <ul> <li>PCとプロジェクターがしっかりと接続されていることを確認してください。</li> <li>リモコンでプロジェクターの電源をオフにして再度オンにしてください。</li> <li>プロジェクターをオンにした状態でPCを再起動してください。</li> <li>解像度がPC入力用に正しく設定されているか確認してください。</li> <li>HDMIケーブルを再度接続してください。</li> </ul> |  |
| PCとHDMI接続したと<br>き、音声が聞こえない。           | <ul> <li>グラフィックカードがHDMI音声出力に対応<br/>しているか確認してください(DVI変換で接<br/>続している際は、別の音声ケーブルを接続<br/>する必要があります)。</li> <li>PCの音量が適切か確認してください。</li> </ul>                                                                         |  |
| PCに接続すると、表示<br>が部分的に欠損した<br>り、偏ったりする。 | <ul> <li>PC入力をサポートするように解像度を設定してください(それでも解決しない場合は、PCを再起動してください)。</li> </ul>                                                                                                    |  |

#### マイメディアでのムービーの再生に関する問題

| 問題                                                                      | 解決法                                                                                                    |
|-------------------------------------------------------------------------|----------------------------------------------------------------------------------------------------|
| 動画リストのファイル<br>を視聴できない。                                                  | <ul> <li>USBストレージデバイスのファイルがPCで読み取れるか確認してください。</li> <li>ファイル拡張子がサポートされているか確認してください。</li> </ul>                                                                                                    |
| 「このファイルは無<br>効です」というメッ<br>セージが表示される<br>か、音声が聞こえる<br>のに映像表示が正常<br>でない。   | <ul> <li>PCの動作再生ソフトウェアでファイルが正常<br/>に再生されることを確認してください(ファイ<br/>ルが破損していないか確認します)。</li> <li>解像度がサポートされているか確認してく<br/>ださい。</li> <li>ビデオと音声のコーデックがサポートされて<br/>いることを確認してください。</li> <li>フレームレートがサポートされていることを<br/>確認してください。</li> </ul>                                                                                          |
| 「音声がサポートさ<br>れていません」という<br>メッセージが表示さ<br>れるか、映像表示が<br>正常なのに音声が正<br>常でない。 | <ul> <li>PCの動作再生ソフトウェアでファイルが正常<br/>に再生されることを確認してください(ファイ<br/>ルの損傷を確認します)。</li> <li>音声コーデックがPCでサポートされているか<br/>を確認してください。</li> <li>ビットレートまたはサンプリングレートがサポ<br/>ートされていることを確認してください。</li> </ul>                                                                                                    |
| 字幕が表示されない。                                                              | <ul> <li>PCの動作再生ソフトウェアでファイルが正常<br/>に再生されることを確認してください(ファイ<br/>ルが破損していないか確認します)。</li> <li>ビデオファイルと字幕ファイルのファイル名が<br/>一致しているか確認してください。</li> <li>ビデオファイルと字幕ファイルが同一のフォ<br/>ルダーにあることを確認してください。</li> <li>字幕ファイルの形式がサポートされていることを確認してください。</li> <li>字幕の言語がサポートされていることを確認<br/>してください(字幕ファイルを[メモ帳]で開い<br/>て言語を確認できます)。</li> </ul> |

- イラストはイメージです。実際の製品とは異なる場合があります。
- サポートに関する情報は、別紙の「プロジェクター対応窓口のご案内」または、以下の方法でご参照ください。
- SETTINGSボタンを押してメインメニューを開き、[機器設定] → [このプロ ジェクターについて]

# 仕様

| モデル                                   | HU80KS-JP                                                      |            |  |
|---------------------------------------|----------------------------------------------------------------|------------|--|
| 解像度(ピクセル)                             | 3840(横)×2160(縦) <sup>1)</sup>                                  |            |  |
| 画面サイズ                                 | 16:9(横:約                                                       | Ě)         |  |
| 投影距離(スクリー<br>ンサイズ)                    | 1147mm~4345mm<br>(1016mm~3810mm [40インチ~150インチ])                |            |  |
| 上向き投影の比率                              | 100%                                                           |            |  |
| 電源                                    | AC 100V, 50/60Hz                                               |            |  |
| 消費電力                                  | 250W                                                           |            |  |
| 音声出力                                  | 7W + 7W                                                        |            |  |
| 高さ                                    | 470mm (脚なし) / 474mm (脚付き)                                      |            |  |
| 幅                                     | 165mm                                                          |            |  |
| 奥行                                    | 165mm                                                          |            |  |
| 重量                                    | 6.7kg                                                          |            |  |
| USBデバイス                               | USB1 (USB 3.0): 5V, 1.5A (最大)<br>USB2 (USB 2.0): 5V, 0.5A (最大) |            |  |
|                                       | 温度                                                             |            |  |
|                                       | 動作                                                             | 0°C~40°C   |  |
| ····································· | 保管                                                             | -20°C~60°C |  |
| <sup>- 現現</sup> 米計                    | 相対湿度                                                           |            |  |
|                                       | 動作                                                             | 0%~80%     |  |
|                                       | 保管                                                             | 0%~85%     |  |

 このマニュアルの内容は、製品機能のアップグレードにより予告なく変更 することがあります。

1) XPR (拡張ピクセル解像度) 映像処理によって投影された830万画素の 4K UHD解像度。 HDMI (DTV)のサポートモード

| 解像度          | 水平周波数(kHz) | 垂直周波数(Hz) |
|--------------|------------|-----------|
| 640 x 480    | 31.46      | 59.94     |
| 640 x 480    | 31.5       | 60        |
| 720 x 480    | 31.47      | 59.94     |
| 720 x 480    | 31.5       | 60        |
| 720 x 576    | 31.25      | 50        |
| 1280 x 720   | 44.96      | 59.94     |
| 1280 x 720   | 45         | 60        |
| 1280 x 720   | 37.5       | 50        |
| 1920 x 1080i | 28.12      | 50        |
| 1920 x 1080i | 33.72      | 59.94     |
| 1920 x 1080i | 33.75      | 60        |
| 1920 x 1080p | 26.97      | 23.97     |
| 1920 x 1080p | 27         | 24        |
| 1920 x 1080p | 33.71      | 29.97     |
| 1920 x 1080p | 33.75      | 30        |
| 1920 x 1080p | 56.25      | 50        |
| 1920 x 1080p | 67.43      | 59.94     |
| 1920 x 1080p | 67.5       | 60        |
| 1920 x 1080p | 112.5      | 100       |
| 1920 x 1080p | 134.86     | 119.88    |
| 1920 x 1080p | 135        | 120       |
| 3840 x 2160p | 53.95      | 23.98     |
| 3840 x 2160p | 54         | 24        |
| 3840 x 2160p | 56.25      | 25        |
| 3840 x 2160p | 61.43      | 29.97     |
| 3840 x 2160p | 67.5       | 30        |

| 解像度          | 水平周波数(kHz) | 垂直周波数(Hz) |
|--------------|------------|-----------|
| 3840 x 2160p | 112.5      | 50        |
| 3840 x 2160p | 134.86     | 59.94     |
| 3840 x 2160p | 135        | 60        |
| 4096 x 2160p | 53.95      | 23.98     |
| 4096 x 2160p | 54         | 24        |
| 4096 x 2160  | 56.25      | 25        |
| 4096 x 2160  | 61.43      | 29.97     |
| 4096 x 2160  | 67.5       | 30        |
| 4096 x 2160  | 112.5      | 50        |
| 4096 x 2160  | 134.86     | 59.94     |
| 4096 x 2160  | 135        | 60        |

| 解像度         | 水平周波数(kHz) | 垂直周波数(Hz) |
|-------------|------------|-----------|
| 640 x 350   | 31.46      | 70.09     |
| 720 x 400   | 31.46      | 70.08     |
| 640 x 480   | 31.46      | 59.94     |
| 800 x 600   | 37.87      | 60.31     |
| 1024 x 768  | 48.36      | 60        |
| 1360 x 768  | 47.71      | 60.01     |
| 1152 x 864  | 54.34      | 60.05     |
| 1280 x 1024 | 63.98      | 60.02     |
| 1920 x 1080 | 67.5       | 60        |
| 1920 x 1080 | 135        | 120       |
| 3840 x 2160 | 54         | 24        |
| 3840 x 2160 | 56.25      | 25        |
| 3840 x 2160 | 67.5       | 30        |
| 4096 x 2160 | 53.95      | 23.97     |
| 4096 x 2160 | 54         | 24        |

HDMI (PC) のサポートモード

- プロジェクターに無効な信号が入力されると、画面に正しく表示されないか、[信号なし]や[無効なフォーマット]などのメッセージが表示されます。
- プロジェクターはプラグアンドプレイ機能(PCモニターの自動認識)として、DDC1/2Bタイプをサポートしています。
- ・3840 x 2160が、PCモードでは最高の画質として推奨されます。

仕様 63

## Wireless モジュール (LGSBWAC72)仕様

| Wireless LAN (IEEE 802.11a/b/g/n/ac)                                                                                                    |                                                                                                    |  |
|----------------------------------------------------------------------------------------------------|----------------------------------------------------------------------------------------------------|--|
| 使用周波数                                                                                                    | 無線出力                                                                                                    |  |
| 2400 - 2483.5MHz<br>5180MHz, 5190MHz, 5200MHz,<br>5210MHz, 5220MHz, 5230MHz, 5240<br>MHz, 5260MHz, 5270MHz, 5280MHz,<br>5290MHz, 5300MHz, 5310MHz,<br>5320MHz, 5500MHz, 5510MHz,<br>5520MHz, 5530MHz, 5540MHz,<br>5550MHz, 5600MHz, 5610MHz,<br>5620MHz, 5630MHz, 5640MHz,<br>5660MHz, 5670MHz, 5680MHz,<br>5700MHz | 802.11a: 13dBm 以下<br>802.11b: 13.5dBm 以下<br>802.11g: 13.5dBm 以下<br>802.11n - 2.4GHz: 13.5dBm<br>以下<br>802.11n - 5GHz: 16.5dBm<br>以下<br>802.11ac - 5GHz: 15.5dBm<br>以下 |  |
| Bluetooth                                                                                                    |                                                                                                    |  |
| 使用周波数                                                                                                    | 無線出力                                                                                                    |  |
| 2400 - 2483.5MHz                                                                                                    | 8.5dBm                                                                                                    |  |

 電波法により5.2GHz帯(W52)高出力データ通信システムの基地局又は陸 上移動局と通信する場合を除き、5.2GHz帯及び5.3GHz帯(W52/W53)の 屋外使用は禁止されています。

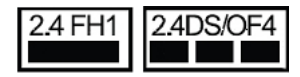

1 Wi-Fi

この表示のある無線機器は、2.4GHz帯を使用しています。変調方式としてDS-SS方式およびOFDM方式を採用し、与干渉距離は40mです。

2 Bluetooth

この表示のある無線機器は、2.4GHz帯を使用しています。変調方式としてFH-SS方式を採用し、与干渉距離は10mです。

<本製品の使用上の注意事項>

本製品の使用周波数帯では、電子レンジ等の産業・科学・医療用機器のほか工場の製造ライン等で使用されている移動体識別用の構内無線局(免許を要する無線局)及び特定小電力無線局(免許を要しない無線局)並びにアマチュア無線局(免許を要する無線局)が運用されています。

- 1 本製品を使用する前に、近くで移動体識別用の構内無線局及び特定小 電力無線局並びにアマチュア無線局が運用されていないことを確認し て下さい。
- 2 万一、本製品から移動体識別用の構内無線局に対して有害な電波干渉の事例が発生した場合には、速やかに使用周波数を変更するか又は電波の発射を停止した上、下記連絡先にご連絡頂き、混信回避のための処置等(例えば、パーティションの設置など)についてご相談して下さい。
- 3 その他、この機器から移動体識別用の特定小電力無線局あるいはアマチュア無線局に対して有害な電波干渉の事例が発生した場合など何かお困りのことが起きたときは、別紙「プロジェクター対応窓口のご案内」記載のカスタマーセンターまでご相談ください。

## オープンソースソフトウェア通知情報

本製品に搭載されているGPL、LGPL、MPL、およびその他のオープンソースのライセンスのもとで開発されたソースコードを取得するには、http://opensource.lge.comをご参照ください。

ソースコードをはじめ、該当するすべてのライセンスの内容や著作権の表 示、保障責任がないという表示をダウンロードできます。

また、LGエレクトロニクスから有料にてCD-ROMのオープンソースコード を提供しております。料金にはメディアの代金、配送料、手数料などを含み ます。ご利用の際は、opensource@lge.comまでメールでお問い合わせく ださい。

本サービスは製品の最後の発送から3年間有効です。本情報を受け取られ た方はどなたでも本サービスをご利用いただけます。 66 記号

# 記号

| $\sim$ | 交流(AC)を表します。   |
|--------|----------------|
|        | 直流(DC)を表します。   |
|        | クラスIIの装置を表します。 |
| Ģ      | スタンバイを表します。    |
| l      | 「オン」(電源)を表します。 |
| 4      | 危険な電圧を表します。    |

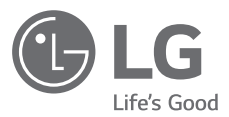

プロジェクターのモデルおよびシリアル番号は、プロジ ェクターの背面または側面に記載されています。保守 が必要になった場合に備えて、下記にご記入ください。

モデル \_\_\_\_\_

シリアル番号 \_\_\_\_\_

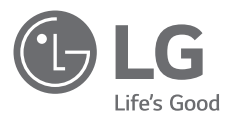

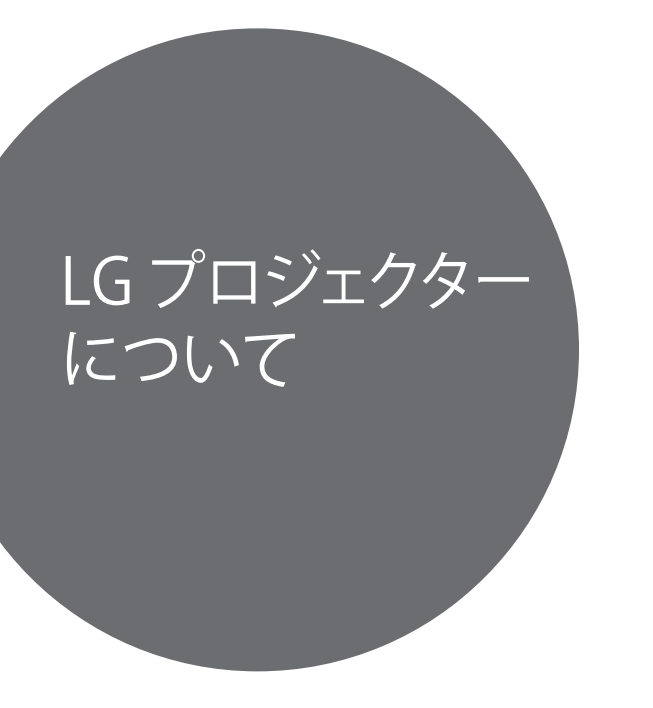

表示されている図は、実際のプロジェクターと異なる場合があります。 実際のプロジェクターのOSD(オンスクリーンディスプレイ)は、このマニュアルで 示す内容と多少異なる場合があります。

#### 2 目次

# 目次

| LGプロジェクターについて                          | 4  |
|----------------------------------------|----|
| <b>ホームのチュートリアル</b><br>- LG プロジェクターのホーム | 4  |
| 機能の使用                                  | 4  |
| ネットワーク設定                               | 8  |
| - ネットワーク設定                             | 8  |
| プロジェクターの操作方法                           | 10 |
| スクリーンリモートの使用                           | 10 |
| ユニバーサルコントロールの設定                        | 12 |
| SIMPLINK (HDMI-CEC)                    | 13 |
| - SIMPLINKの使用                          | 13 |
| LG TV Plusアプリの使用                       | 15 |
| マジックモバイル接続                             | 17 |
| - マジックモバイル接続の使用                        | 17 |
| キーボードとマウスの使用                           | 18 |
| – USB有線/無線マウスの使用                       | 18 |
| – USB有線/無線キーボードの                       | )  |
| 使用                                     | 18 |
| ゲームパッドの使用                              | 19 |
|                                        |    |

#### 各種コンテンツの使用方法 20

| LGコンテンツストア   | 20 |
|--------------|----|
| ウィッシュリストの作成  | 21 |
| - マイコンテンツの使用 | 21 |
| アカウント作成      | 22 |
| – LGアカウントの作成 | 22 |
| アカウント管理      | 23 |
| – LGアカウントの管理 | 23 |
| アプリとコンテンツの使用 | 24 |
| - アプリのインストール | 24 |
| コンテンツの検索     | 25 |
| - 検索         | 25 |
| - コンテンツの検索   | 25 |

#### 他のデバイスファイルの再生 26

| 写真と動画         | 26 |
|---------------|----|
| - 写真および動画の表示  | 26 |
| - 写真プレーヤー     | 27 |
| – ビデオプレーヤー    | 29 |
| - サポートされている動画 |    |
| ファイル          | 31 |
| - 動画の再生に関する注意 |    |
| 事項            | 33 |
| 音楽            | 34 |
| - 音楽の再生       | 34 |
| - 音楽プレーヤーの使用  | 35 |

#### 目次 **3**

| ファイルビューアー       | 38  |
|-----------------|-----|
| - ファイルの表示       | 38  |
| - ファイルビューアー画面   | 39  |
| USBの接続          | 41  |
| – USBストレージデバイスの |     |
| 使用上のヒント         | 42  |
| スマートフォンの共有      | 43  |
| - スマートフォンのコンテンツ | /   |
| の共有             | 43  |
| スマートフォンの表示      | 45  |
| - モバイルデバイスの画面をフ | プ   |
| ロジェクターに表示するには   | :45 |
| PCの共有           | 46  |
| - コンテンツ共有とは     | 46  |
| PCの表示           | 49  |
| - PCの画面をプロジェクター |     |
| に表示するには         | 49  |
| フラーレプロジーたち、の利用  | 50  |
| スマートノロンエクターの利息  | 50  |
| プロジェクター画面の拡大    | 50  |
| - 拡大画面の位置移動     | 51  |
| ズーム録画           | 52  |
| – ズーム録画をする      | 52  |
| [マイスタート]の使用     | 54  |
| インターネットの利用      | 56  |
| - ウェブブラウザーの使用   | 56  |
| お知らせ            | 59  |

- お知らせの使用

59

| 設定一覧のツアー        | 60 |
|-----------------|----|
| クイック設定          | 60 |
| - 設定機能をすばやく使用す  |    |
| るには             | 60 |
| 映像設定            | 61 |
| 音声設定            | 68 |
| ネットワーク          | 75 |
| 機器設定            | 77 |
| [ロック]設定         | 85 |
| ユーザー補助          | 86 |
| ソフトウェアの更新       | 87 |
| トラブルシューティング     | 88 |
| 正常に動作しない        | 88 |
| 画面の問題           | 89 |
| 音声の問題           | 90 |
| PC接続の問題         | 91 |
| 写真&動画および動画の再生   |    |
| の問題             | 92 |
| ネットワーク接続の問題     | 94 |
| LGアカウントの問題      | 96 |
| コンテンツの問題        | 97 |
| インターネットブラウザーの問題 | 97 |

# LG プロジェクターについて

## ホームのチュートリアル

#### LG プロジェクターのホーム機能の使用

リモコンの #ボタンを押すと、ホーム画面が開きます。よく使用するアプリが1つの画面上に表示されるので、いつでも必要なアプリを使用できます。

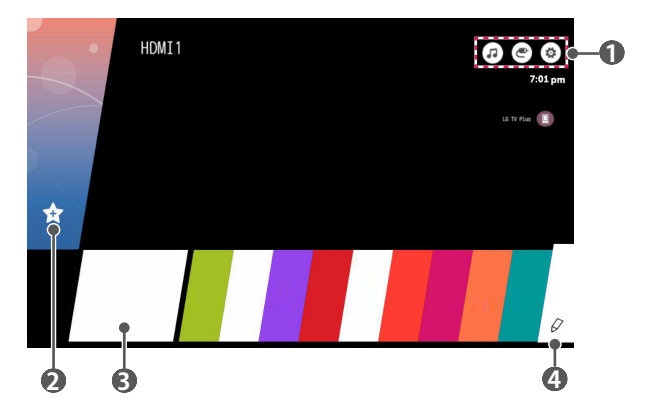

|   | 説明                                                                                   |                                          |
|---|--------------------------------------------------------------------------------------|------------------------------------------|
| 0 | E                                                                                    | 音楽を聴きながらプロジェクターを視聴することができ<br>ます。         |
|   | ۲                                                                                    | 別の入力に切り替えるか、設定を変更できます。                   |
|   |                                                                                      | プロジェクターの設定を簡単に変更できます。<br>詳細なセットアップを行うには、 |
| 2 | 検索した動画を保存して、お気に入りの動画を容易に再生できます。<br>す。(この機能を選択すると、 <b>[LG Content Store]</b> に移動します。) |                                          |
|   | 説明                                                                                                    |
|---|----------------------------------------------------------------------------------------------------|
| 8 | 最近使用したアプリが表示されます。最近使用したアプリの一覧<br>を開くには、この項目を選択してから、 <sup>①</sup> [ホイール(OK)]または<br>◎ OKボタンを長押しします。最近使用したすべてのアプリを一<br>覧に表示できます。 |
| 4 | プロジェクターにインストールしたすべてのアプリを実行、移動、<br>および削除できます。                                                                                  |

#### 最新リストの使用

最近使用したアプリの一覧を表示するには、リモコンの ← ボタンを長押し するか、ホーム画面で最近使用した項目を長押しします。最近使用したすべ てのアプリを実行または終了できます。

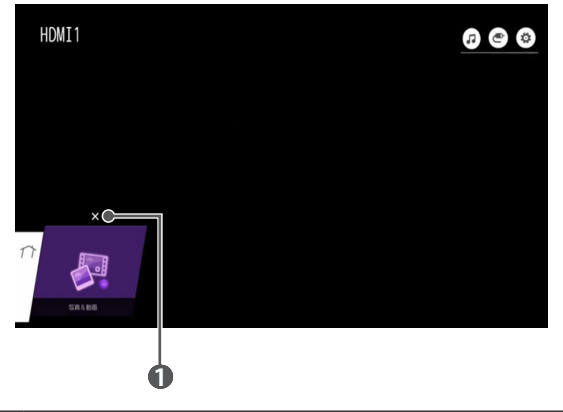

|   | 説明         |
|---|------------|
| 0 | アプリを終了します。 |

#### アプリの管理

プロジェクターにインストールされているすべてのアプリー覧の表示、位置の変更、削除ができます。

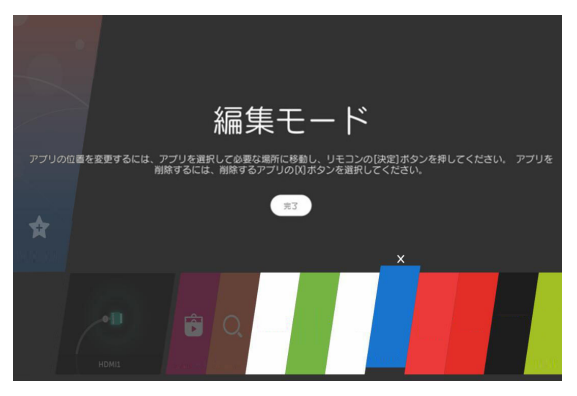

- 編集するアプリを選択して、リモコンの ◎[ホイール (OK)]または OK ボタンを長押しします。アプリ編集モードが有効になります。
- 2 アプリを目的の位置に移動するには、その位置に移動して、 <sup>①</sup>[ホイール (OK)]または <sup>●</sup> OK ボタンを押します。アプリを削除するには、アプリ の上にある×を選択します。
  - 必要な数だけアプリを移動および削除してから、編集モードを終了します。
  - リモコンの
     レボタンを使用してもアプリを移動できます。
- 3 編集が完了したら、[完了]をクリックして、アプリ編集モードを終了します。
- アプリによっては変更できないものもあります。

#### 現在の機能の停止

|  |  | 9 | • |
|--|--|---|---|
|  |  |   |   |
|  |  |   |   |
|  |  |   |   |
|  |  |   |   |

- 1 リモコンの かずタンを押します。
- 2 リモコンで画面左上隅にあるアプリケーション名を選択すると、[閉じる] アイコンが表示されます。
- 3 アプリケーション名の横に表示される[閉じる]アイコンを選択して、使用 中の機能を終了します。

## ネットワーク設定

#### ネットワーク設定

ネットワークの設定を行う場合、オンラインコンテンツやアプリケーション などのさまざまなサービスを使用できます。

#### 有線ネットワークの設定

- プロジェクターのLANポートとルーターをLANケーブルで接続します。 ルーターを前もってインターネットに接続しておく必要があります。
- 2 リモコンの((Q.設定)ボタンを押して、(●)→[ネットワーク]→[有線 ネットワーク接続]を選択します。これで、有線ネットワーク接続が開始 されます。
- ルーターがDHCPに対応している場合、プロジェクターをLANケーブルで ネットワークに接続すると、プロジェクターは自動的にネットワークに接 続されます。

#### 無線ネットワークの設定

- インターネットに接続されたルーターの電源をオンにします。
- 3 ネットワーク検索が完了すると、接続に使用できるネットワークの一覧 が表示されます。
- 4 接続するネットワークを選択します。無線ルーターがパスワードで保護 されている場合は、ルーターに設定されたパスワードを入力します。

#### ネットワークの設定の警告

- RJ45コネクタ、10Base-Tまたは100Base-TX対応、カテゴリ5以上のLANケ ーブルを使用します。
- モデムをリセットすると、一部のネットワーク接続の問題が解消される場合があります。プロジェクターの電源を一度オフにし、一度ケーブルを抜いて、再度接続し直し、プロジェクターの電源をオンにすると問題が解決します。
- ネットワーク接続の問題、ネットワーク接続によって生じた不具合、故障、 エラーについては保証の対象外です。
- ネットワーク設定やインターネットサービスプロバイダの仕様によっては、ネットワーク接続が正しく機能しない場合があります。
- DSLサービスにはDSLモデムを使用する必要があり、ケーブルサービスには、ケーブルモデムを使用する必要があります。限られた数のネットワーク接続しか利用できない場合があるため、インターネットサービスプロバイダとの契約によっては、プロジェクターのネットワーク設定を使用できないことがあります(契約によって、回線あたり1台の機器しか使用が許可されていない場合、すでに接続されているPCしか使用できません)。
- 無線ネットワークは2.4 GHzの周波数を使用している他の機器(モバイル デバイス、Bluetoothデバイス、電子レンジ)により干渉を受けることがあります。また、5 GHzの周波数を使用しているときも干渉が起こることはあります。
- 無線通信の環境や無線機器とプロジェクターの配置によっては、通信速度が遅くなることがあります。
- ローカルホームネットワーク全体をオフにしていない場合、一部の機器 で過剰なトラフィックが発生することがあります。
- ルーター(アクセスポイント)が無線接続に対応している必要があります。 またルーターの無線接続機能を有効にする必要があります。サービスプロバイダが無線接続をサポートしているかは、サービスプロバイダに問い合わせてください。
- SSIDとルーターのセキュリティ設定を確認してください。SSIDとルーターのセキュリティ設定については、ルーターの取扱説明書を参照してください。
- ネットワーク機器(有線/無線回線共有、ハブ)が正しく設定されていない 場合、プロジェクターの動作が遅くなったり、正しく動作しない場合があり ます。ネットワーク機器の取扱説明書を参照の上、ネットワークを正しく接 続、設定してください。
- 接続方法は、ルーターのメーカーによって異なることがあります。

# プロジェクターの操作方法

# スクリーンリモートの使用

プロジェクター画面に表示されているスクリーンリモートを使用して、プロジェクターに接続されている外部デバイスを操作できます。

- 1 マジックリモコンの量ボタンを押します。
- 2 マジックリモコンで、プロジェクター画面に表示されているスクリーンリ モートの希望するボタンを選択します。

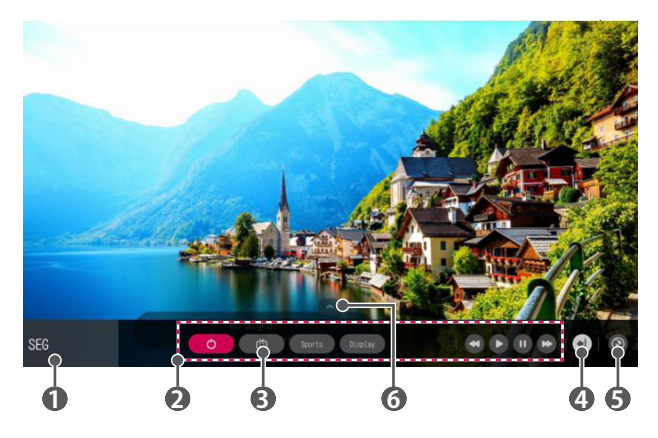

|   | 説明                                                                                                    |
|---|----------------------------------------------------------------------------------------------------|
| 0 | プロジェクターに接続されているデバイスの[デバイスコネクタ<br>ー]を設定します。<br>デバイスを選択すると、スクリーンリモートがそのデバイスのリモ<br>コンになります。<br>サウンドバーが接続されている場合、スクリーンリモートはサウン<br>ドバーのリモコンとして使用できます。 |
| 2 | 選択されたデバイスに適しているボタンが表示されます。                                                                                                    |
| 8 | プロジェクター画面をキャプチャーできます。<br>• [写真&動画]アプリでキャプチャーされた画像を閲覧・削除で<br>きます。                                                                                 |
| 4 | リモコンのボタンがさらに表示されます。                                                                                                    |
| 6 | <b>[デバイスコネクター]</b> アプリを起動できます。ユニバーサルリモコ<br>ンを設定できます。                                                                                             |
| 6 | スクリーンリモートンの位置を変更できます。                                                                                                    |

- この機能はマジックリモコンでのみ使用できます。
- スクリーンリモートに表示されるボタンの種類は、接続されているデバイスの種類によって異なります。

## ユニバーサルコントロールの設定

マジックリモコンまたは付属のリモコンを使用して、セットトップボックス、 ブルーレイプレイヤー、またはホームシアターなどのデバイスを操作でき ます。

- 設定するデバイスがプロジェクターに接続されているか確認してください。
- 2 リモコンの金ボタンを押し右上に表示されている を選択します。 (またはリモコンの デタンを押します。)
- 3 [すべての入力]→[入力]の順に選択します。
- 4 [入力]で、デバイスが接続されている入力モードを選択します。
- 5 [デバイスコネクター]を押すと、ユニバーサルコントロールを設定できま す。案内に従って設定を完了させてください。
- ユニバーサルコントロールの設定を変更またはキャンセルするには、
   →[すべての入力]から[ユニバーサルコントロールの編集]を選択します。
- また、 → [デバイスコネクター]からユニバーサルコントロールを設定 することも可能です。
- これはマジックリモコンまたは付属のリモコンでのみ行えます。(付属の リモコンはモデルごとに異なります。)
- マジックリモコンは別売です。必要に応じて別途お買い求めください。
- 設定を変更する際、変更するデバイスの電源がオンになっていることを 確認してください。
- 1種類につき1つのデバイスを設定できます。
- ユニバーサルコントロールを設定する前にネットワークに接続した場合、対応している製造元リストの最新アップデートが利用できるようになります。
- 外部デバイスのモデルによって、一部のボタンが正常に動作しない場合 があります。
- スムーズな動作のためには、デバイスをプロジェクターの近くに設置してください。
- デバイスの前に障害物があると、信号を正常に受信できない場合があり ます。デバイスをテレビラックなどに収納している場合は、扉を開けてく ださい。

# SIMPLINK (HDMI-CEC)

### SIMPLINKの使用

HDMI経由で接続したさまざまなマルチメディア機器を、プロジェクターの リモコンで操作することができます。

- HDMIケーブルで、SIMPLINK HDMI出力ポートをプロジェクターのHDMI INポートに接続します。
- 2 リモコンの<sup>(1)</sup>(Q.設定)ボタンを押して、(1)→[機器設定]→ [SIMPLINK (HDMI-CEC)]を選択します。
- 3 [SIMPLINK (HDMI-CEC)]を[オン]に設定します。
- 4 [自動電源]設定を[オン]または[オフ]に設定します([自動電源]を[オン] に設定した場合、SIMPLINKに接続された機器の電源をオンにすると、 プロジェクターの電源もオンになります。プロジェクターの電源をオフ にすると、機器の電源もオフになります)。
- 5 接続された機器の電源をオンにします。プロジェクターが機器に自動的に接続すると、入力が切り替わります。機器がプロジェクターに自動的に接続されない場合は、 (○(入力)ボタンをクリックします。
- この機能は、「SIMPLINKロゴが付いた機器でのみ機能します。外部機器のSIMPLINKロゴを確認します。機器が必要な仕様を満たしていない場合、機器の使用で問題が発生することがあります。
- SIMPLINKを使用するには、CEC (Consumer Electronics Control)機能対応高速HDMI<sup>®</sup>ケーブルが必要です。高速HDMI<sup>®</sup>ケーブルのピン13が、機器間のデータ転送に使用されます。
- HDMIケーブルで接続した外部オーディオ機器に音声を出力する場合は、[SIMPLINK (HDMI-CEC)]を[オン]に設定します。

14 プロジェクターの操作方法

サポートされているSIMPLINK機能

#### インスタント再生

マルチメディア機器を起動すると、何も制御しなくても、機器のコンテン ツをプロジェクターですぐに視聴できます。

プロジェクターのリモコンを使用した機器の操作
 プロジェクターのリモコンでマルチメディア機器を制御して、コンテンツを視聴できます。
 マジックリモコンのポインタ機能の動作が制限される場合があります。

主電源オフ

[SIMPLINK (HDMI-CEC)]設定で[自動電源]を[オン]に設定した場合、プロ ジェクターの電源をオフにすると、SIMPLINKでプロジェクターに接続され ている機器の電源もオフになります。同様に、SIMPLINKでプロジェクター に接続されている機器の電源をオフにすると、プロジェクターの電源もオ フになります。

- この機能は特定の機器でのみ使用可能です。

主電源オン

#### [SIMPLINK (HDMI-CEC)]設定で[自動電源]を[オン]に設定した場

合、SIMPLINKに接続された機器の電源をオンにすると、プロジェクターの 電源もオンになります。

- [SIMPLINK (HDMI-CEC)]を[オフ]に設定した場合、[自動電源]を[オン]
 に設定することはできません。

# LG TV Plusアプリの使用

モバイルデバイスにインストールしたアプリを使用して、プロジェクターの 各種機能を操作することができます。

- 1 各モバイルデバイスのOS(オペレーティングシステム)に応じて、Apple App Storeはたは Google Play ストアからLG TV Plusアプリをダウンロ ードします。
- 2 リモコンの☆(Q.設定)ボタンを押して、(・)→[ネットワーク]を選択します。
- 3 [LG Connect Apps]を[オン]に設定します。
- 4 プロジェクターとモバイルデバイスを同じWi-Fiネットワークに接続します。
- 5 モバイルデバイスでLG TV Plusアプリを起動します。
- 6 [開始]ボタンをタップして、モバイルデバイスに接続可能なプロジェクターをスキャンします。
- 7 目的のプロジェクターを検索結果の一覧から選択します。プロジェクタ 一画面にPINコードが表示されます。
- 8 LG TV PlusアプリでPINコードを入力して、モバイルデバイスとプロジェ クターをペアリングします。
- 9 モバイルデバイスの画面の各ボタンをタップして、プロジェクターを操作できるようになります。

|         | 説明                                                            |
|---------|---------------------------------------------------------------|
| コントロール  | マジックリモコンのポインタや矢印キーと同じ機能が<br>使用できます。                           |
| ライブテレビ  | リモコンを使用せずに、音量をはじめ各種調整がで<br>きます。                               |
| テレビメニュー | プロジェクターにインストールされているアプリを開<br>いたり、入力切替など、各種機能の設定を行うことが<br>できます。 |

• アプリの画面と機能は予告なく変更、更新されることがあります。

## マジックモバイル接続

### マジックモバイル接続の使用

マジックモバイル接続を使用すると、モバイルデバイスに保存されているコンテンツを共有してプロジェクターで視聴することができます。

 Androidモバイルデバイスは、Android 5.0(Lollipop)またはそれ以降の Androidでの使用をお勧めします。

#### マジックモバイル接続を使用したモバイルデバイスの接続

次のガイドに従って接続を設定します。

- 1 モバイルデバイスに[LG TV Plus]アプリをインストールします。
- プロジェクターとモバイルデバイスを同じネットワークに接続します。
- 3 [LG TV Plus]アプリを実行し、画面に表示される指示に従って、プロジェ クターへの接続を設定します。
- 5 接続するモバイルデバイスを選択します。
- AndroidOSのモバイルデバイスは、初回接続が確立された後、ネットワークゾーン内に入ると自動的に再接続を試みます。

#### マジックモバイル接続を使用したコンテンツの共有

モバイルデバイスに保存されているコンテンツを共有し、プロジェクターで 視聴することができます。

- 1 モバイルデバイスにインストールした[LG TV Plus]アプリを実行します。
- 2 プロジェクターで目的のコンテンツを設定します。
- サポートされる機能はモバイルデバイスのオペレーティングシステムの バージョンによって異なります。

### キーボードとマウスの使用

### USB有線/無線マウスの使用

マウスをUSBポートに接続します。マウスを使用してプロジェクターの画面 上でポインターを移動したり、目的のメニューを選択したりします。

- マウスの右ボタンと特殊なボタンは機能しません。
- 無線USBマウス/キーボードの使用感は、距離や無線の状況に影響を受ける可能性があります。

### USB有線/無線キーボードの使用

キーボードをUSBポートに接続します。接続したキーボードデバイスでテキ ストを入力できます。

- 一部の画面には、テキストを入力できません。
- LG製プロジェクターとの互換性について検査済みの製品を使用すること をお勧めします。
  - Logicool® K360, Logicool® K400, Logicool® K750, LG Electronics MKS-1200
- 言語切り替えキー、または右側のAltキーを押すと、入力言語を変更できます。また、Ctrlキーとスペースバーを同時に押しても変更できます。
- 無線USBキーボードの使用は、使用範囲やワイヤレス環境に影響を受ける可能性があります。
- 文字入力領域にテキストを入力するには、プロジェクター画面上のソフト ウェアキーボードまたはUSBキーボードを使用してください。

# ゲームパッドの使用

ゲームパッドが必要なゲームの場合は、ゲームパッドをプロジェクターの USBポートに接続します。

- LG製プロジェクターとの互換性について検査済みのゲームパッドを使用 することをお勧めします。
  - Logicool® F310、Logicool® F510、Logicool® F710、Logicool® Rumblepad™ 2、Logicool® Cordless Rumblepad™ 2、Logicool® Dual Action™ゲームパッド、Microsoft Xbox 360™コントローラー(有線)、 ソニー Playstation®3 コントローラー

# 各種コンテンツの使用方法

# LGコンテンツストア

教育、エンターテインメント、ライフスタイル、ニュース、ゲームなどの様々な カテゴリのアプリをダウンロードし、使用できます。

- 1 リモコンの かボタンを押します。
- 2 [LG Content Store]アプリケーションを起動します。
- お子様が使用する際は、有害となるコンテンツへの接続に十分ご注意ください。
- インターネットブラウザなど、一部アプリへのアクセスを制限することで、 不適切なインターネット上のコンテンツをブロックできます。

   (Q.設 (D) → [アプリの使用制限]から、制限する内容を設定で きます。

メイン画面のお勧めコンテンツ

[LG Content Store]は各カテゴリの中で最も人気が高いコンテンツを表示 します。コンテンツのどれかを選択すると、詳細を閲覧できます。

• この機能を使用するには、インターネット接続が必要です。

# ウィッシュリストの作成

### マイコンテンツの使用

希望するコンテンツを**[マイコンテンツ]**に追加することで、そのコンテンツ をいつでも素早く使用できます。

- 1 リモコンの がボタンを押します。
- 2 画面左上の[マイコンテンツ]を選択します。
- 3 [コンテンツの追加]を選択します。
- 4 コンテンツを検索します。
- 5 検索結果から目的のコンテンツを探し、[マイコンテンツ]に追加します。
  - さらに、検索ボックスの真下に表示されているお勧めコンテンツから 選択し、[マイコンテンツ]に直接追加することもできます。
- この機能を使用するにはインターネット接続が必要です。
- アプリを管理するのと同じように、追加されたコンテンツを移動・削除できます。
- プロバイダーの事情でサービスが解除された場合、[マイコンテンツ]に追加されたコンテンツサービスの一部が使用できないことがあります。

# アカウント作成

### LGアカウントの作成

[アカウント管理]で、メールアドレスを使用して新規LGアカウントを作成できます。

- 1 リモコンの袋(Q.設定)ボタンを押して、(1)→[機器設定]→[アカウン ト管理]を選択します。
- 2 [アカウントの作成]を選択します。サービス利用規約をお読みいただいた上で[同意する]を選択します。
- 3 IDとパスワードを入力します。IDはメールアドレスと同一である必要があります。
- 4 生年月日を入力します。
- 5 [決定]を選択します。メールから、メールアドレスを認証します。有効期 限が切れる前に、メールアドレスを認証してください。
- 6 新しいアカウントでログインし、サービスの利用を開始します。
- アカウントを作成するには、インターネット接続が必要です。
- 必要な情報はご利用の国によって異なる場合があります。
- メールアドレスを使用しない既存のIDはメールアドレスに移行できます。
- FacebookまたはGoogleアカウントでログインできます。(ログイン以外の機能が使用できない場合があります。)
- 年齢によっては、サービスの利用が制限される場合があります。

# アカウント管理

### LGアカウントの管理

LGアカウントの情報を管理できます。

1 リモコンの
(Q.設定)ボタンを押します。

2 ● → [機器設定] → [アカウント管理]からログインします。

個人情報

現在ログインしているアカウントの情報を閲覧または編集できます。 パスワードを変更するか[編集]を押して個人情報を編集します。

# アプリとコンテンツの使用

### アプリのインストール

LGアカウントを使用して、プロジェクターに各種アプリをインストールでき ます。

- 1 リモコンの が ボタンを押します。
- 2 [LG Content Store]アプリケーションを起動します。
- 3 画面上に表示されているカテゴリから、希望するカテゴリを1つ選択します。選択されたカテゴリ内で使用可能なアプリの一覧が表示されます。
- 4 一覧から、セットアップするアプリを1つ選択します。
- 5 アプリの詳細をお読みいただき、[インストール]を押します。
- 6 インストール完了後、すぐにアプリを起動できます。
- プロジェクターのストレージの空き容量が不足している場合、USBストレージデバイスを接続することでアプリがインストールできます。
- ・ すべてのUSBデバイスが使用できることを保証するものではありません。
- 他のLGテレビやLGプロジェクターのアプリを含むUSBドライバーは使用できません。

# コンテンツの検索

### <u>検索</u>

【検索】を使用して、さまざまなコンテンツと情報を検索して使用できます。画像、動画、音声、録音ファイルを含むファイルを検索できます。

### コンテンツの検索

- 1 リモコンの 🤇 (検索) ボタンを押して、[検索]を実行します。
- 2 目的の検索用語を入力して、さまざまなコンテンツと情報を検索しま す。

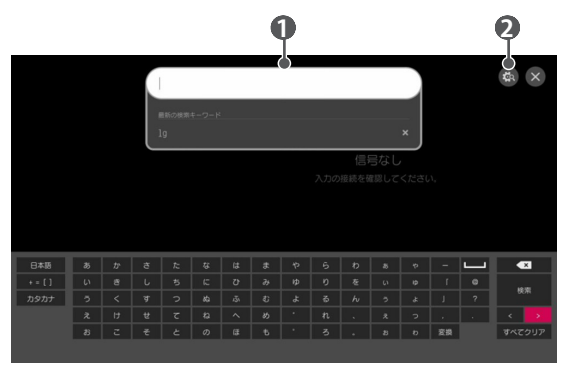

|   | 説明                                                                                                |
|---|---------------------------------------------------------------------------------------------------|
| 0 | 目的の検索用語を入力します。                                                                                    |
| 2 | [検索]で利用できる各種機能の設定を変更します。<br>・ 一部のアプリには、プロジェクター内で視聴できる機能が付いています。そのようなアプリで検索をすると、検索が[検索]<br>で行われます。 |

ネットワーク設定、利用規約に同意しているかによって、検索結果が異なる場合があります。

# 他のデバイスファイルの再生

# 写真と動画

### 写真および動画の表示

[写真&動画]アプリを使用して、写真や動画を表示できます。

- 1 リモコンの かず ボタンを押します。
- 2 [写真&動画]アプリケーションを起動します。
- 3 目的のストレージデバイスを選択します。
- 4 目的の写真または動画を選択して表示します。

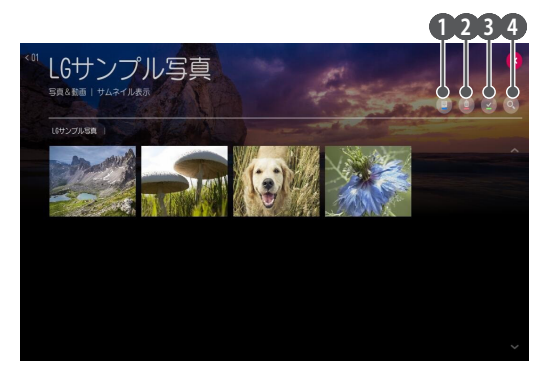

|   | 説明                                                    |
|---|-------------------------------------------------------|
| 0 | 目的のコンテンツのタイプと表示方法を選択します。                              |
| 2 | 目的のコンテンツを選択して削除します。<br>(他のデバイスから共有されているファイルは削除できません。) |
| 8 | 再生するコンテンツを選択します。最初に選択したタイプと同じ<br>タイプのコンテンツしか選択できません。  |
| 4 | [検索]を起動します。                                           |

コンテンツの総数が40,000点を超えると、特定のコンテンツが一覧に表示されない場合があります。

### 写真プレーヤー

[写真&動画]アプリで写真を選択すると、写真プレーヤーが実行されます。 保存した写真を表示できます。

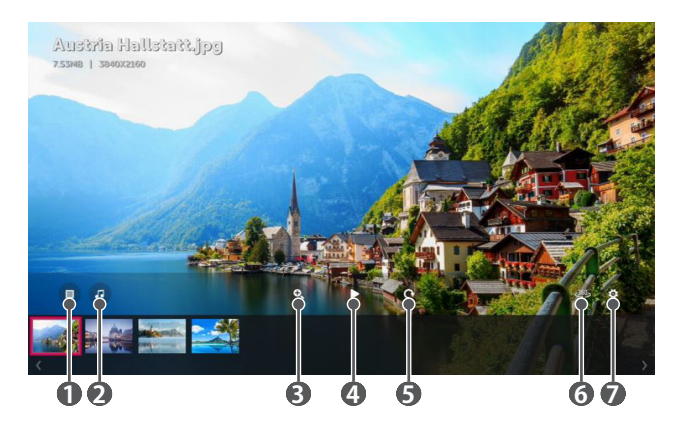

|   | 説明                                                                                                    |
|---|----------------------------------------------------------------------------------------------------|
| 0 | 全コンテンツの一覧に戻ります。                                                                                           |
| 2 | 音楽プレーヤーを実行して、バックグラウンドミュージックを再<br>生できます。                                                                   |
| 8 | 写真を拡大/縮小できます。                                                                                             |
| 4 | スライドショーが開始されます。                                                                                           |
| 6 | 写真を回転させます。                                                                                                |
| 6 | <ul> <li>360度で撮影された動画の場合、パノラマモードで楽しむことができます。</li> <li>360度動画ではない動画でパノラマモードを選択すると画像が乱れる場合があります。</li> </ul> |
| 7 | 写真のサイズを設定したり、スライドショーの速度と効果を変<br>更できます。                                                                    |

### 28 他のデバイスファイルの再生

### サポートされている写真ファイル

| ファイルタ<br>イプ           | 形式   | 解像度                                                                              |
|-----------------------|------|----------------------------------------------------------------------------------|
| .jpeg<br>.jpg<br>.jpe | JPEG | 最小:64 x 64<br>最大<br>標準タイプ:15360 (W) x 8640 (H)<br>プログレッシブタイプ:1920 (W) x 1440 (H) |
| .png PNG              |      | 最小:64 x 64<br>最大:5760(W) x 5760(H)                                               |
| .bmp                  | BMP  | 最小:64 x 64<br>最大:1920(W) x 1080(H)                                               |

### ビデオプレーヤー

[写真&動画]アプリで動画を選択すると、ビデオプレーヤーが実行されます。保存した動画を再生できます。

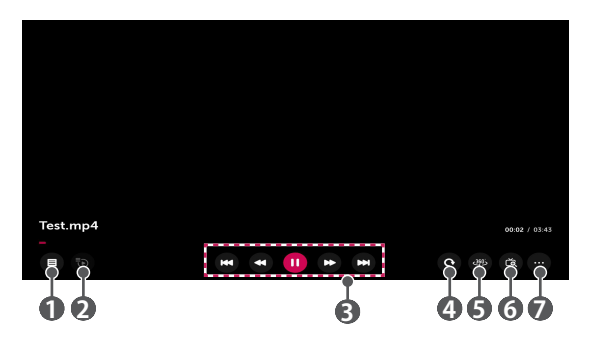

|   | 説明                                                                                                    |
|---|----------------------------------------------------------------------------------------------------|
| 0 | 全コンテンツの一覧に戻ります。                                                                                           |
| 2 | 動画を視聴しながら、プレイリストを表示して他のコンテンツを<br>選択できます。                                                                  |
| 8 | 基本的な動画再生機能を制御できます。                                                                                        |
| 4 | 動画を回転します。                                                                                                 |
| 6 | <ul> <li>360度で撮影された動画の場合、パノラマモードで楽しむことができます。</li> <li>360度動画ではない動画でパノラマモードを選択すると画像が乱れる場合があります。</li> </ul> |
| 6 | プロジェクターの表示を拡大すると、オリジナルより大きなサイ<br>ズで画像を表示できます。                                                             |
| 7 | 動画再生オプションを設定ができます。                                                                                        |

### 動画再生オプションの設定

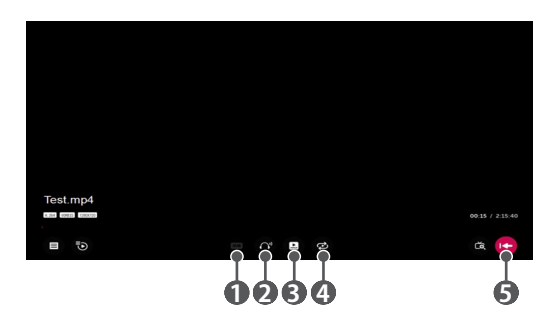

|   | 説明                                                          |
|---|-------------------------------------------------------------|
| 0 | 字幕の設定を変更できます。                                               |
| 2 | オーディオトラックを設定できます。                                           |
| 3 | 最後に再生したシーンから再開して視聴を続けるよう設定できます。                             |
| 4 | 連続再生を設定できます。<br>連続再生を設定すると、動画の再生が終了した後、次の動画が<br>自動的に再生されます。 |
| 6 | 基本操作画面に戻ります。                                                |

### サポートされている動画ファイル

#### 最大データ転送速度:

- フルHD動画
   H.264 1920 x 1080@60P BP/MP/HP@L4.2 40Mbps
   HEVC 1920 x 1080@60P MP@L4.1、Main10 Profile@L4.1 40Mbps
- 4K (4Kモデルのみ) [モデルによって異なります。] H.264 4096 x 2160@60P BP/MP/HP@L5.1 60Mbps HEVC 4096 x 2160@60P MP@L5.1, Main10 Profile@L5.1 60Mbps

#### サポートされている外部字幕:

\*.smi、\*.srt、\*.sub (MicroDVD、SubViewer 1.0/2.0)、\*.ass、\*.ssa、\*. txt (TMPlayer)、\*.psb (PowerDivX)、\*.dcs (DLP Cinema)

#### サポートされている埋め込み字幕形式:

- Matroska (mkv) : Sub Station Alpha (SSA) 、 Advanced Sub Station Alpha (ASS) 、 SRT
- MP4 (mp4): タイミングが設定されたテキスト

### 32 他のデバイスファイルの再生

### サポートされている動画コーデック

| 拡張子                 | コーデ<br>ック |                                                                                                    |
|---------------------|-----------|----------------------------------------------------------------------------------------------------|
| .asf                | 動画        | VC-1アドバンスドプロファイル(WMVAを除<br>く)、VC-1シンプルおよびメインプロファイル                                                 |
| .wmv                | 音声        | WMA Standard (WMA v1/WMA音声を除く)                                                                     |
| avi                 | 動画        | Xvid (3ワープポイントGMCを除く)、<br>H.264/AVC、Motion Jpeg、MPEG-4                                             |
| .dVI                | 音声        | MPEG-1 Layer I、II、MPEG-1 Layer III (MP3)、<br>Dolby Digital、LPCM、ADPCM、DTS                          |
| .mp4                | 動画        | H.264/AVC、MPEG-4、HEVC                                                                              |
| .m4v<br>.mov        | 音声        | Dolby Digital、Dolby Digital Plus、<br>AAC、MPEG-1 Layer III (MP3)                                    |
| .3gp                | 動画        | H.264/AVC、MPEG-4                                                                                   |
| .3g2                | 音声        | AAC、AMR-NB、AMR-WB                                                                                  |
|                     | 動画        | MPEG-2、MPEG-4、H.264/AVC、VP8、VP9、<br>HEVC                                                           |
| .mkv                | 音声        | Dolby Digital, Dolby Digital Plus,<br>AAC, PCM, DTS, MPEG-1 Layer I, II,<br>MPEG-1 Layer III (MP3) |
| .ts                 | 動画        | H.264/AVC、MPEG-2、HEVC                                                                              |
| .trp<br>.tp<br>.mts | 音声        | MPEG-1 Layer I/II、MPEG-1 Layer III (MP3) 、<br>Dolby Digital、Dolby Digital Plus、<br>AAC、PCM         |
| .mpg                | 動画        | MPEG-1、MPEG-2                                                                                      |
| .mpeg<br>.dat       | 音声        | MPEG-1 Layer I、II、MPEG-1 Layer III (MP3)                                                           |
|                     | 動画        | MPEG-1、MPEG-2                                                                                      |
| .vob                | 音声        | Dolby Digital、MPEG-1 Layer I、II、<br>DVD-LPCM                                                       |

### 動画の再生に関する注意事項

- 作成された字幕ファイルで、正常に動作しない場合があります。
- 動画ファイルと字幕ファイルは同じファイル名で同じフォルダに配置されている必要があります。
- 動画コンテンツを再生する時、字幕の表示をサポートしない NAS(Network Attached Storage)装置もあります。NAS装置の取扱説明 書をご確認ください。
- GMC(Global Motion Compensation)、Qpel(Quarterpel Motion Estimation)を含む動画コンテンツには対応していません。
- エンコード条件によって再生可能なファイルサイズは異なります。
- WMA形式の音声コーデックはWindows Media Audio V7以降のみがサポートされています。
- AAC Mainプロファイルはサポートされていません。
- ファイルを作成したエンコーダーによっては動画ファイルは再生できないことがあります。
- 対応している形式以外の動画ファイルは正常に再生できないことがあります。
- 高速転送をサポートしないUSBストレージデバイスに保存されている動 画ファイルは、正常に再生できないことがあります。
- DTSコーデックは、USBおよびHDMI動画ファイルの再生のみサポートされます。

#### 4K (4Kモデルのみ)

[モデルによって異なります。]

- 4K (4Kモデルのみ): 3840 x 2160, 4096 x 2160
- LG Electronicsから正式に配布されたコンテンツでない場合、HEVCでエンコードされたULTRA HD動画が再生されないことがあります。
   一部のコーデックは、ソフトウェアのアップグレード後にサポートされます。

| 拡張子       | コーデック |                                        |
|-----------|-------|----------------------------------------|
| mkv / mp4 | 動画    | H.264/AVC、HEVC                         |
| / ts      | 音声    | Dolby Digital, Dolby Digital Plus, AAC |

# 音楽

### 音楽の再生

[音楽]アプリを使用して、音楽を再生できます。

- 1 リモコンの金ボタンを押します。
- 2 [音楽]アプリケーションを起動します。
- 3 目的のストレージデバイスを選択します。 目的の曲をすべてのストレージデバイスから選択して、【マイプレイリスト】に追加できます。
- 4 お好みの音楽コンテンツを選んでお楽しみください。

|      |                    |                    | 1 2 3 4 5 | , |
|------|--------------------|--------------------|-----------|---|
| < 01 | LGサンプル音楽<br>フォルタ   |                    |           |   |
|      | し6サンプル音楽           |                    |           |   |
|      | Life_Is_600d_1.mp3 | Life_Is_600d_2.mp3 |           |   |
|      | Life_Is_Good_3 mp3 |                    |           |   |
|      |                    |                    |           |   |
|      |                    |                    |           |   |
|      |                    |                    |           |   |
|      |                    |                    |           |   |
|      |                    |                    |           |   |

|   | 説明                                                |
|---|---------------------------------------------------|
| 0 | 目的のタイプのコンテンツの一覧を選択します。                            |
| 2 | コンテンツを選択して削除します<br>(他のデバイスから共有されているファイルは削除できません)。 |
| 8 | コンテンツを選択して <b>[マイプレイリスト]</b> に追加します。              |
| 4 | 音楽プレーヤーを開きます。                                     |
| 5 | [検索]を起動します。                                       |

 コンテンツの総数が5,000点を超えると、一部のコンテンツが一覧に表示 されない場合があります。

### 音楽プレーヤーの使用

他のアプリから音楽を選択し、バックグラウンドミュージックに設定すること ができる音楽プレーヤーです。

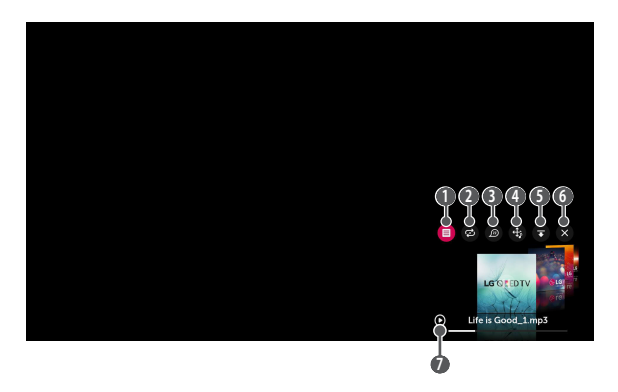

|   | 説明                         |
|---|----------------------------|
| 0 | 選択されたストレージデバイスから音楽を再生できます。 |
| 2 | リピート再生およびランダム再生を設定できます。    |
| 8 | <ul> <li></li></ul>        |

|   | 説明                                                                          |
|---|-----------------------------------------------------------------------------|
| 4 | 音楽プレーヤーの位置を変更できます。                                                          |
| 6 | 音楽プレーヤーを最小化できます。                                                            |
| 6 | 音楽プレーヤーを終了します。                                                              |
| 0 | 歌詞は、歌詞が提供される音楽ファイルでのみ見ることができ<br>ます。                                         |
|   | ー部の音楽ファイルでは、歌詞の一部分を選択して再生位置を<br>ずらすことができます。                                 |
|   | <ul> <li>歌詞機能は一部のデバイスのみに対応しています。</li> </ul>                                 |
|   | <ul> <li>         ・ 音楽ファイルの歌詞データによっては、歌詞が同期して表示されない場合があります。     </li> </ul> |

- リモコンの+ 
   ーボタンを押すと、音楽プレーヤーを再び開くことができます。
- 音楽プレーヤーの一部の機能を使用できないことがあります。
- 音楽プレーヤーは、次のようにして実行することもできます。
   「音楽」アプリでのを選択します。
  - [写真&動画]アプリで写真を表示しながら、のを選択します。

音声形式

| ファイル形式  | 項目      | 情報              |
|---------|---------|-----------------|
|         | ビットレート  | 32kbps~320kbps  |
|         | サンプル周波数 | 16kHz~48kHz     |
| .mps    | サポート    | MPEG-1、MPEG-2   |
|         | チャンネル   | モノラル、ステレオ       |
|         | ビットレート  | -               |
|         | サンプル周波数 | 8kHz~96kHz      |
| .WdV    | サポート    | PCM             |
|         | チャンネル   | モノラル、ステレオ       |
|         | ビットレート  | 64kbps~320kbps  |
| 0.00    | サンプル周波数 | 8kHz~48kHz      |
| .ogg    | サポート    | Vorbis          |
|         | チャンネル   | モノラル、ステレオ       |
|         | ビットレート  | 128kbps~320kbps |
| 14/22 2 | サンプル周波数 | 8kHz~48kHz      |
| .wma    | サポート    | WMA             |
|         | チャンネル   | 最大6チャンネル        |
|         | ビットレート  | -               |
| flag    | サンプル周波数 | 8kHz~96kHz      |
| llac    | サポート    | FLAC            |
|         | チャンネル   | モノラル、ステレオ       |

サンプル周波数によってサポートされるチャンネルの数は異なります。

ファイルビューアー

### ファイルの表示

接続されたデバイスに保存されているドキュメントファイルを表示できま す。

- 1 リモコンの かボタンを押します。
- 2 [File Viewer]アプリケーションを起動します。
- 3 目的のストレージデバイスを選択します。
- 4 目的のドキュメントファイルを選択して表示します。

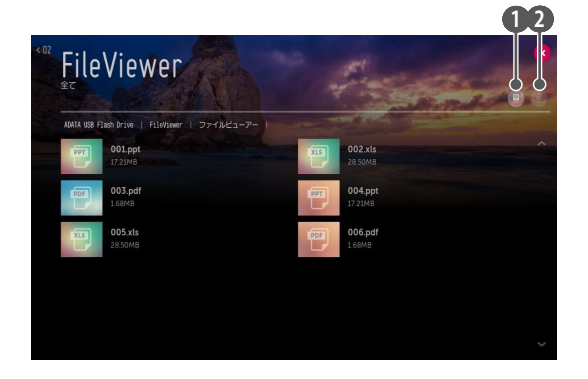

|   | 説明                                                    |
|---|-------------------------------------------------------|
| 0 | 目的のコンテンツのタイプと表示方法を選択します。                              |
| 2 | 目的のコンテンツを選択して削除します。<br>(他のデバイスから共有されているファイルは削除できません。) |

コンテンツの総数が40,000点を超えると、特定のコンテンツが一覧に表示されない場合があります。

# <u>ファイルビューアー画面</u>

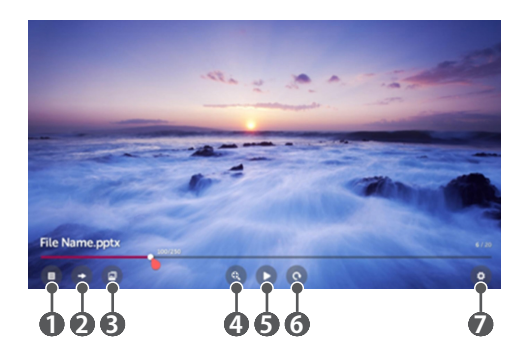

|   | 説明                     |
|---|------------------------|
| 0 | 全コンテンツの一覧に戻ります。        |
| 2 | 指定したページに移動します。         |
| 8 | スライドショーを設定します。         |
| 4 | ドキュメントを拡大または縮小します。     |
| 5 | スライドショーが開始されます。        |
| 6 | ドキュメントを回転させます。         |
| 7 | ファイルビューアーのオプションを設定します。 |

#### サポートされているファイル形式

XLS、XLSX、DOC、DOCX、PPT、PPTX、TXT、PDF、HWP Microsoft Office 97/2000/2002/2003/2007/2010/2013/2016バージョン Adobe PDF 1.0/1.1/1.2/1.3/1.4バージョン Hangul 2007バージョン

- ファイルビューアーではドキュメントを再編成するため、PCでの表示と異なることがあります。
- ・
   ・
   画像を含むドキュメントは、並べ替え処理中に解像度が低下して表示されることがあります。
- ドキュメントのサイズが大きいか、多くのページが含まれている場合は、 読み込みに時間がかかることがあります。
- サポートされていないフォントは、別のフォントで置き換えられることが あります。
- 解像度の高い画像が多く含まれているOfficeドキュメントではファイルビューアーが開けないことがあります。その場合は、ドキュメント内の画像を圧縮して、ファイルサイズを小さくしたものをUSBストレージデバイスに保存し、もう一度ファイルビューアーを実行するか、プロジェクターをPCに接続してPCからファイルを開いてください。
# **USBの接続**

USBストレージデバイス (USB HDD、USBフラッシュドライブ) をプロジェクタ ーのUSBポートに接続し、USBストレージデバイスに保存されているコンテ ンツファイルをプロジェクターで再生します。

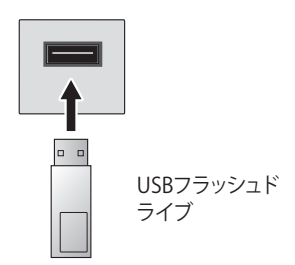

## USBストレージデバイスの使用上のヒント

- 自動認識プログラムを内蔵していたり、独自のドライバーを使用している USBストレージデバイスは、認識されない可能性があります。
- すべてのUSBデバイスが使用できることを保証するものではありません。
- USB延長ケーブルを使用すると、USBストレージデバイスが認識されない か、正常に動作しないことがあります。
- Windows OSのFAT32またはNTFSファイルシステムでフォーマットされているUSBストレージデバイスのみを使用してください。
- ・ 定格電圧5 V以下、定格電流500mA以下の外部USB HDDを使用することをお勧めします。
- 電源のあるUSBハブまたはハードディスクドライブを使用することをお勧めします(供給電力が十分でない場合、USBストレージデバイスが正しく検出されないことがあります)。
- 32 GB以下のUSBフラッシュドライブまたは2 TB以下のUSB HDDを使用 することをお勧めします。
- 省エネ機能付きUSB HDDが正常に動作しない場合は、HDDの電源をオフにしてから、もう一度オンにしてください。詳細については、USB HDDの取扱説明書を参照してください。
- USBストレージデバイスのデータは損傷することがあるため、重要なファイルはあらかじめバックアップしておくことをお勧めします。データの破損、損失に関しては、保証の対象外になります。
- 【入力】から接続済みのUSBを選択して[取り外し]ボタンを選択してから、USBストレージデバイスを取り外します。
   [取り外し]を選択せずにUSBストレージデバイスを取り外すと、プロジェクターまたはストレージデバイスでエラーが発生することがあります。
   [入力]を開くには、(●(入力)→[すべての入力]を選択します。
- その他の接続方法の詳細については、 → [デバイスコネクター]を参照してください。
- USBストレージデバイスをフォーマットするには、[入力]から接続済みのUSBを選択して、[フォーマット]ボタンを選択します。フォーマットの後、USBストレージデバイスのすべてのデータが削除されて、NTFSまたはFAT32ファイルシステムとしてフォーマットされます。
- USBストレージデバイスを接続する際、スマートプロジェクターサービス (サムネイルイメージの保存と取得など)を提供するためのランダムファ イル/フォルダーが作成されます。

# スマートフォンの共有

### スマートフォンのコンテンツの共有

コンテンツ共有により、同じネットワークに接続されたスマートフォンに保存されている動画、音楽、および写真を再生することができます。

スマートフォンとプロジェクターの接続

- 1 リモコンの かず ボタンを押します。
- 2 [デバイスコネクター]アプリケーションを起動します。
- 3 [スマートフォン]を選択します。
- 4 [デバイスコネクター]の指示に従います。

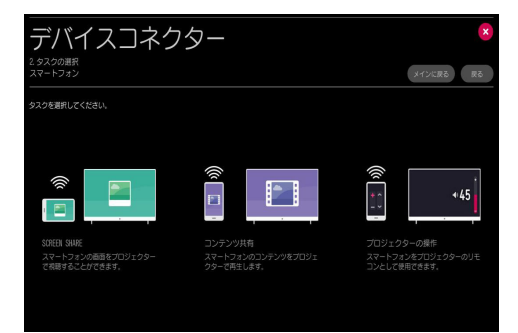

コンテンツ共有時に特に注意が必要な事項

- コンテンツ共有オプションが適切に動作しない場合は、ネットワーク設定 を確認します。
- 無線ネットワークでは正常に動作しない場合があります。有線ネットワーク接続を使用することをお勧めします。
- ネットワーク環境によっては正常に動作しない場合があります。
- 1つのデバイスに複数のディスプレイデバイスを接続している場合、サーバーのパフォーマンスによってはコンテンツが正常に再生されないことがあります。
- コンテンツ共有機能を使用して1080p動画を視聴するには、5 GHzの周 波数を使用するルーターが必要です。2.4 GHzのルーターを使用した場 合、動画が正しく再生されないことがあります。
- 字幕がサポートされるのは、一部の接続デバイスのみです。
- 字幕ファイルを後で追加する場合は、共有フォルダーを無効にしてから、
   もう一度有効にしてください。
- 接続されたデバイスのDRM(デジタル著作権管理)が適用されているファ イルは再生されません。
- プロジェクターでサポートされているファイル形式の場合でも、サポート されるファイル形式は接続されたデバイス環境によって異なることがあ ります。
- 1つのフォルダーにあるフォルダーとファイルが多すぎる場合、適切に動 作しないことがあります。
- 接続されたデバイスからインポートしたファイルに関する情報は、正しく 表示されないことがあります。
- エンコードによっては、一部のストリームがコンテンツ共有モードで再生 されないことがあります。

## スマートフォンの表示

### モバイルデバイスの画面をプロジェクターに表示するには

- 1 リモコンの のボタンを押します。
- 2 [Screen Share]アプリケーションを起動します。
- **3** モバイルデバイスでMiracastモードを有効にします。
- 4 プロジェクターが、メニューの使用可能なデバイスリストに表示されます。
- 5 プロジェクターを選択して、接続を開始します。
- 6 [接続中…]というメッセージが表示され、接続が開始されます。
- 7 接続が確立されると、接続されたデバイスの画面がプロジェクターに表示されます。
- 接続の信頼性を高めるために、プロジェクターに接続するデバイスは、常に最新のOSバージョンにアップデートしてください。
- LGエレクトロニクス製以外のデバイスは、検出された場合でも接続されないことがあります。
- 無線環境によって通信速度が影響を受ける可能性があるため、5GHz対応のルーターに接続してください。
- 応答速度は使用環境に応じて異なります。
- 性能や操作方法はデバイスごとに異なります。接続するデバイスの詳細については、それぞれの取扱説明書を参照してください。
- [Screen Share]アプリの起動後に、[リッスンモード]を[オン]にします。 [Screen Share]アプリを起動せずにデバイスを接続できます。
- [リッスンモード]は、ルーター(アクセスポイント)に接続しているときに無 線接続のパフォーマンスに影響を与えることがあります。無線のパフォー マンスに問題がある場合は、[リッスンモード]をオフにすることをお勧め します。
- 接続が繰り返し失敗する場合は、プロジェクターおよび接続するデバイスの電源をオフにして、もう一度オンにしてから、再試行してください。

# **PCの共有**

### コンテンツ共有とは

コンテンツ共有により、PCに保存されている動画、音楽、および写真を再生 することができます。

#### PCの共有ソフトウェアを使用したコンテンツの再生

コンピュータのOSがWindows 7、Windows 8.1、Windows 10の場合、追加 プログラムをインストールせずにプロジェクターで音楽、動画、または画像 を再生できます。

- プロジェクターとPCを同じネットワーク上で設定します。また、Windows 7、Windows 8.1、またはWindows 10がインストールされているPCのネットワーク設定を行ってください。
- 2 目的の音楽、動画、または写真ファイルを右クリックして、Windows 7、Windows 8.1、またはWindows 10で提供されているリモート再生機能を使用しているモデルを選択し、選択したファイルを再生します。携帯電話などの他のデバイスで再生する場合は、関連するユーザーガイドを参照してください。
- 複数のプロジェクターやデバイスを接続している場合でも、選択したファイルは1つのデバイスからのみ再生されます。再生速度はネットワーク接続に応じて異なります。

#### SmartShare PCソフトウェアを用いた、PCに保存されたコンテンツの再生

SmartShare PCソフトウェアを使用して、PCに保存されている音楽/動画/ 写真をホームネットワークに接続し、プロジェクターで再生することができ ます。

- プロジェクターと、SmartShareがインストールされたPCを同じネットワ ーク上で設定します。
  - SmartShareサービスは、プロジェクターとサーバーPCが同一のルーターに接続されている場合にのみ利用できます。
- 2 LGのWebサイトから、SmartShare PCソフトウェアをダウンロードしてインストールします。インストール前に、ファイアウォールやウイルス対策ソフトウェアなど、PCで実行中のプログラムをすべて終了してください。
- **3** SmartShare PCソフトウェアを実行して、共有設定を行います。
- 4 共有した動画と写真は、プロジェクターの[写真&動画]アプリから再生します。共有した音楽ファイルは、プロジェクターの[音楽]アプリから再生します。
- プロジェクターで共有ファイルを視聴するには、サーバーが稼働中である 必要があります。
- ・ 

   → [デバイスコネクター] → [PC] → [コンテンツ共有]からWebサイトの

   ff報を確認できます。
- SmartShare PCソフトウェアの使用方法については、ソフトウェアのヘル プセクションを参照してください。

#### コンテンツ共有時に特に注意が必要な事項

- コンテンツ共有オプションが適切に動作しない場合は、ネットワーク設定 を確認します。
- 無線ネットワークでは正常に動作しない場合があります。有線ネットワーク接続を使用することをお勧めします。
- 1つのデバイスに複数のディスプレイデバイスを接続している場合、サーバーのパフォーマンスによってはコンテンツが正常に再生されないことがあります。
- ネットワーク環境によっては正常に動作しない場合があります。
- コンテンツ共有機能を使用して1080p動画を視聴するには、5GHzの周波 数を使用するルーターが必要です。2.4GHzのルーターを使用した場合、 動画が正しく再生されないことがあります。
- コンテンツ共有機能は、マルチキャストに対応していないルーターでは サポートされない場合があります。詳細については、ルーターに付属のユ ーザーガイドを参照するか、メーカーにお問い合わせください。
- 字幕がサポートされるのは、一部の接続デバイスのみです。
- SmartShare PCソフトウェアは、字幕の読み取りへの使用が推奨されます。
- 字幕ファイルを後で追加する場合は、共有フォルダーを無効にしてから、
   もう一度有効にしてください。
- 接続されたデバイスのDRMファイルは再生されません。
- プロジェクターでサポートされているファイル形式の場合でも、サポート されるファイル形式は接続されたデバイス環境によって異なることがあ ります。
- 1つのフォルダーにあるフォルダーとファイルが多すぎる場合、適切に動 作しないことがあります。
- 接続されたデバイスからインポートしたファイルに関する情報は、正しく 表示されないことがあります。
- エンコードによっては、一部のストリームがコンテンツ共有モードで再生 されないことがあります。

# PCの表示

### PCの画面をプロジェクターに表示するには

#### 無線の接続

- 1 リモコンの が ボタンを押します。
- 2 [Screen Share]アプリケーションを起動できます。
- 3 PCにワイヤレス接続デバイスを追加します。 PCのOSがWindows 7またはWindows 8.1の場合、[Intel® WiDi]を実行 してください。
- 4 使用しているプロジェクターが、使用可能なデバイスの一覧に表示されます。
- 5 プロジェクターを選択し、接続要求を実行します。
- 6 接続が確立されると、接続されたデバイスの画面がプロジェクターに表示されます。
- 接続の信頼性を高めるために、プロジェクターに接続するデバイスは、常に最新のOSバージョンにアップデートしてください。
- インテル<sup>®</sup> WiDiを介して接続するときは、デバイスをプロジェクターの近くに置いてください。
- 無線ルーターがなくても接続できますが、無線環境によってはパフォーマンスが低下する可能性があるため、デバイスを5GHz対応ルーターに接続することを推奨します。
- Intel® WiDi 3.5バージョン経由の接続をサポートします。
- 応答速度は使用環境に応じて異なります。
- Windowsバージョンとは異なります。接続するデバイスの詳細については、それぞれのユーザーガイドを参照してください。
- [Screen Share]アプリの起動後に、[リッスンモード]を[オン]にします。 [Screen Share]アプリを起動せずに接続できます。
- [リッスンモード]をオンにすると、ルーター(アクセスポイント)に接続しているときに、無線接続のパフォーマンスに影響を与えることがあります。
   無線のパフォーマンスに問題がある場合は、[リッスンモード]をオフにしてください。
- 詳細については、[Screen Share]アプリを参照してください。
- 接続が繰り返し失敗する場合は、プロジェクターおよび接続するデバイスの電源をオフにして、もう一度オンにしてから、再試行してください。

#### 有線の接続

HDMIケーブルでPCとプロジェクターを接続します。

# スマートプロジェクターの利点

# プロジェクター画面の拡大

プロジェクター画面を拡大すると、元より大きいサイズで映像を見ることが できます。

動画を再生している途中、リモコンの<sub>ZOOM</sub>ボタンまたはマジックリモコンの △ ▽ (上/下)ボタンを押し、画面右下隅に表示されている[ライブズームの 開始]を選択します。

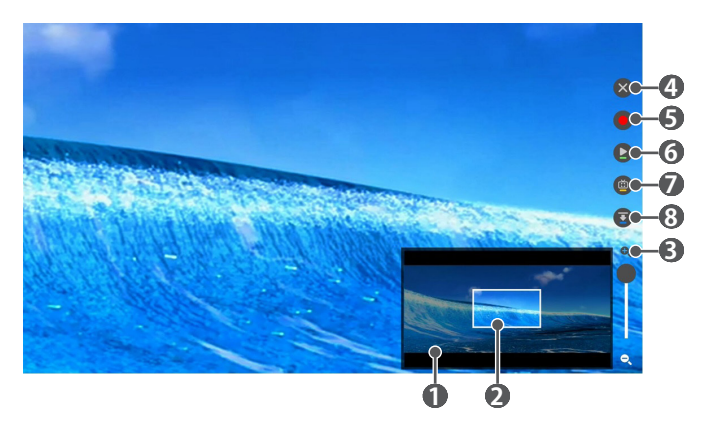

|   | 説明                         |  |
|---|----------------------------|--|
| 0 | サブ画面に、拡大前の元の画面が表示されます。     |  |
| 2 | メイン画面で表示されている拡大エリアを示します。   |  |
| 8 | 拡大バーを使用して、メイン画面を拡大・縮小できます。 |  |
| 4 | ボタンを押すと、ライブズームがオフになります。    |  |

|   | 説明                                                                                                    |
|---|----------------------------------------------------------------------------------------------------|
| 6 | USBストレージデバイスの動画を視聴している場合<br>USBストレージデバイスの動画を拡大して、録画を開始できま<br>す。詳細については、[ズーム録画]を参照してください。<br>・ この機能はマジックリモコンを使用します。 |
| 6 | 現在の画面を一時停止または再開できます。                                                                                               |
| 7 | 現在の画面をキャプチャーできます。<br>【 <b>写真&amp;動画】</b> アプリでキャプチャーされた画像を閲覧できます。                                                   |
| 8 | サブ画面を非表示にできます。                                                                                                    |

- 機能を終了して、元の画面に戻るには、ZOOMまたはEXITを押してください。 また、リモコンのBACKボタンでも機能を終了できます。
- 拡大画面で他のアプリを起動すると、機能が終了します。

### 拡大画面の位置移動

- 方法1:メイン画面で、希望する位置にマジックリモコンのポインタを移動し、

   [ホイール(OK)]ボタンを押します。
- 方法2:マジックリモコンのポインタを使用し、サブ画面の拡大エリアを 希望する位置までドラッグします。
- 方法3:サブ画面で、マジックリモコンを使用して拡大するエリアを選択します。
- また、リモコンの<// / / / / / ▽ボタンで画面を動かすこともできます。

# ズーム録画

### ズーム録画をする

USBストレージデバイスの動画を拡大して[ズーム録画]をすることができます。

- 1 [写真&動画]アプリで動画の LIVE マジックリモコンの <sup>(1)</sup> ホイール (OK) ボタンを押し、画面右下隅に表示 されている[ライブズームの開始]を選択します。
- 2 画面右の を押すと[ズーム録画]が実行されます。

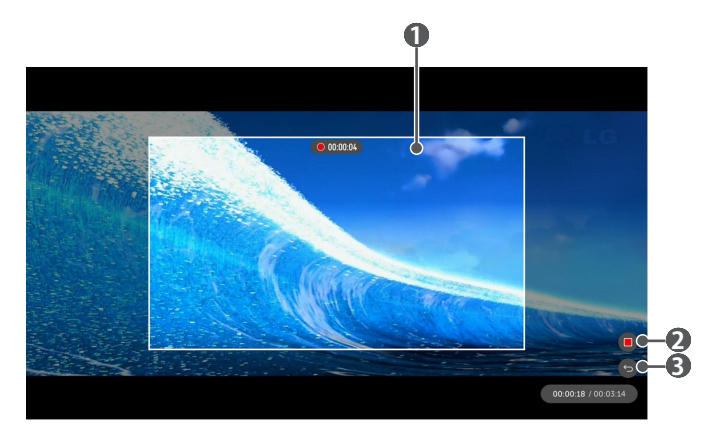

|   | 説明                                                                                                    |  |
|---|----------------------------------------------------------------------------------------------------|--|
| 0 | <ul> <li>[ズーム録画]をする領域を表示します。</li> <li>マジックリモコンの① [ホイール(OK)]ボタンで拡大倍率を調節することができます。</li> <li>拡大表示した映像を移動するには、映像の拡大したい部分にマジックリモコンのポインターを移動して① [ホイール(OK)]ボタンを押してください。</li> <li>録画する領域をマジックリモコンのポインターでドラッグしてください。</li> </ul> |  |
| 2 | [ズーム録画]を保存して終了します。                                                                                                    |  |
| 8 | [ズーム録画]を保存せず、[ライブズーム]に戻ります。                                                                                                    |  |

- この機能はマジックリモコンが必要です。
- この機能はUSBストレージデバイスの動画にのみ使用できます。
- [ズーム録画]は録画元のファイルと同じ場所に保存されます。
- オリジナルファイルを削除すると、[ズーム録画]ファイルは再生できません。
- [ズーム録画]をサポートするLG プロジェクターのみ再生することができます。

# [マイスタート]の使用

マイスタートを使用すると、現在の時刻、天気予報、モバイルデバイスに追加したスケジュールなどの情報をプロジェクターに表示できます。

- マイスタートをプロジェクターまたは[LG TV Plus]アプリで設定すると、指定した時刻にプロジェクターの電源をオンにして、マイスタートを自動的に実行することができます。
- 一部の機能は、モバイルデバイスに[LG TV Plus]アプリをインストールした後にのみ使用できます。

プロジェクターでの設定

- 1 リモコンの
  (Q.設定) ボタンを押します。
- 2 (1)→[機器設定]→[タイマー]→[オンタイマー]→[マイスタート設定] を選択して、オプションを[オン]に設定します。

LG TV Plusアプリでの設定

- 1 モバイルデバイスのアプリストアから[LG TV Plus]アプリをダウンロードします。
- プロジェクターとモバイルデバイスを同じネットワークに接続します。
- 3 モバイルデバイスにインストールした[LG TV Plus]アプリを実行します。
- 4 [LG TV Plus]アプリでマイスタートを選択して、オプションを設定します。

[マイスタート]を使用したスケジュールの表示

[LG TV Plus]アプリの指示に従って、プロジェクターとのスケジュール共有を 設定すると、モバイルデバイスに追加したスケジュールをプロジェクターに 表示できるようになります。

- 1 命ボタンを押します。
- 2 画面の右上隅に表示された時刻を選択すると、[マイスタートの実行]が 実行されます。
  - 時刻が表示されていない場合は、プロジェクターの時刻を設定します。

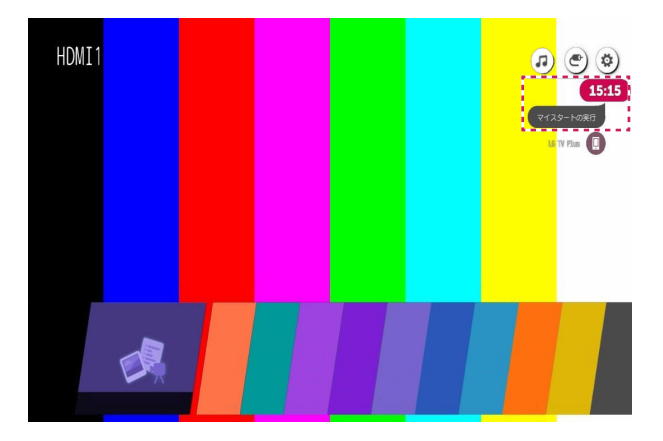

- 複数のモバイルデバイスでプロジェクターとのスケジュール共有が設定 されている場合、スケジュール共有を最後に設定したモバイルデバイス のスケジュールが表示されます。
- ・スケジュール共有は、[マイスタート設定]を設定せずに使用できます。

# インターネットの利用

### ウェブブラウザーの使用

URLバーにWebアドレスを入力すると、Webサイトを開くことができます。 検索語を入力すると、検索エンジンで検索ワードに関連する情報が検索さ れます。

- 1 リモコンの のボタンを押します。
- **2 [ウェブブラウザ]**アプリケーションを起動します。

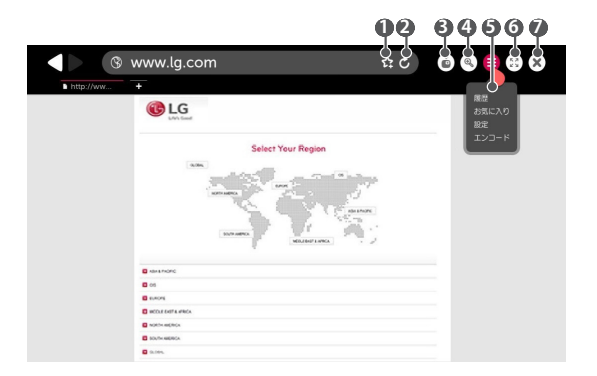

|   | 説明                                                                                                    |  |
|---|----------------------------------------------------------------------------------------------------|--|
| 0 | 現在のページをホーム画面に追加したり、 <b>[お気に入り]</b> に現在のページを追加または削除することができます。<br>(ホーム画面に追加したページは、ホーム画面でのみ削除でき<br>ます。この場合、 <b>[お気に入り]</b> からページは削除されません。) |  |
| 2 | 現在のページを再読み込みします。                                                                                                    |  |
| 8 | ミニTVの電源のオン/オフを切り替えできます。                                                                                                    |  |

|   | 説明                                                                                                    |
|---|----------------------------------------------------------------------------------------------------|
| 4 | 画面をズームインまたはズームアウトします。                                                                                                    |
| 5 | [履歴]:履歴の一覧を開いたり削除できます。<br>[お気に入り]:お気に入りの一覧を開いたり削除できます。<br>[設定]:ブラウザーの簡単な設定を行うことができます。<br>[エンコード]:Webページのコンテンツが正しく表示されない場合に、言語を変更できます。 |
| 6 | ブラウザーを全画面モードで使用できます。元の画面に戻るに<br>は、リモコンを使用してポインターを画面上部に移動します。<br>[全画面表示を終了]が表示されます。                                                    |
| 7 | <b>[ウェブブラウザ]</b> を終了します。                                                                                                    |

- [ウェブブラウザ]はHTML5のみサポートされます。フラッシュプラグインに は対応していません。
- [ウェブブラウザ]は、プラグインのインストールをサポートしていません。
- [ウェブブラウザ]は、JPEG/PNG/GIF形式以外の画像ファイルを再生できないことがあります。
- [ウェブブラウザ]は、メモリ容量が不足すると強制終了する場合があります。
- [ウェブブラウザ]は、プロジェクターに内蔵されているフォントのみが使用 されます。このため、PC上とは異なるフォントでテキストが表示されるこ とがあります。
- [ウェブブラウザ]はファイルやフォントのダウンロードに対応していません。
- [ウェブブラウザ]は、PCのブラウザーとは動作が異なることがあります。
- [**ウェブブラウザ**]は、一部のコンテンツが正しく再生されないことがあり ます。
- お子様が本機をご使用の際は、お子様にとって有害となる可能性のある アプリに、この制限機能を適用することを強くお勧めします。
- 本機では、ウェブブラウザを含むアプリの利用を制限することができます。
- ・
   (Q.設定)
   →
   (□ック)
   →
   [アプリの使用制限]の設定を行います。

58 スマートプロジェクターの利点

ウェブブラウザーの設定

画面上部にある(三)を押して、[設定]を選択します。

- ・起動時
   ブラウザーの起動ページを、[新しいタブページを開く]/[中断した箇所から続ける]/[ホームページ:]に設定できます。
- 検索エンジン
   デフォルトの検索エンジンを選択できます。
- おすすめのサイト
  [おすすめのサイト]が表示されるように設定を変更できます。
  [おすすめのサイト]が表示されるように設定を変更できます。
  [おすすめのサイト]および[よく見るサイト]が新しいタブに表示されます。
  [おすすめのサイト]はお客様のご利用の国では使用できない場合があります。

[おすすめのサイト]を非表示にするには、[設定]から[オフ]を選択します。

- お気に入りバーを常に表示
   [お気に入り]バーが常に表示されるように設定を変更できます。
- プライベートブラウジング 検索後にレコードを残さないように設定できます。
- サイトカテゴリー
  - [承認済みサイト]:以前に登録したWebページのみを開くように設定することができます。
  - [ブロックされたサイト]:特定のWebサイトをブロックするように設定することができます。
  - \* [サイトカテゴリー]機能を使用するには、プロジェクターのパスワードを 入力する必要があります。

初期パスワードは「0000」に設定されています。

# お知らせ

## お知らせの使用

[お知らせ]では、さまざまなアプリやLGサービスからリアルタイムの通知が 送信されます。現在実行されているアプリのステータスが示され、すべての お知らせを1つの場所で表示、削除、および実行することができます。

- 1 リモコンの かず ボタンを押します。
- 2 [お知らせ]アプリケーションを起動します。

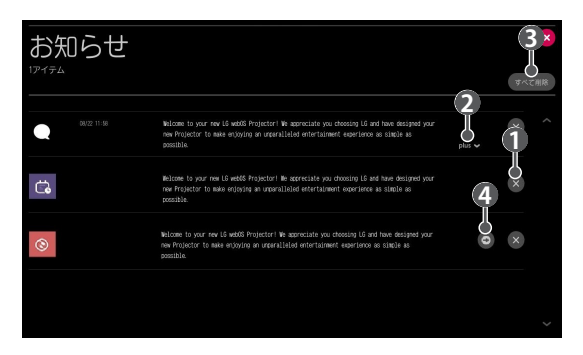

|   | 説明                                                    |  |
|---|-------------------------------------------------------|--|
| 0 | お知らせを削除できます。                                          |  |
| 2 | お知らせの内容が長い場合には、 <b>[詳細]</b> を押すと、完全ビューで<br>開くことができます。 |  |
| ß | すべてのお知らせを削除できます。                                      |  |
| 4 | アプリを起動するか、URLに移動できます。                                 |  |

# 設定一覧のツアー

# クイック設定

### 設定機能をすばやく使用するには

リモコンの 🖸 (Q.設定) ボタンを押します。

[映像モード],[画面サイズ]、[スピーカー設定]などの一連の軽量コントロールを、すばやく簡単に表示できます。

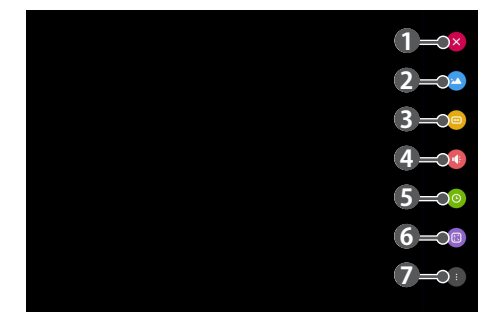

|   | 説明                         |  |
|---|----------------------------|--|
| 0 | クイック設定を終了します。              |  |
| 2 | [ <b>映像モード]</b> を設定できます。   |  |
| 8 | [ <b>画面サイズ]</b> を設定できます。   |  |
| 4 | [スピーカー設定]を選択できます。          |  |
| 6 | <b>[スリープタイマー]</b> を設定できます。 |  |
| 6 | [投影モード]を設定できます。            |  |
| 7 | プロジェクターの詳細な設定ができます。        |  |

# 映像設定

映像モード

#### ★ (Q.設定) → (→ (映像) → (映像モードの設定) → (映像モード)

視聴環境、環境設定、動画のタイプに最適な映像モードを選択します。 入力信号によっては、使用できる画像モードが異なる場合があります。 オンラインサービスコンテンツを視聴する際、表示コンテンツに合わせて 画像モードが変更される場合があります。

あざやか

コントラスト、明るさ、およびシャープネスを高めて映像をシャープにし ます。

• 標準

標準レベルのコントラスト、明るさ、およびシャープネスで映像を表示し ます。

- ライブシアター
   映画用に画面を最適化します。
- ・スポーツ

スポーツ試合用に画面を最適化します。ボールを蹴る、投げるといった高 速な動きの映像をシャープにします。

・ゲーム

ゲーム用に画面を最適化します。

HDR効果

映像の明るい部分と暗い部分を補正して、よりダイナミックで迫力のある 映像を視聴できるようになります。階調が高い映像でも目に直接見るよう に表現します。

- [映像モード]を[HDR効果]にすると、一部の[映像モードの設定]ができ なくなります。
- ・エキスパート/シネマ1/シネマ2

エキスパートまたは高品質な映像を求める方は誰でも、最適な映像品質 になるように調整できます。 映像モード設定

★ (Q.設定) → (→ (映像) → (映像モードの設定)

この機能では、選択した映像モードを詳細に調整することができます。

- コントラスト
   映像の明るい部分と暗い部分のコントラストを調整します。値が100に近づくほど、コントラストが高くなります。
- 明るさ

画面の全体的な明るさを調整します。値が100に近づくほど、画面が明る くなります。

- シャープネス
   映像のシャープネスを調整します。値が50に近づくほど、映像がシャープで鮮明になります。
- ・ 垂直シャープネス コントラストエッジのシャープネスを垂直方向で調整します。
- 水平シャープネス コントラストエッジのシャープネスを水平方向で調整します。

映像の色の濃さを調整します。値が100に近づくほど、色合いが強くなり ます。

色合い

画面上の赤と緑の色バランスを調整します。値が赤50に近づくほど、色が 赤色に近づきます。値が緑50に近づくほど、色が緑色に近づきます。

色温度

色温度を高/中/低/ナチュラルに調整します。

- 指定する設定は、現在選択している入力モードにのみ適用されます。 現在の映像設定をすべての入力モードに適用するには、[すべての入 力に適用]を選択します。
- 入力信号または選択した映像モードによっては、使用可能なオプションが異なる場合があります。

すべての入力に適用

現在選択している映像モード用にカスタマイズした現在の設定値を、す べての入力用に保存します。

初期化

映像モードごとの設定を初期化します。

初期化する映像モードを選択します。初期化すると設定されていた項目がすべて初期化されますので、ご注意ください。

詳細設定/プロ設定

個々の映像モードの画面設定を調整します。

★ (Q.設定) → ● → [映像] → [映像モードの設定] → [詳細設定]

- ダイナミックコントラスト 最適な表示にするために、映像の明るさに応じて、画面の明るい部分と 暗い部分の差を補正します。
- ダイナミックカラー
   映像が彩り鮮やかで明るくなるように、映像の色と彩度を調整します。
- ・ 色補正 個人の好みに合わせて肌、草木、空の色を調整します。
- 色域

表示する色域を選択します。

- ・ 超解像
   解像度を調整して、暗くぼやけた映像をよりクリアにします。
- ガンマ

中間色の明るさの強さを調整します。

#### ★ (Q.設定) → ()→ ()映像] → ()映像モードの設定] → ()プロ設定]

映像モードを[プロ設定]に設定した場合、次の機能を設定できます。

• ダイナミックコントラスト

最適な表示にするために、映像の明るさに応じて、画面の明るい部分と 暗い部分の差を補正します。

#### 超解像

解像度を調整して、暗くぼやけた映像をよりクリアにします。

- ・ 色域
   表示する色域を選択します。
- 輪郭補正

映像のエッジをよりクリアにはっきりとさせながら、自然に表示します。

・カラーフィルター

RGBカラーの特定の色スペクトルをフィルターして、彩度と色相を正確に 設定できます。

- ホワイトバランス 画面全体の色温度を好みに合わせて調整します。
- カラーマネージメント

エキスパートが6つの色域(**(赤)/[緑]/[春]/[シアン]/[マゼンタ]/[黄**])のテス トパターンを使用して、色の調整を行う際に使用する機能です。他の色域 には影響しません。通常の映像の場合、調整を行っても顕著な色の変化 は現れないことがあります。

入力信号または選択した映像モードによっては、使用可能なオプションが異なる場合があります。

・ガンマ

中間色の明るさの強さを調整します。

映像オプション

- ピクチャーノイズリダクション
   目立つ小さなドットを取り除いて、映像がクリーンになるようにします。
- MPEG/イズリダクション デジタル映像信号の作成時に生成されたノイズを低減します。
- 黒レベル
   画面の暗さを調整して、画面の明るさとコントラストを補正します。
- リアルシネマ 表示する映像が映画館の上映と同じ24fpsだった時に48Hzに変換して表 示させます。

#### TruMotion

映像の動きをなめらかでくっきりさせる機能です。

- [オフ]: [TruMotion]機能をオフにします。
- [強]:動きの速い映像をなめらかにします。
- [弱]:動きの速い映像をくっきりさせます。
- [クリアプラス]:よりくっきりさを上げる設定です。この設定は、他の設定 に比べて映像が暗くなります。
- [ユーザー設定]: [ジャダー調整]/[残像除去]を手動で設定します。
  - [ジャダー調整]: 画面の映像のブレを調整します。
  - [残像除去]: モーションの残像を除去します。
- 詳細設定を変更するには、[ユーザー設定]モードに切り替えてください。
- 入力信号または選択した映像モードによっては、使用可能なオプション が異なる場合があります。

画面サイズ

☆ (Q.設定) → (日) → [映像] → [画面サイズの設定] → [画面サイズ]

入力信号によっては、使用可能な画面サイズが異なる場合があります。

• 16:9

16:9の画面サイズで表示します。

• オリジナル

入力ビデオ信号に応じて、画面サイズを4:3または16:9に変更します。

• 4:3

4:3の画面サイズで表示します。

・ 垂直方向にズーム
 [ズームの調整]および[画面位置の調整]を使用して、画面の垂直寸法を調整し、画面を垂直方向に揃えます。

 全方向にズーム
 [ズームの調整]および[画面位置の調整]を使用して、画面の水平/垂直/対 角寸法を調整し、画面を水平方向/垂直方向に揃えます。

ジャストスキャン

☆ (Q.設定) → (1) → (1) (回面サイズの設定) → (ジャストスキャン) この機能を[オン]にした場合、コンテンツソース内のアスペクト比でコンテ ンツを視聴できます。画面の端が綺麗でない場合、[オフ]にしてください。 [自動]に設定すると映像信号によって[オン]/[オフ]が自動的に切り換わり ます。

• 選択可能なアイテムは現在の入力によって異なる場合があります。

映像省エネ設定

〇(Q.設定)→●→[映像]→[映像省エネ設定]

画面のピークの明るさを調節して消費電力を削減します。

# 最小/普通/最大 事前に設定した[映像省エネ設定]モードを適用します。

#### 映像テスト

### (Q.設定) → (●) → (●)

映像が正常に表示できるかテストを実施します。映像信号出力が正常か確 認し、エラーがあるかを選択します。

テスト映像で問題がない場合は、接続された外部デバイスを確認してください。

# 音声設定

スマートサウンド

#### Q.設定) → → [音声] → [スマートサウンド]

コンテンツの種類によって自動的にサウンドを最適化します。

この設定はモニター内蔵のスピーカーのみ適用されます。外部接続の音声 機器には対応しません。

リストから[オン]に設定します。

• この機能がオンになると、[サウンドモード]は手動で調整できません。

サウンドモード

### ✿(Q.設定) → 🚺 → [音声] → [サウンドモードの設定] → [サウンドモード]

ジャンルごとに最も適したサウンドモードを選択できます。

• 標準

すべてのタイプのコンテンツ用に音声を最適化します。

- シネマ
   映画用に音声を最適化します。
- クリアボイスIII
   音声の明瞭さが向上します。

スポーツ用に音声を最適化します。

- 音楽
   音楽用に音声を最適化します。
- ゲーム
   ゲーム用に音声を最適化します。

サウンドモードの設定

☆(Q.設定) → (日本) → (日本) → (サウンドモードの設定)

[サウンドモード]が[標準]に設定されている場合は、[ウルトラサラウンド]、 [イコライザー]、および[初期化]のみを使用できます。

- バランス
   左右のスピーカーの音量を調整できます。
- ウルトラサラウンド
   仮想マルチチャンネルのサラウンドサウンドエフェクトにより、臨場感あるサウンドをお楽しみいただけます。
- 初期化
   サウンド効果の設定を初期化します。

スピーカー設定

プロジェクターの内蔵スピーカーからの音声の再生

��(Q.設定) → ● → [音声] → [スピーカー設定] → [プロジェクター内蔵ス ピーカー]

音声は、プロジェクターの内蔵スピーカーから再生されます。

光デジタルポートまたはHDMI (ARC) ポートに接続された外部オーディオデ バイスからの音声の再生

🔯 (Q.設定) → 🚺 → [音声] → [スピーカー設定] → [外部スピーカー (光デ ジタル音声/HDMI ARC) ]

プロジェクターの音声は、光デジタルポートまたはHDMI (ARC) ポートに接 続された外部オーディオデバイスから再生されます。HDMI (ARC)を介して 音声を再生するには、SIMPLINKを有効にします。

SIMPLINKが有効になっているときに[オフ]を選択すると、音声出力に
 中断が発生しないように、音声出力設定はデフォルト設定に戻ります。

デジタル音声出力の設定

🌞 (Q.設定) → 🚺 → [音声] → [スピーカー設定] → [外部スピーカー (光デ ジタル音声/HDMI ARC) ] → [デジタル音声出力]

- この項目は、[外部スピーカー(光デジタル音声/HDMI ARC)]/[プロジェク ター内蔵スピーカー+オーディオ出力(光デジタル)]を選択しているとき 場合のみ設定が可能になります。

[デジタル音声出力]を設定できます。

|     | 音声入力                | デジタル音声出力                                              |
|-----|---------------------|-------------------------------------------------------|
|     | MPEG                | PCM                                                   |
|     | ドルビーデジタル            | ドルビーデジタル                                              |
|     | ドルビーデジタルPlus        | (Optical) Dolby Digital<br>(HDMI ARC)ドルビーデジタル<br>Plus |
| 自動  | HE-AAC              | ドルビーデジタル                                              |
|     | DTS                 | DTS / PCM                                             |
|     | DTS Express         | DTS / PCM                                             |
|     | DTS-HDマスターオー<br>ディオ | PCM / DTS                                             |
| РСМ | すべて                 | PCM                                                   |

LGサウンドシンク(光デジタル音声)をサポートするオーディオデバイスの接 続および使用

#### 【2)(Q.設定) → 【3 → [音声] → [スピーカー設定] → [LGサウンドシンク(光 デジタル音声)]

[LGサウンドシンク(光デジタル音声)]をサポートするオーディオデバイスを 光デジタル音声出力ポートに接続すると、プロジェクターの音声をより高品 質で再生でき、利便性も向上します。

- 光デジタルポート搭載モデルでのみ使用できます。
- プロジェクターのリモコンを使用して、接続されているデバイスの音量を 調整できます。

#### 無線によるオーディオデバイスの接続および使用

# | �� (Q.設定) → (1) → [音声] → [スピーカー設定] → [LGサウンドシンク / Bluetoothデバイス]

BluetoothオーディオデバイスまたはBluetoothヘッドセットを無線で接続す ると、プロジェクターの音声をより高品質で再生でき、利便性も向上します。

- サウンドバーで[LGサウンドシンク]がサポートされているデバイスに最近 接続した場合、この機能は自動的に、そのデバイスへの接続を試みます。
- 一部のデバイスでは、プロジェクターの電源を入れると、この機能によって最近接続したデバイスへの接続が自動的に試みられます。
- [LGサウンドシンク]をサポートしているLGオーディオデバイスを、LGTV モードまたは[LGサウンドシンク]モードに設定して接続することをお勧め します。
- 接続済みのデバイスや、接続可能なデバイスを表示するには、[デバイスの選択]を押します。
- プロジェクターのリモコンを使用して、接続されているデバイスの音量を 調整できます。
- デバイスが接続に失敗する場合は、接続するデバイスの電源を確認し、 またオーディオデバイスが適切に動作しているかどうかを確認してくだ さい。
- Bluetoothデバイスのタイプによっては、デバイスが適切に接続されなかったり、ビデオと音声が同期しないなどの異常な動作が発生したりする可能性があります。
- 次の場合、音声が途切れたり、音質が低下したりする場合があります。
  - Bluetoothデバイスとプロジェクターの距離が遠い。
  - Bluetoothデバイスとプロジェクターの間に障害物がある。
  - 電子レンジや無線LANなどの他の無線機器と併用している。
- デュアルモード/ダブルモード/2チャンネルモードをサポートする Bluetoothスピーカーとマジックリモコンを併用すると、スピーカーの性 能が制限される場合があります。

外部スピーカー(音声出力)/ヘッドホンの使用

#### ‡️ (Q.設定) → [] → [音声] → [スピーカー設定] → [外部スピーカー (音声 出力) ]/[ヘッドホン]

接続されているデバイスに応じて音声出力を最適化するには、**[ヘッドホン]** または**[外部スピーカー (音声出力)]**を選択します。

 プロジェクターの電源がオンになっているときに有線ヘッドホンを接続 すると、ヘッドホンが自動的に検出され、音声はヘッドホン経由に切り替 えられます。

#### プロジェクター内蔵スピーカーと外部オーディオデバイスからの音声の同時 再生

音声を複数のデバイスから同時に再生することができます。

- 「プロジェクター内蔵スピーカー + オーディオ出力(光デジタル)]の使用
   (Q.設定) → (日声] → [日声] → [スピーカー設定] → [プロジェクター内蔵 スピーカー + オーディオ出力(光デジタル)]
  - プロジェクターの内蔵スピーカーと、光デジタル音声出力ポートに接続されたオーディオデバイスから、音声が同時に再生されます。
     光デジタルポート搭載モデルでのみ使用できます。
- プロジェクター内蔵スピーカー + ヘッドホンの使用
   (Q.設定) → (日声) → [日声] → [スピーカー設定] → [プロジェクター内蔵 スピーカー + ヘッドホン]
  - 音声は、プロジェクターの内蔵スピーカーと[ヘッドホン]から同時に再 生されます。

自動音量

#### **芯**(Q.設定)→ ● → [音声] → [自動音量]

[オン]をクリックすると、音量が自動的に調整されます。

#### AVシンク

#### Q(Q.設定) → (日本) → (AVシンク)

動作しているスピーカーからの音声の同期を調整します。 [-(マイナス)]に近づくほど、音声出力が速くなります。[+(プラス)]に近づくほ ど、音声出力速度がデフォルトに比べて遅くなります。

(ただし、[スピーカー設定]が[LGサウンドシンク/Bluetoothデバイス]に設定されていると、音声出力速度の設定は速くすることしかできません。この場合、[+(プラス)]に近づくほど、音声出力速度がデフォルトに比べて速くなります。)

[Bypass]を選択した場合、外部デバイスの音声を遅延なく出力します。プロ ジェクターでは映像入力の処理に時間がかかるため、音声が映像より先に 出力されてしまうことがあります。

#### 音声テスト

### (Q.設定) → (日本) → (日本) → (日本)

[音声テスト]を開始して、音声信号出力が正常であることを確認し、続いてエ ラーがあるかどうかを選択します。

テストで問題がない場合は、接続された外部デバイスを確認してください。

 ・
 音声テストには、プロジェクター内蔵スピーカーのみを使用できます。

# ネットワーク

#### プロジェクター名

## ☆(Q.設定) → () → (ネットワーク] → (プロジェクター名)

スクリーンキーボードを使用して、ネットワークで使用するスマートプロジェ クターの名前を設定できます。

• 英語のアルファベットを使用して、最大30文字まで入力できます。

#### 有線ネットワーク接続

### ☆(Q.設定) → (1)→[ネットワーク] → [有線ネットワーク接続]

ケーブル接続が確立されている場合、プロジェクターはネットワークに自動 的に接続されます。

ネットワークの接続設定を変更するには、**[ネットワーク設定]**で[**編集]**を選 択します。

#### 無線ネットワーク接続

#### (Q.設定) → (● → [ネットワーク] → [無線ネットワーク接続]

プロジェクターを無線ネットワーク用に設定すれば、利用可能な無線インタ ーネットネットワークを確認して接続することが可能です。

• 非表示の無線ネットワークを追加

ネットワーク名を直接入力すれば、ワイヤレスネットワークを追加することができます。

• WPS-PBCで接続 PBCをサポートしているワイヤレスAPのボタンを押して簡単に接続でき ます。

 WPS-PINで接続 接続先の無線APのPINをAP設定Webページに入力すると、簡単に接続 できます。

• Wi-Fi詳細設定

ネットワークの情報を直接入力すれば、無線ネットワークに参加できま す。 Wi-Fi Direct

Q(Q.設定) → ()→ (ネットワーク] → [Wi-Fi Direct]

[Wi-Fi Direct]は、無線ルーターなしでプロジェクターをWi-Fi Direct対応デ バイスに接続できる機能です。Wi-Fi Direct経由で接続されたデバイスに 保存されたファイルを、[写真&動画]アプリおよび[音楽]アプリで開くこと ができます。

- 1 接続するデバイスでWi-Fi Directを有効にします。
- プロジェクターに接続できるデバイスの一覧が表示されます。
- 3 接続するデバイスを選択します。
- 4 目的のデバイスが要求を承認すると、Wi-Fi Directが接続されます。
- 5 目的の接続デバイスで、LG TV Plusアプリまたはコンテンツ共有機能 を使用してプロジェクターで開く動画、音楽、および写真ファイルを選 択します。
- 6 Wi-Fi Direct経由で接続されたデバイスに保存されたファイルを、 [写真&動画]アプリおよび[音楽]アプリで開くことができます。

LG Connect Apps

### Q(Q.設定) → (ネットワーク] → [LG Connect Apps]

[LG Connect Apps]は、写真共有やモバイルデバイスのリモート操作などのアプリが、プロジェクターの特定の機能にアクセスして制御できるようにします。

[LG Connect Apps]オプションを[オン]に設定します(この機能の使用を停止する場合は、この設定を[オフ]に戻してください)。

すべての機器をプロジェクターから取り外す場合は、画面の[ペアリング解除]をクリックします。
# 機器設定

言語設定

# 🍄 (Q.設定) → 🚺 → [機器設定] → [言語設定 (Language)]

画面に表示されるメニュー言語を選択できます。

• メニュー言語

画面に表示されるメニュー言語のいずれかを選択できます。

キーボード言語
 ソフトウェアキーボードの言語を選択します。

地域設定

# 

スマートプロジェクターの地域設定を変更できます。

郵便番号設定

この機能を使用して郵便番号を入力し、プロジェクターの受信地域を設 定できます。

• サービス対象国

[自動で設定]を使用しない場合、地域を自身で選択できます。 - ネットワークに接続していない場合、地域を設定する必要があります。 時刻設定

〇〇, 100 (0.202) → (100 - 200) → [機器設定] → [時刻設定]

プロジェクターを視聴しながら、時刻を確認または変更できます。

- 自動で設定 プロジェクター画面に表示される時刻をネットワーク経由で自動的に設 定します。
- 時刻/日付/タイムゾーン
   自動で設定された現在時刻が正しくない場合は、時刻と日付を手動で設定できます。
- カスタムタイムゾーン
   [タイムゾーン]で[カスタム]を選択すると、[カスタムタイムゾーン]メニュー
   が有効になります。

スリープタイマー

**◇ (Q.設定) → ③ → [機器設定] → [タイマー] → [スリープタイマー]** 指定された時刻にプロジェクターの電源がオフになるように設定します。 **[スリープタイマー]**を無効にする場合は、**[オフ]**を選択します。

オンタイマー/オフタイマー

### |爻 (Q.設定) → (● → [機器設定] → [タイマー] → [オンタイマー]/[オフタイ マー]

プロジェクターの電源オン/電源オフの時刻を設定できます。

[オンタイマー]/[オフタイマー]を設定しない場合は、[オフ]を選択します。

- [オンタイマー]/[オフタイマー]を設定する場合は、時刻を正しく設定します。
- [オンタイマー]で設定された時刻にプロジェクターの電源がオンになった 後でも、120分間いずれのボタンも押さないと、プロジェクターの電源は 自動的にオフになります。

自動オフ

### Q(Q.設定)→ (●→[機器設定]→[タイマー]→[自動オフ]

入力信号がないか、ボタンを押していない場合、事前に設定した時間の経 過後にプロジェクターの電源が自動的にオフになります。 マイスタートの設定

### | ◇ (Q.設定) → (1) → [機器設定] → [タイマー] → [オンタイマー] → [マイス タート設定]

プロジェクターやモバイルデバイスのLG TV Plusアプリでマイスタートを設定すると、プロジェクターを通して、天気やスケジュールなどの個人向けの 情報を受信できます。[マイスタート設定]を[オン]に設定します。

気象情報は、ネットワークに接続されている場合にのみ閲覧できます。

アカウント管理

# Q.設定) → (1)→ (機器設定) → (アカウント管理)

アカウント情報や設定を管理します。

機器省エネ設定

### Q (Q.設定) → ()→ [機器設定] → [機器省エネ設定]

消費電力を抑えるように電源オプションを設定します。

自動電源オフ

指定された時間、ユーザー入力がなかった場合に、プロジェクターの電源 を自動的にオフにするように設定します。

### • HDD省エネモード

このモードを**[オン]**に設定すると、プロジェクターに接続されたUSB HDD が、長時間にわたって操作されない場合に節電モードになります。 モバイルプロジェクター電源オン

- [Wi-Fi経由でオンにする]機能は、その機能に対応するアプリまたはモバイルデバイスで使用する必要があります。
- [Bluetooth経由でオンにする]機能は、一部のLGエレクトロニクス製のスマートフォンでのみ使用できます。
- プロジェクターをネットワークに接続しておく必要があります。
- プロジェクターが電源に接続されている必要があります。
- プロジェクターおよび使用するデバイスが同じネットワークに接続されている必要があります。
- 初めて接続する際には、使用するデバイスの接続準備ができていることを確認します。

#### SIMPLINK (HDMI-CEC)

# Q.設定)→ (機器設定]→[SIMPLINK (HDMI-CEC)]

HDMI経由で接続したさまざまなマルチメディア機器を、プロジェクターの リモコンで制御および使用できるので便利です。

自動キーストーン

### Q (Q.設定) → ()→ (機器設定) → (自動キーストーン)

[自動キーストーン]は、プロジェクターの傾きによって画面映像が台形になっている場合に、台形補正値を自動的に調整して画面映像を長方形に補正します。

・オン

台形補正値を自動的に調整します。

・オフ

台形補正値を手動で調整します。

キーストーン

# 

プロジェクターが画面に対して平行になるよう設置されていない場合、画面 映像が台形にならないように、キーストーンが映像の上下幅を調整します。

### PJTモード

# Q.設定) → (1)→ [機器設定] → [投影モード]

この機能を使用すると、投写される映像の上下または左右が逆になります。

自動電源

# ☆(Q.設定) → (1)→ [機器設定] → [自動電源オン]

プロジェクターに電源コードが接続されている場合、プロジェクターの電源 を自動的にオンにします。

- [オン]: 電源コードがプロジェクターに接続されていると、自動的にオンになります。
- [オフ]: 電源コードがプロジェクターに接続されていると、スタンバイモードになります。

高地

### Q.設定)→●→[機器設定]→[高高度]

標高1200mよりも高い場所でプロジェクターを使用する場合は、この設定 をオンにしてください。

オフのまま使用すると、プロジェクターが過熱したり、保護機能が有効になることがあります。その場合は、プロジェクターの電源をオフにして、数分待ってから再度オンにしてください。

LGワイヤレスキーボード

### Q.設定) → → [機器設定] → [LGワイヤレスキーボード]

この機能を使用すると、LGワイヤレスキーボードをデバイスに接続できます。

デバイスの電源をオンにし、ペアリングモードに設定してから、プロジェクターの画面で**[接続]**をクリックします。

- サポートされているキーボード
   LG Rolly Keyboard
- すでに接続済みのLGワイヤレスキーボードがある場合、プロジェクターの電源をオンにすると、そのキーボードが自動的にプロジェクターに再接続されます。
- ・ 既存の接続を切断するには、[切断]をクリックします。

設定のヘルプ

### Q.設定) → [機器設定] → [設定のヘルプ]

設定メニューを選択すると、設定のヒントが表示されます。設定の説明ボッ クスのオン/オフを切り替えます。 スクリーンセーバー

### 

現在表示されているアプリが1時間の間ユーザー入力を受信しないと、**[スク** リーンセーバー]が起動します。

### 初期化

### Q.設定) → ()→ (機器設定) → (初期化)

プロジェクターを初期設定に戻します。この設定を行うと、すべての設定が 初期値に戻ります。

初期化の後、プロジェクターの電源は自動的にオフになってから、オンになります。

- [ロック]を[オン]に設定した場合、[初期化]にパスワードを入力する必要 があります。
- 初期化中に電源をオフにしないでください。
- 第三者に譲渡、売却する場合は、[初期化]でプロジェクターを初期設定に 戻すことをお勧めします。

このプロジェクターについて

# **◇(0.設定)** → (1) → (機器設定) → [このプロジェクターについて] カスタマーサービスに関する情報を確認できます(ソフトウェアアップデート、プロジェクター情報、ユーザー契約など)。

自己診断

## Q.設定) → (●) → [機器設定] → [自己診断]

製品使用中に起こった機能的不具合をトラブルシューティングします。

HDMI 4K ディープカラー

- 対応信号
  - オン: 4K@60Hz (4:4:4, 4:2:2, 4:2:0) サポート
  - オフ: 4K@60Hz(4:2:0) サポート

|                                            | 垂直周波数(Hz)         | 色深度                     |                        |            |  |
|--------------------------------------------|-------------------|-------------------------|------------------------|------------|--|
| 解像度                                        |                   | 8ビット                    | 10 ビ<br>ット             | 12 ビ<br>ット |  |
| 3840 x 2160p<br>4096 x 2160p               | 50<br>59.94<br>60 | YCbCr 4:2:0             | YCbCr 4:2:01)          |            |  |
|                                            |                   | YCbCr 4:2:21)           | 2r 4:2:2 <sup>1)</sup> |            |  |
|                                            |                   | YCbCr 4:4:41)           | -                      | -          |  |
|                                            |                   | RGB 4:4:4 <sup>1)</sup> | -                      | -          |  |
| 1) [HDMI 4K ディープカラー]が[オン]に設定することでサポートされます。 |                   |                         |                        |            |  |

• 設定を変更できるのは、表示中のHDMI入力だけです。

HDMI端子ごとに別々に設定することができます。

### プロジェクターモードの切り替え

## Q.設定) → → [機器設定] → [モード設定]

[ホームモード]または[パブリックモード]を選択できます。

プロジェクターをご家庭で使用する場合は、**[ホームモード]**を選択してくだ さい。

[パブリックモード]は、プロジェクターを店舗に展示する場合にのみ使用し ます。[パブリックモード]を選択すると、店舗での展示に最適な設定になり ます。

# [ロック]設定

- [ロック]を[オン]に設定します。
- 初期パスワードは「0000」に設定されています。

### アプリの使用制限

### **◇ (Q.設定) → ()→ [ロック] → [アプリの使用制限]** → ロックするアプリケ ーションを選択します。

アプリケーションをロックまたはロック解除できます。

• 実行中のアプリケーションには、すぐにはロック機能を使用できません。

## 入力のロック

**◇ (Q.設定) → () → [ロック] → [入力のロック]** → ロックする入力を選択 します。

入力のロックを、ロックまたはロック解除できます。

パスワードの再設定

## **◇ (Q.設定) → ③ → [ロック]** → **[パスワードのリセット]** プロジェクターのパスワードを設定または変更します。

# ユーザー補助

#### ポインター設定

# ☆(Q.設定) → () → (ユーザー補助] → [ポインター設定]

画面に表示されるポインターの速度やポインターのデザインを変更します。

透過メニュー

# ☆(Q.設定) → (ユーザー補助] → [透過メニュー]

プロジェクター画面に表示される一部の機能について、インターフェイス画面が半透明になるように設定できます。

設定を**[オフ]**に設定すると、インターフェイス画面は透過的に表示されま せん。

高コントラスト

# Q.設定) → (ユーザー補助] → [ハイコントラスト]

この機能が[オン]になっている場合、画面のメニューやフォントの色の一部 の背景を変更することで、明るい部分と暗い部分のコントラストを強調で きます。

[映像モード]または[画面サイズ]の設定を行う際、一時的に効果が消えます。

# ソフトウェアの更新

| メニュー            | 説明                                                                                                    |
|-----------------|----------------------------------------------------------------------------------------------------|
| 最新版を確認          | 最新のアップデートバージョンを確認する際、アップ<br>デートファイルや新しいバージョンがある場合のみ<br>更新できます。<br>プロジェクターは自動的にソフトウェアバージョンを<br>確認しますが、必要に応じて手動で確認することも<br>できます。           |
| 自動アップデー<br>トを行う | [自動アップデートを行う]が選択されている場合、アッ<br>プデートがあれば、質問のダイアログを表示せずに<br>自動的に更新します。<br>[自動アップデートを行う]が選択されていない場合、<br>アップデートがあれば、質問のダイアログを表示して<br>から更新します。 |

- 最新のバージョンはインターネット接続を通して取得できます。
- ソフトウェアが更新されていない場合、一部の機能が正常に動作しない 場合があります。

# トラブルシューティング

製品の使用中に次のいずれかの問題が発生した場合は、以下の点を確認し てください。製品には問題がない可能性があります。

製品の問題に関するカスタマーサービスの情報は、プロジェクターの (Q.設定) → (1) → (1) → (1) → (2) → (2) のプロジェクターについて)で確認で きます。

# 正常に動作しない

#### 電源をオンにしてしばらく経っても画面が表示されない。

 これは、電源投入中に発生する可能性があるノイズを除去するためのノ イズ除去プロセスによるものです。製品に不良があるわけではありません。

#### マジックリモコンのポインターが画面に表示されない。

- マジックリモコンのバッテリー残量が不足している可能性があります。
   取扱説明書の「マジックリモコン」に記載された手順に従ってバッテリーを交換し、マジックリモコンをもう一度登録してください。
- これはマジックリモコン対応モデルにのみ適用されます。

#### プロジェクターの電源が入らない。

- プロジェクターの電源プラグがコンセントに正しく接続されていることを 確認してください。
- マルチコンセントを使用している場合、正常に動作していることを確認してください。
- プロジェクターの電源がオンになっているか確認してください。

#### 画面に信号がないと表示される。

- HDMIケーブルがプロジェクターに正しく接続されていることを確認して ください。
- セットトップボックスやブルーレイプレイヤーなどの外部デバイスの電源 が入っていることを確認してください。

#### USBデバイスを接続すると動作しない。

• USBおよびUSBケーブルがバージョン2.0以上であることを確認します。

画面の問題

まず、 〇(2. 設定) → (1)→ (1) → (1) (1) → (1) (1) → (1) (1) → (1) (1) → (1) → (1)

セットトップボックスを使用している場合、電源を切ってから再度電源を入 れてください。

セットトップボックスが現在プロジェクターと接続されていることを確認してください。

### 水平または垂直の線および網目模様が瞬間的に表示された後、画面が揺 れる。

ワイヤレス電話、ヘアドライヤー、電気ドリルなどが近くで使用されている場合は、使用を中止してください。この問題は、別のプロジェクターなどの高周波電子機器、または強力な電磁気源が原因です。

### 画面の上下左右に縦線が見えていて、また、HDMIに接続しようとすると色が 滲んでいる。

 ・
 (Q.設定) →
 () →
 [) →
 [) →
 [) →
 [) →
 [] →
 [] () →
 [] →
 [] () →
 [] () →
 [] () →
 [] () →
 [] () →
 [] () →
 [] () →
 [] () →
 [] () →
 [] () →
 [] () →
 [] () →
 [] () →
 [] () →
 [] () →
 [] () →
 [] () →
 [] () →
 [] () →
 [] () →
 [] () →
 [] () →
 [] () →
 [] () →
 [] () →
 [] () →
 [] () →
 [] () →
 [] () →
 [] () →
 [] () →
 [] () →
 [] () →
 [] () →
 [] () →
 [] () →
 [] () →
 [] () →
 [] () →
 [] () →
 [] () →
 [] () →
 [] () →
 [] () →
 [] () →
 [] () →
 [] () →
 [] () →
 [] () →
 [] () →
 [] () →
 [] () →
 [] () →
 [] () →
 [] () →
 [] () →
 [] () →
 [] () →
 [] () →
 [] () →
 [] () →
 [] () →
 [] () →
 [] () →
 [] () →
 [] () →
 [] () →
 [] () →
 [] () →
 [] () →
 [] () →
 [] () →
 [] () →
 [] () →
 [] () →
 [] () →
 [] () →
 [] () →
 [] () →
 [] () →
 [] () →
 [] () →
 [] () →
 [] () →
 [] () →
 [] () →
 [] () →
 [] () →
 [] () →
 [] () →
 [] () →
 [] () →
 [] () →
 [] () →
 [] () →
 [] () →
 [] () →
 [] () →
 [] () →
 [] () →
 [] () →
 [] () →
 [] () →
 [] () →
 [] () →
 [] () →
 [] () →
 [] () →
 [] () →
 [] () →
 [] () →
 [] () →
 [] () →
 [] () →
 [] () →
 [] () →
 [] () →
 [] () →

#### HDMIケーブルを使用すると、画面がブランクになるか、映像がぼやける。

- HDMI®ケーブルが必要な標準を満たしていることを確認してください。
   認証済みのHDMI®ケーブルでない場合、画面がちらついたり、何も表示されないことがあります。
- ケーブルが正しく接続されていることを確認します。正しく接続されていないと、画面のちらつきの原因となることがあります。

# 音声の問題

まず、🍄 (Q.設定) → 🕕 → [音声] → [音声テスト]を実行して、プロジェクタ ーに異常がないかを確認してください。

セットトップボックスを使用している場合、一度電源をオフにしてから再度 電源をオンにしてください。

セットトップボックスが現在プロジェクターと接続されていることを確認し てください。

#### 画面は良好だが、音声が再生されない。

 
 ・ (Q.設定) → (音声) → [音声] → [スピーカー設定]
 [スピーカー設定]が[プロジェクター内蔵スピーカー + オーディオ出力(光 デジタル)] または[プロジェクター内蔵スピーカー]に設定されているかを 確認してください。
 セットトップボックスを使用している場合、セットトップボックスまたはプ
 ロジェクターの音量を0に設定している場合、または消音が有効な場合
 は、音が出ません。音量を適切なレベルに設定してください。

#### HDMI/USBポートに接続すると音声が再生されない。

- 高速HDMI®ケーブルを使用していることを確認してください。
- USBおよびUSBケーブルがバージョン2.0以上であることを確認してください。
- 通常の音楽ファイル(\*.mp3、\*.wav、\*.ogg、\*.wma)を使用してください。

# PC接続の問題

#### PCに接続した後も画面がブランクのままになっている。

- PCがプロジェクターに正しく接続されていることを確認してください。
- リモコンでプロジェクターの電源をオフにして再度オンにしてください。
- ・ プロジェクターをオンにした状態でPCを再起動してください。
- 現在の画面解像度がPC入力をサポートしていることを確認してください。
- デュアルモニターを使用する場合は、PCまたはノートブックがデュアルモニターモードをサポートしているか確認してください。
- 接続しているHDMIケーブルがハイスピードに対応しているか確認して ください。
- PCのRGB出力ポートがプロジェクターのHDMIポートに接続されている 場合、RGBからHDMIへの変換器を使用してください。
   HDMIからRGBへの変換器を使用した場合、画面に何も映りません。

#### PCをHDMIケーブルで接続すると音声が再生されない。

 グラフィックカードまたはPCのHDMI<sup>®</sup>端子が音声の伝送に対応している か確認してください。グラフィックカードまたはPCの仕様については、各 製造元にお問い合わせください。また、DVIとHDMIの変換ケーブルを使 用している場合は、オーディオケーブルの接続が必要になります。

### PCに接続した後、画面が欠損したり、片側に寄ったりする。

 PCの解像度をプロジェクターが対応する解像度に設定します(解像度を 変更した後、PCを再起動してください)。

# 写真&動画および動画の再生の問題

詳細情報と対応ファイルに関しては、「他のデバイスファイルの再生」をご 覧ください。

#### [写真&動画]にファイルが見つからない。

- USBストレージデバイスのファイルをPCで読み取れるか確認してください。
- ファイル拡張子がサポートされていることを確認してください。

### 「このファイルはサポートされていません」というメッセージが表示されるか、 音声は通常どおり再生されるが動画が再生されない。

- PCの動画再生ソフトウェアでファイルが問題なく再生されるか確認してください。また、ファイルが破損していないか確認してください。
- ファイルの拡張子がプロジェクターに対応しているか確認してください。
- 映像の解像度が対応しているか確認してください。
- ビデオコーデックが対応しているか確認してください。
- フレームレートが対応しているか確認してください。

### 「この音声はサポートされていません」というメッセージが表示されるか、動 画は通常どおり再生されるが音声が再生されない。

- PCの動作再生ソフトウェアでファイルが問題なく再生されるか確認してください。また、ファイルが破損していないか確認してください。
- ファイルの拡張子がプロジェクターに対応しているか確認してください。
- 音声コーデックが対応しているか確認してください。
- ・ ビットレートが対応しているか確認してください。
- サンプリングレートが対応しているか確認してください。
- ・
   音声チャンネルの分離がサポートされているか確認してください。

### 字幕が表示されない。

- PCの動作再生ソフトウェアでファイルが問題なく再生されるか確認してください。また、ファイルが破損していないか確認してください。
- ビデオファイル名と字幕ファイル名が一致しているか確認してください。
- ビデオファイルと字幕ファイルが同じフォルダーにあるか確認してください。
- 字幕ファイルの形式が対応しているか確認してください。
- 言語が対応しているか確認してください(字幕ファイルの言語は、メモ帳 でファイルを開いて確認できます)。
- 字幕のエンコードが正しく設定されていないと、字幕が正しく表示されないことがあります。
   動画再生画面の下部にあるコントロールパネルで → を選択し、
   「コードページ」の値を変更します。
- コンテンツ共有機能で別のデバイスに保存されている動画ファイルを再 生する場合、使用するプログラムによっては、字幕を使用できないことが あります。

# ネットワーク接続の問題

ネットワーク接続状況を以下のように確認できます。

- Q(0.設定) → A → [ネットワーク] → [有線ネットワーク接続]
- ・ 
   (Q.設定) → 
   (ネットワーク] → [無線ネットワーク接続] → [Wi-Fi
   詳細設定]

# (▲)×(𝔅)×(𝔅) プロジェクターの次にXが表示される場合

- プロジェクターまたはルーター(アクセスポイント)を確認します。
- プロジェクター、ルーター、ケーブルモデムの接続ステータスを確認します。
- 次の順序で電源をオフにしてから、オンにします。
   1.ケーブルモデム:ケーブルモデムが初期化されるのを待ちます。
   2.ルーター(アクセスポイント):ルーターが初期化されるのを待ちます。
   3.プロジェクター
- 無線接続を使用している場合は、SSID(ネットワーク名)およびルーターの無線チャンネルを変更します。
- 静的IPを使用している場合は、IPを直接入力します。
- 設定方法などの詳細はインターネットサービスプロバイダまたはルーターの製造元にお問い合わせください。

# (▲) × (№) × (※) ゲートウェイの次にXが表示される場合

- ルーター、ケーブルモデムの電源コードを抜いて、10秒間待ちます。電源 を再度オンにしてください。
- ルーターまたはケーブルモデムを初期化(リセット)します。
- 設定方法などの詳細はインターネットサービスプロバイダまたはルーターの製造元にお問い合わせください。
- ルーターの製造元のWebサイトにアクセスして、ルーターに最新バージョンのファームウェアの更新プログラムがないか確認してください。

# (▲) (№) × (※) DNSの次にXが表示される場合

- 設定方法などの詳細はインターネットサービスプロバイダまたはルーターの製造元にお問い合わせください。
- ケーブルモデムまたはルーターの電源コードを抜いて、10秒間時間を置いてから電源を再度オンにしてください。
- ケーブルモデムまたはルーターを初期化(リセット)して再接続してください。
- プロジェクター/ルーターのMACアドレスがインターネットサービスプロ バイダに登録されていることを確認します(ネットワークステータスウィン ドウのペインに表示されたMACアドレスをインターネットサービスプロ バイダに登録する必要があります)。

# LGアカウントの問題

ー部の国では、Website (www.lgappstv.com) へのアクセスが制限される 場合があります。

### すでにプロジェクターで会員登録している。

 プロジェクターですでに会員登録いただいている場合は、Webサイトで 再度ご登録いただく必要はありません。同じIDとパスワードでWebサイト にサインインし、追加情報を入力して、メール認証プロセスを完了することができます。

#### 同じプロジェクターで家族が異なるIDを使用したい。

1台のプロジェクターで複数のIDを登録することができます。

#### ID/パスワードを忘れてしまった。

- サインイン画面でパスワードを忘れた場合を選択すると、メールでパス ワードを初期化できます。
- PCで会員登録した場合は、Webサイト(www.lgappstv.com)でID/パスワードを調べることができます。

# コンテンツの問題

[ホーム]にコンテンツが表示されない。

- この機能は、特定の国でのみ使用できます。
   サービス対象国の設定が変更されていると、コンテンツを視聴できない
   ことがあります。
   (Q.設定) → (1)→ (1)
   (根器設定)→(1)→(1)
   (ゼス対象国)で、サービスを利用するサービス対象国に変更してください。
- 削除されたコンテンツを閲覧できない場合があります。必要なアプリを 再度インストールしてください。
- 提供コンテンツはサービスプロバイダーにより変更・中断される場合が あります。

# インターネットブラウザーの問題

### インターネットの使用時に、特定のWebサイトで表示されない部分がありま す。

- [ウェブブラウザ]ではHTML5のみがサポートされます。フラッシュプラグインには対応していません。
- [**ウェブブラウザ**]では、プラグインのインストールをサポートしていません。
- [ウェブブラウザ]では、JPEG/PNG/GIF形式以外のメディアファイルを再生できないことがあります。
- 添付ファイルや画像は保存できません。

### 特定のWebサイトにアクセスするとインターネットブラウザーが自動的に終 了してしまう。

Webサイトの総容量が大きすぎる場合、内部メモリが不足してインターネットブラウザーが強制終了することがあります。

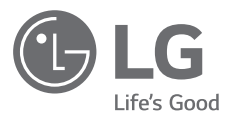

プロジェクターのモデルおよびシリアル番号は、プロジ ェクターの背面または側面に記載されています。保守 が必要になった場合に備えて、下記にご記入ください。

モデル \_\_\_\_\_

シリアル番号 \_\_\_\_\_